# **OPERATING MANUAL**

# vskPRINT 400 MV30107601

**Customer: CUTRIN** 

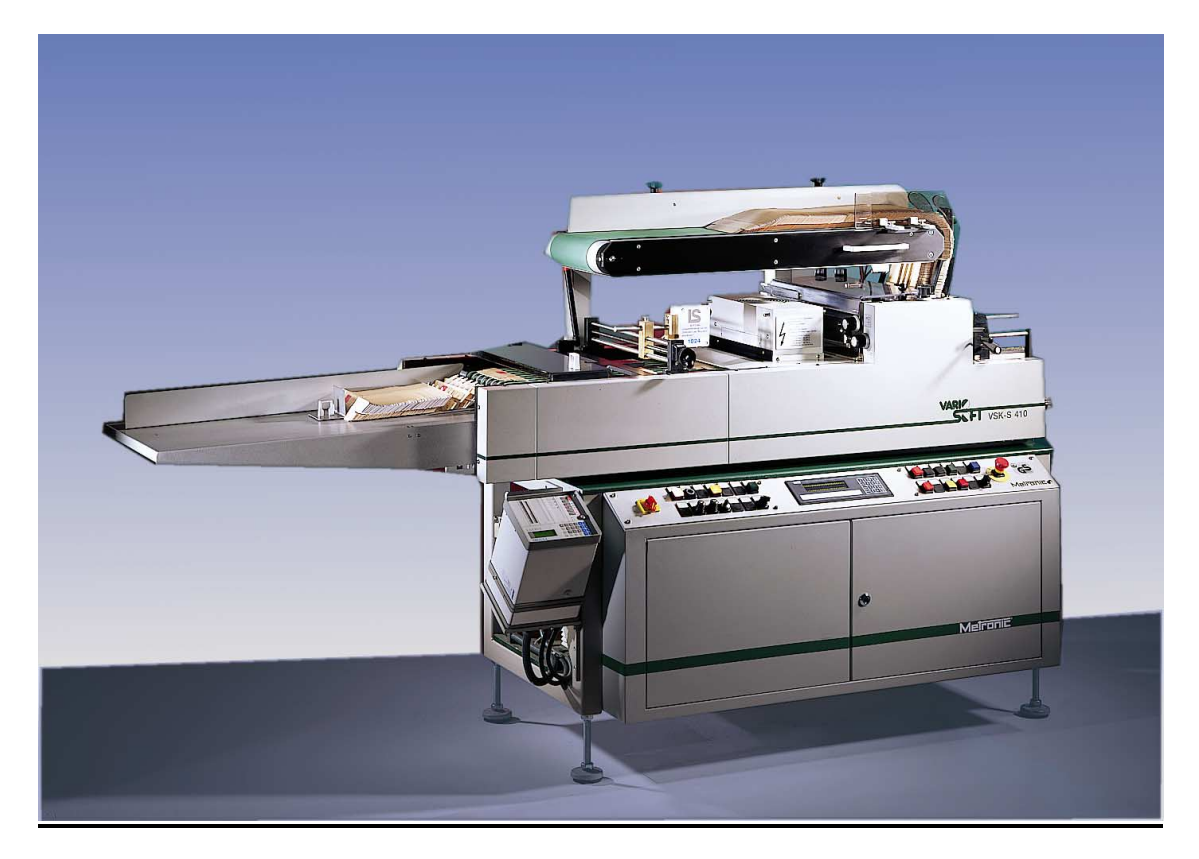

This documentation is subject to copyright of Metronic Aktiengesellschaft It may not be reproduced without prior approval in writing nor used in contradiction to the interests of Metronic Aktiengesellschaft.

#### METRONIC AKTIENGESELLSCHAFT

Benzstraße 11 D - 97209 Veitshöchheim

Postal address: Postfach 1280 D - 97206 Veitshöchheim

Phone +49 (0)931 90 85-0 Telefax +49 (0)931 90 85-100 email: <u>info@metronic-ag.com</u> <u>http://www.metronic-ag.com</u>

# **EC-Declaration of conformity**

in accordance with EC directive relating to machinery

The manufacturer

Metronic Aktiengesellschaft Benzstraße 11 D - 97209 Veitshöchheim

herewith declares, that the machine *vskPRINT 400* MV30107601, described below, corresponds to the following EC directives:

Directive relating to machinery 98/37/EG

Low voltage directive 73/23 EEC

EMC directive 89/336 EEC (Electromagnetic compatibility)

Applied standards and technical specifications:

EN 292-1, EN 292-2 Safety of machinery
EN 60204-1 Electrical equipment of machines
EN 50081-2 EMC-Generic emission standard (light industry)
EN 50082-2 EMC-Generic immunity standard (light industry)

Veitshöchheim, 02/2002

*T. L. Rohloff* Chairman of the board

Recee

### Preface

Your vskPRINT 400/410 is based on up-to-date technology. It has been manufactured from high quality materials and been subjected to strict quality controls. We also guarantee the proper workmanship and operation of all METRONIC-accessories.

**Nevertheless, you should** read these Operating Instructions <u>carefully</u>. They contain all essential information, and it is absolutely necessary that you read the instructions on **technical safety**.

#### Warranty

The vskPRINT 400/410 has been carefully made of high-quality components and has been subjected to a stringent quality assurance procedure. That is the reason why METRONIC warrants the machine and its accessories, if it has been purchased directly from METRONIC or via one of our marketing organisations.

Unless other special conditions have been agreed upon, the warranty period covers six months (single-shift operation), beginning with the delivery ex works. If the machine is used in multiple-shift operation, the warranty period is reduced according to the number of shifts.

#### **Operating Materials**

Only original METRONIC spare parts may be used. Should foreign parts be used, any indirect damage will not be covered by the warranty obligations. An original METRONIC spare parts set is available for each model range against separate payment.

#### Notes on the Operating Instructions

The machine is subject to design modifications serving technical progress. The copyright to this manual is owned by METRONIC. Reproduction of this manual or transfer thereof to third parties is inadmissible or requires our prior approval.

#### **Customer Service**

Please contact our customer service in case of malfunctions which you cannot eliminate yourself:

| Tel.: | +49 (0) | 931/9085-0   |
|-------|---------|--------------|
| Fax.: | +49 (0) | 931/9085-100 |

Our mechanics are available at any time by telephone on working days between 8.15 - 12 a.m. and 12.45 - 15.15 p.m., Friday 8 - 12.30 a.m.

Spare parts will be sent on the same day according to your instructions, if your order reaches us before 10.00 a.m..

Please always quote the serial number of your machine (Ident No.) and, if known, the spare part number in your order.

| Aktiengesellschaft D-972 | 209 Veitshöchheim / Germany |
|--------------------------|-----------------------------|
| Ident Nr.                |                             |
| Lfd. Nr.                 | Bj.                         |

### CONTENT

| 1 | Des  | cription  | of the Machine                                       | 7  |
|---|------|-----------|------------------------------------------------------|----|
|   | 1.1  | Print Co  | blours                                               | 7  |
|   | 1.2  | Carton    | Size Scheme                                          |    |
|   | 1.3  | Adjustm   | nent Data                                            | 9  |
| 2 | Ove  | rview P   | lans                                                 | 11 |
|   | 2.1  | Genera    | l View                                               | 11 |
|   | 2.2  | Roller a  | and Cylinder Arrangement – Print Unit                | 12 |
| 3 | Тес  | hnical D  | Data                                                 | 13 |
| 4 | Hint | ts of Saf | fety                                                 | 14 |
|   | 4.1  | Genera    | ۱                                                    | 14 |
|   | 4.2  | Installat | tion of the Machine                                  | 15 |
|   | 4.3  | Genera    | I Plan of Danger                                     |    |
|   | 4.4  | UV–Ra     | diation                                              | 17 |
|   |      | 4.4.1     | Hazard from UV Radiation                             |    |
|   |      | 4.4.2     | Protection against UV Radiation                      |    |
|   |      | 4.4.3     | Handling of UV Radiation                             |    |
|   | 4.5  | Functio   | nal diagram Emergency Shutdown                       | 19 |
|   | 4.6  | Functio   | nal Diagram Cover for Printing Unit                  |    |
|   | 4.7  | Functio   | nal Diagram Feed Magazine                            | 21 |
|   | 4.8  | Functio   | nal Diagram UV Dryer                                 |    |
|   | 4.9  | Workpla   | ace Measurement                                      |    |
| 5 | Bas  | ic Outfit | t                                                    | 25 |
| 6 | Des  | cription  | of Operating Elements                                | 26 |
| 7 | Con  | nmissio   | ning                                                 | 31 |
|   | 7.1  | Starting  | the Machine                                          |    |
|   | 7.2  | Stoppin   | g the Machine                                        |    |
|   | 7.3  | Manual    | ly Moving the Machine                                |    |
| 8 | Оре  | eration   |                                                      | 33 |
|   | 8.1  | Magazii   | ne                                                   |    |
|   |      | 8.1.1     | Adjusting the Magazine                               |    |
|   |      | 8.1.2     | Adjustment of Conveyor Belt Guides                   |    |
|   |      | 8.1.3     | Changing the Slide                                   |    |
|   | 8.2  | Adjustm   | nent of Delivery Table                               |    |
|   | 8.3  | Feeding   | g Belt (Option)                                      |    |
|   | 8.4  | Adjustm   | nent of Level Initiator on Feeding Magazine (Option) |    |
|   | 8.5  | Genera    | ting a Cliché                                        |    |
|   |      | 8.5.1     | Template Settings                                    |    |
|   |      |           | ••• • • • • • •                                      |    |

|   |      | 8.5.3     | Exposuring the film by a reprography/setting agency               | 40 |
|---|------|-----------|-------------------------------------------------------------------|----|
|   |      | 8.5.4     | Exposing, Washing Out, Drying                                     | 41 |
|   |      | 8.5.5     | Cutting the cliché                                                | 41 |
|   |      | 8.5.6     | Magnetic cylinder type only: folding the cliché                   | 41 |
|   | 8.6  | Plate Mo  | ounting                                                           | 42 |
|   |      | 8.6.1     | Mounting of the Cliche on the Plate-Saddle (Standard)             | 42 |
|   |      | 8.6.2     | Mounting of the Cliché on the Magnetic Cliché Cylinder (Optional) | 43 |
|   | 8.7  | Adjustm   | ent of the Ink Unit                                               | 44 |
|   | 8.8  | Position  | ing of the Print Impression - Lateral                             | 45 |
|   | 8.9  | Position  | ing of the Print Impression - Longitudinal                        | 46 |
| 9 | Mair | ntenance  | e and Repair                                                      | 47 |
|   | 9.1  | Grease    | Lubrication / Oil Lubrication                                     | 47 |
|   | 9.2  | Cleaning  | g the machine                                                     | 48 |
|   |      | 9.2.1     | General                                                           | 48 |
|   |      | 9.2.2     | Print cylinders                                                   | 48 |
|   |      | 9.2.3     | Cleaning of ink unit                                              | 49 |
|   | 9.3  | Roller a  | nd Cylinder exchange                                              | 50 |
|   | 9.4  | Blade R   | eplacement                                                        | 51 |
|   | 9.5  | Exchang   | ge filter – vacuum pump (Option)                                  | 52 |
|   | 9.6  | Filter ex | change, Additional filter – Vacuum pump (Option)                  | 53 |
|   | 9.7  | Filter ex | change – Suction (Option) 2000 Watt UV-dryer                      | 54 |
|   | 9.8  | Clean A   | irfilter of the Switch cabinet                                    | 55 |
|   | 9.9  | Replacir  | ng the Buffer Battery of the PLC                                  | 56 |
|   |      | 9.9.1     | Loading the Program Automatically                                 | 57 |
|   | 9.10 | Adjustm   | ent Instructions for the Initiator Shaft                          | 59 |
|   | 9.11 | Setting t | the Sensitivity of the Light Barrier Amplifier                    | 60 |
|   | 9.12 | UV–drye   | er 2000 Watt                                                      | 61 |
|   |      | 9.12.1    | General                                                           | 61 |
|   |      | 9.12.2    | Exchange of Lamp                                                  | 62 |
|   |      | 9.12.3    | Adjustment of the UV Drier Lamp Current                           | 63 |
|   |      | 9.12.4    | Adjustment of the UV-Dryer Controller Card                        | 64 |
|   |      | 9.12.5    | Exchange of Reflector                                             | 65 |
|   | 9.13 | Adjustin  | g the UV dryer cam (EW3400043)                                    | 66 |
|   |      | 9.13.1    | Removing the UV dryer unit                                        | 66 |
|   |      | 9.13.2    | Removing the UV dryer cam                                         | 66 |
|   |      | 9.13.3    | Installing the UV dryer cam                                       | 67 |
|   |      | 9.13.4    | Functional test                                                   | 68 |
|   |      | 9.13.5    | Installation in UV dryer housing                                  | 68 |
|   | 9.14 | UV–Dry    | er 3000 Watt                                                      | 69 |
|   |      | 9.14.1    | General                                                           | 69 |
|   |      | 9.14.2    | Exchange of Lamp UV-Dryer 3000 Watt                               | 70 |
|   |      | 9.14.3    | Adjustment of the UV Drier Lamp Current ( 3000 Watt )             | 72 |
|   |      | 9.14.4    | Adjustment of the UV-Dryer Controller Card                        | 73 |
|   |      | 9.14.5    | Adjusting the Pressure Control Device                             | 74 |
|   |      |           |                                                                   |    |

|    |      | 9.14.6     | Adjusting the shutter speed                       | 75  |
|----|------|------------|---------------------------------------------------|-----|
|    |      | 9.14.7     | Adjusting the UV lamp cooling                     | 76  |
| 10 | Spai | re Parts   | Sets                                              | 77  |
|    | 10.1 | Start Set  | vskPRINT 400/410                                  | 77  |
|    |      | 10.1.1     | With plate cylinder                               | 77  |
|    |      | 10.1.2     | With magnetic cylinder                            | 77  |
|    | 10.2 | Wearing    | parts-set vskPRINT 400/410                        |     |
|    |      | 10.2.1     | Equipment with dryer 2000 Watt                    |     |
|    |      | 10.2.2     | Equipment with dryer 3000 Watt                    |     |
|    | 10.3 | Spare Pa   | arts Sets vskPRINT 400                            | 79  |
|    |      | 10.3.1     | Small Spare Parts-Set                             | 79  |
|    |      | 10.3.2     | Large Spare Parts-Set                             | 80  |
| 11 | Spai | re Parts I | List                                              | 82  |
|    | 11.1 | Print Unit | t                                                 |     |
|    |      | 11.1.1     | Screen Roller (Pos. A, XANT025300)                | 83  |
|    |      | 11.1.2     | Form Inking Roller (Pos. B, XANT004200)           |     |
|    |      | 11.1.3     | Cliche Cylinder (Pos. C, XANT02210)               | 85  |
|    |      | 11.1.4     | Print Cylinder (Pos. D, XANT022300)               | 87  |
|    |      | 11.1.5     | Counter pressure cylinder, (Pos. E, XGA00002)     | 88  |
|    | 11.2 | Doctor B   | lade Chamber                                      |     |
|    | 11.3 | Magazine   | е                                                 | 91  |
|    |      | 11.3.1     | Insertion Magazine Complete (XEM0001700)          | 91  |
|    | 11.4 | Vibrating  | Insertion Ledge Complete (XEFL002200)             |     |
|    | 11.5 | Chains, C  | Chain Wheels, Chain Adjuster; Belt, Belt Adjuster |     |
|    | 11.6 | Conveyo    | r Belts                                           |     |
|    | 11.7 | Drives     |                                                   |     |
|    |      | 11.7.1     | Conveyor Belts (Pos. A, XANT025100)               |     |
|    |      | 11.7.2     | Drive Sliding Unit (Pos. B, XKU0001400)           |     |
|    |      | 11.7.3     | Drive Paddle Wheel (Pos. C, XANT021900)           |     |
|    |      | 11.7.4     | Drive Screen Roller (Pos. D, XANT025200)          |     |
|    |      | 11.7.5     | Cardan Drive (Pos. E; XANT022500)                 | 100 |
|    |      | 11.7.6     | Main Drive (Pos. F, XANT021600)                   | 102 |
|    |      | 11.7.7     | Bearing Axis (Pos. G; XLA0000600)                 | 103 |
|    |      | 11.7.8     | Bearing Axis (Pos. H; XLA0000500)                 | 104 |
|    |      | 11.7.9     | Longitudinal Register (Pos. I; XURG001800)        | 105 |
| 12 | Pne  | umatic P   | lans                                              | 106 |
|    | 12.1 | Pneumat    | tic plan – vskPRINT 400 with dryer 2000 Watt      | 106 |
|    | 12.2 | Pneumat    | tic Plan – vskPRINT 400 with dryer 3000 Watt      | 107 |

#### ANNEX

SAFETY DATA SHEET (UV-ink HIU32S01)

#### WIRING DIAGRAM

### **1** Description of the Machine

The vskPRINT 400/410 is a fully automatic overprint printer for the printing of variable data, e.g. legal or proprietary specifications, price and/or contens, etc. on folding boxes, blister box blanks or bags and stock blanks with a comparable surface.

### 1.1 Print Colours

Indirect letterpress process, using a special UV ink which dries under UV light, thus guaranteeing for constant optimal ink transfer and consequently needly shaft impressions.

The to be printed material blanks piled on the feeding table are passed singularly through the printing unit; are printed, dried and stacked on the receiving table thus allowing the removal of the finished product during the printing process.

### 1.2 Carton Size Scheme

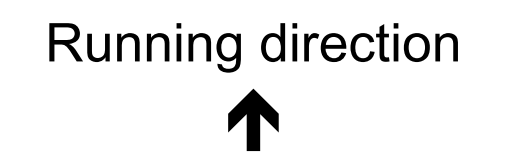

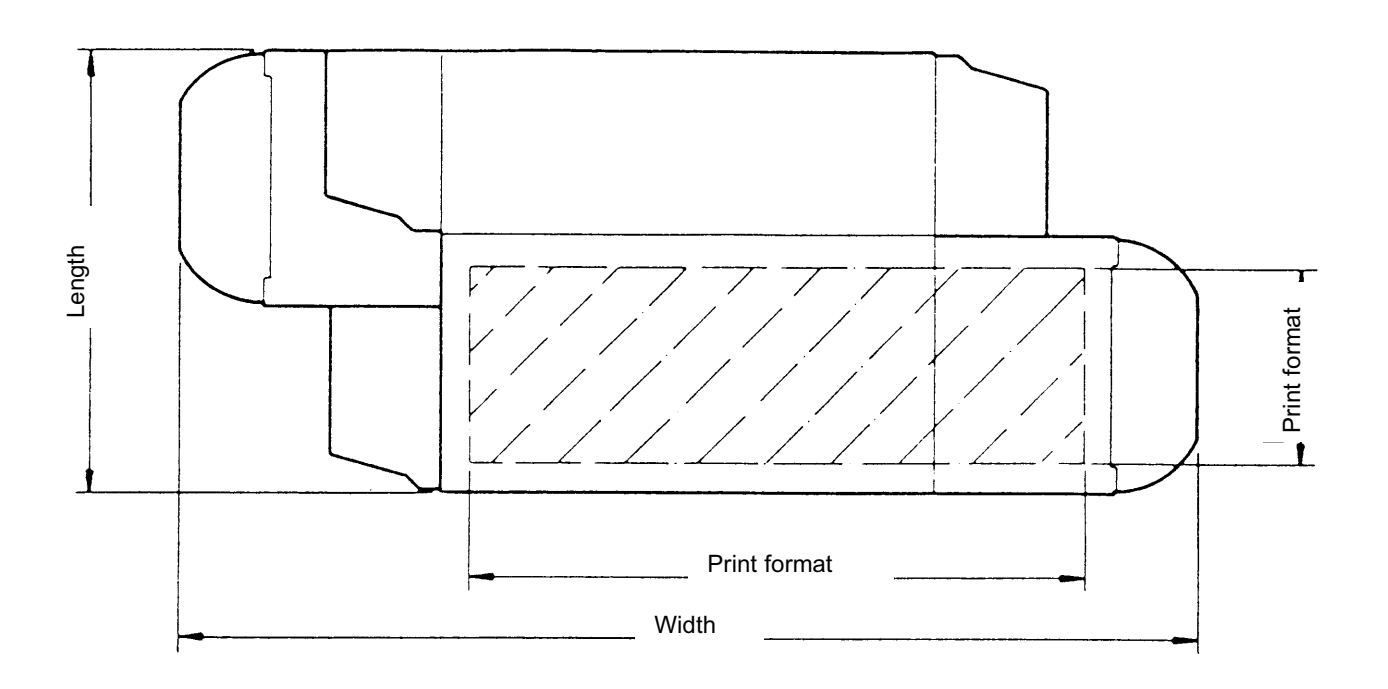

| Material Dimensions:<br>(special dimensions upon request) | Width min. 70 mm; max. 340 mm                                |
|-----------------------------------------------------------|--------------------------------------------------------------|
|                                                           | Length (vskPrint 400): min. 50 mm; max. 170 mm               |
|                                                           | Length (vskPrint 410): min. 50 mm; max. 150 mm               |
|                                                           | Thickness min. 0,3 up to max. 2,5 mm                         |
| Print Formats:<br>(special dimensions upon request)       | With standard half-saddle:<br>80 x 200 mm (2000 W UV-dryer)  |
|                                                           | With three-quarter-saddle:<br>130 x 200 mm (2000 W UV-dryer) |

### 1.3 Adjustment Data

| Product               | folding bo          | x:         |    |    |    |      |     |    |    |     |
|-----------------------|---------------------|------------|----|----|----|------|-----|----|----|-----|
| Part of a package     | cheapen<br>:        | hospital   |    |    |    |      |     |    |    |     |
| Folding I<br>Format s | box-dimen<br>slide: | ision: L = |    |    |    |      | B = |    |    |     |
| Position              | feeding ra          | ake: 1 2   | 34 | 56 | 78 | 9 10 |     |    |    |     |
| Position:             | :                   |            |    |    |    |      |     |    |    |     |
| Folding I             | box:                | L          |    |    |    |      |     |    |    |     |
| Half Sac              | dle:                |            |    |    |    |      |     |    |    |     |
| +30                   |                     |            |    |    |    |      |     |    |    |     |
| +20                   |                     |            |    |    |    |      |     |    |    |     |
| +10                   |                     |            |    |    |    |      |     |    |    |     |
| 0                     |                     |            |    |    |    |      |     |    |    |     |
| -10                   |                     |            |    |    |    |      |     |    |    |     |
| -20                   |                     |            |    |    |    |      |     |    |    |     |
| -30                   |                     |            |    |    |    |      |     |    |    |     |
|                       | 10                  | 20         | 30 | 40 | 50 | 60   | 70  | 80 | 90 | 100 |
|                       |                     |            |    |    |    |      |     |    |    |     |

Product folding box: Text: Folding box dimension: L =

#### **Description of the Machine**

| Form  | iat sli | de:  |       |      |     |   |   |   |   |     |   | _ |   |    |   |   |  |  |
|-------|---------|------|-------|------|-----|---|---|---|---|-----|---|---|---|----|---|---|--|--|
| Posit | ion fe  | edin | g rak | e: 3 | 3 4 | 5 | 6 | 7 | 8 | 9 1 | 0 |   |   |    |   |   |  |  |
| Posit | ion     |      |       |      |     |   |   |   |   |     |   |   |   |    |   |   |  |  |
| Foldi | ng bo   | ox:  |       |      |     |   |   |   |   |     |   |   |   |    |   | _ |  |  |
| Half  | sadd    | lle: |       |      |     |   |   |   |   |     |   |   | 1 | i. | 1 |   |  |  |
| +30   |         |      |       |      |     |   |   |   |   |     |   |   |   |    |   |   |  |  |
| +20   |         |      |       |      |     |   |   |   |   |     |   |   |   |    |   |   |  |  |
| +10   |         |      |       |      |     |   |   |   |   |     |   |   |   |    |   |   |  |  |
| 0     |         |      |       |      |     |   |   |   |   |     |   |   |   |    |   |   |  |  |
| -10   |         |      |       |      |     |   |   |   |   |     |   |   |   |    |   |   |  |  |
| -20   |         |      |       |      |     |   |   |   |   |     |   |   |   |    |   |   |  |  |
| -30   |         |      |       |      |     |   |   |   |   |     |   |   |   |    |   |   |  |  |
|       |         |      |       |      |     |   |   |   |   |     |   |   |   |    |   |   |  |  |
|       |         |      |       |      |     |   |   |   |   |     |   |   |   |    |   |   |  |  |

### 2 Overview Plans

### 2.1 General View

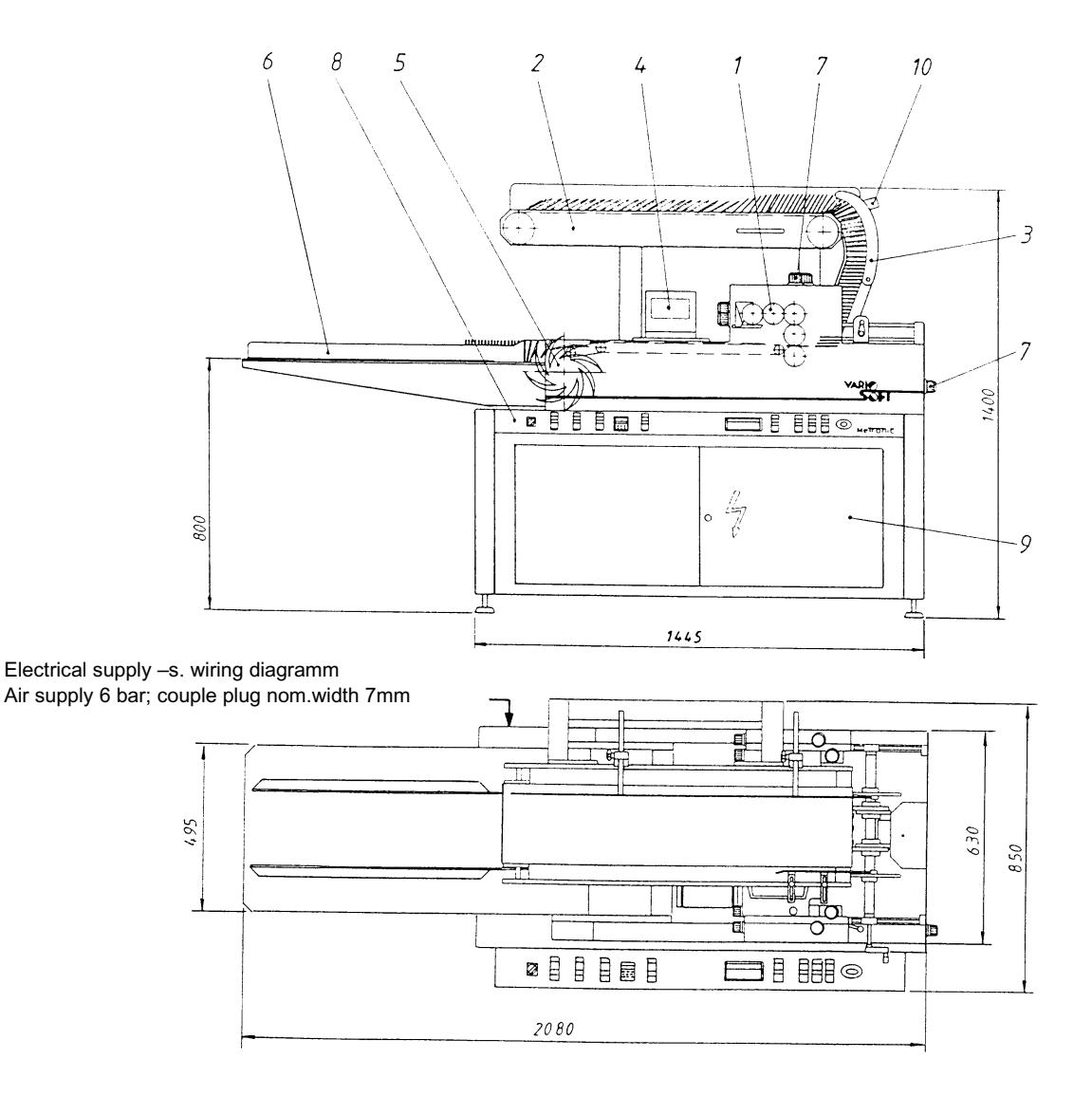

- 1. printing unit
- 2. feeding belt
- 3. feeding magazine
- 4. UV-dryer
- 5. turning star

- 6. delivery table
- 7. adjusting unit
- 8. control board
- 9. switch cabinet
- 10. initiator for conveyor operation

### 2.2 Roller and Cylinder Arrangement – Print Unit

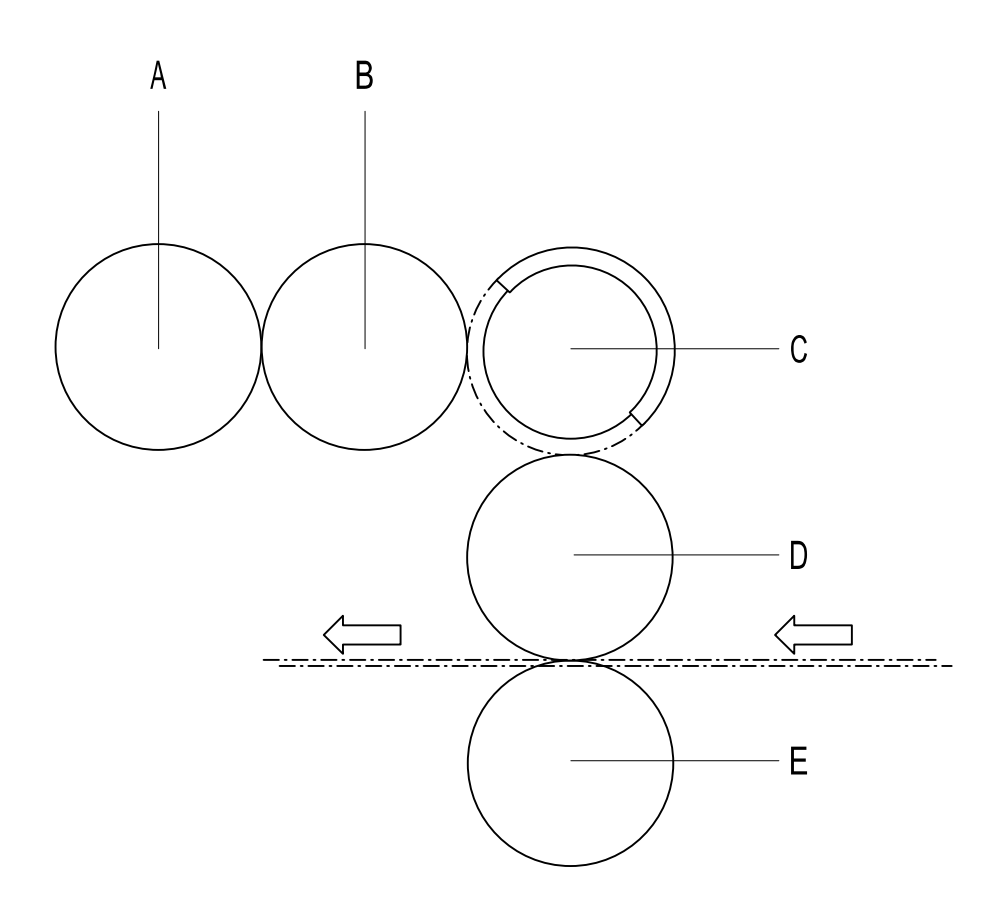

| Pos. | Designation               |
|------|---------------------------|
| A    | screen roller             |
| В    | form inking rolller       |
| С    | cliche cylinder           |
| D    | print cylinder            |
| E    | counter pressure cylinder |

### 3 Technical Data

|                                        | В                                                                  | Н                                | L                                                                 |  |  |
|----------------------------------------|--------------------------------------------------------------------|----------------------------------|-------------------------------------------------------------------|--|--|
| Machine dimensions:                    | 850 x                                                              | 1400 x                           | 2080 mm                                                           |  |  |
| Material dimensions:                   | L                                                                  | В                                | L                                                                 |  |  |
| Minimum:                               | 50 x                                                               | 70 mm                            |                                                                   |  |  |
| Maximum:                               | 170 x                                                              | 340 mm                           |                                                                   |  |  |
| Material thickness:                    | from 0,3                                                           | to approx. 2                     | 2,5 mm                                                            |  |  |
| Printing width:                        | 200 mm                                                             |                                  |                                                                   |  |  |
| Printing length:                       | 80 mm u                                                            | sing half-sa                     | ddle; special length upon request!                                |  |  |
| Performance:                           | continuo<br>sions/mir<br>be printe                                 | usly adjusta<br>n. dependin<br>d | ble from 20 to 250 impres-<br>g on characteristics of material to |  |  |
| Main connector:                        | Main station; rotary field, right                                  |                                  |                                                                   |  |  |
| Electrical supply voltage:             | 400 V +/- 10%; 3 Ph+N+PE, 50 Hz                                    |                                  |                                                                   |  |  |
| Type of power supply network:          | TN–S– network according to IEC 364–4–41                            |                                  |                                                                   |  |  |
| Electrical power supply:               | see type plate (max. 12 kVA)                                       |                                  |                                                                   |  |  |
| Back-up fuse (by customer):            | 25 A                                                               |                                  |                                                                   |  |  |
| Residual-current device (by customer): | 300 mA                                                             |                                  |                                                                   |  |  |
|                                        | <b>Caution !</b> The making current may be briefly in-<br>creased. |                                  |                                                                   |  |  |
| Air supply (by customer):              | 6 bar; couple plug nominal width 7 mm                              |                                  |                                                                   |  |  |
| Heating time (UV-dryer):               | approx. 2 minutes                                                  |                                  |                                                                   |  |  |
| Weight:                                | approx. 400 kg                                                     |                                  |                                                                   |  |  |
| Max. noise:                            | about 76 db (A)                                                    |                                  |                                                                   |  |  |
| Ambient conditions:                    | Room te                                                            | mperature:                       | approx. 21 °C                                                     |  |  |
|                                        | Air humio                                                          | dity: approx                     | . 55%                                                             |  |  |

#### Important:

The printer is designed for operation with 400 V 3 Ph+N+SL, 50 - 60 HZ. Damages caused by incorrect voltage connections are not covered by warranty.

The air supply has a couple plug (nominal width 7 mm)(suitable for every quick acting couple plug with nominal width 7 mm).

### 4 Hints of Safety

### 4.1 General

The VSK cardboard printing machine may be operated by adequately trained personnel only. Damage caused by incorrect supply voltage settings or improper operation are not covered by the warranty.

| UV-dryer:  | do not manipulate the dryer during operation (danger of burns)!                                                                         |
|------------|----------------------------------------------------------------------------------------------------|
|            | we suggest an exhaust for the dryer emission                                                                                            |
|            | <ul> <li>during maintenance at the UV-dryer protect eyes from UV-rays (danger of<br/>blindness/wear eye protection glasses!)</li> </ul> |
|            | <ul> <li>kindly take note of the report regarding ozone measurement of institut Fre-<br/>senius (as per chapter 4.8)!</li> </ul>        |
| Electrics: | <ul> <li>switch cabinet and control panel may only be opened by qualified personnel.</li> </ul>                                         |
|            | <ul> <li>disconnect mains before opening the control panel!</li> </ul>                                                                  |
| Mechanics: | • protection covers may only be removed for repair or maintenance.                                                                      |
|            | <ul> <li>equipment is to be operated only when the protection hood (plexiglass) is closed.</li> </ul>                                   |

### 4.2 Installation of the Machine

#### During installation of the vskPRINT 400/410 the following conditions are to be observed:

- Dust-free or as dust-reduced room as possible.
- The room temperature should be about 21°C during operation of the machine.
- The humidity should be about 55% during operation of the machine.
- Even, non-absorbent and anti-static floor with good stability.
- The machine must be installed free from vibration.
- Do not store flammable objects in the immediate vicinity.
- Transport the machine using a lift truck with two prongs, each at least 1250 mm long, with a carrying capacity of 1000 kg.

It is expressly pointed out, that only the materials listed in the specification may be used.

### 4.3 General Plan of Danger

#### vskPRINT 400

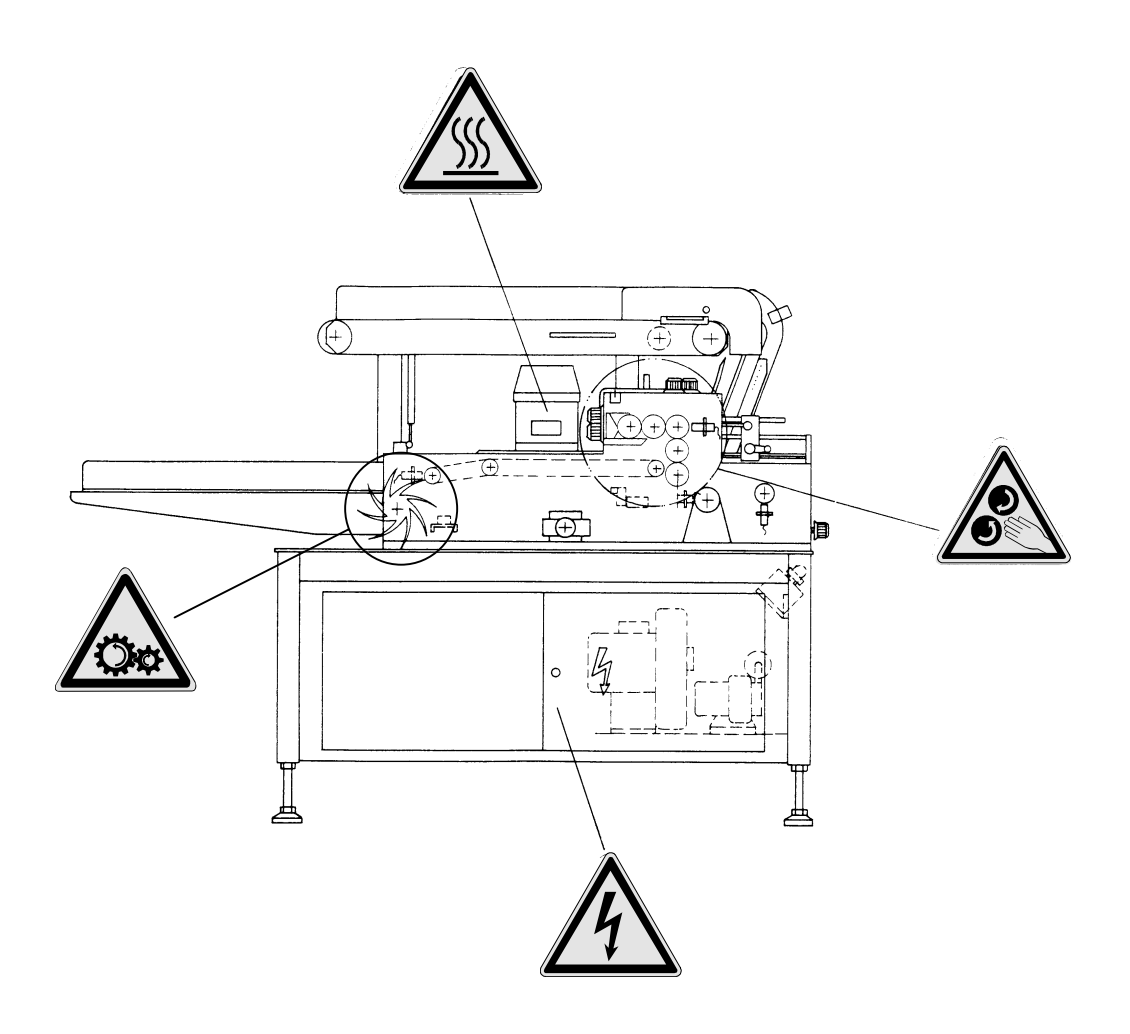

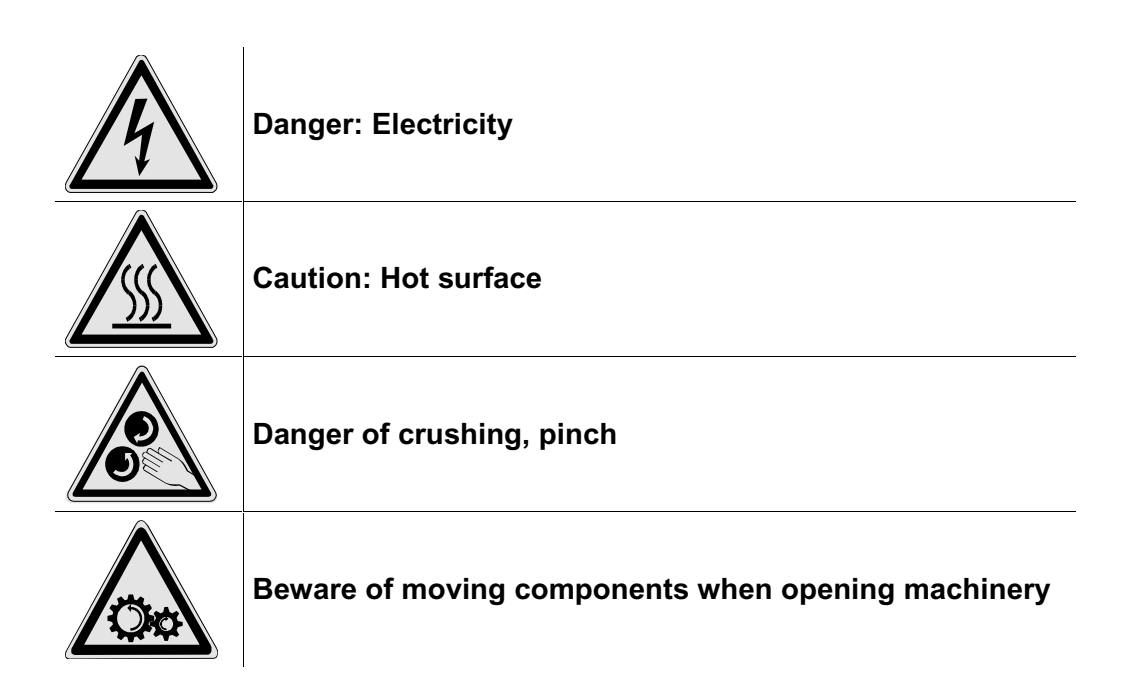

### 4.4 UV–Radiation

Ultraviolet rays consist of electromagnetic radiation like visible light or radio waves. But UV radiation cannot be detected by the human eye. Per definition, UV encompasses the spectral range of 100 - 400 nm and therefore connects to the blue part of visible light (400 - 780 nm). The largest natural source of UV radiation is the sun. The UV share of sunlight has played an important role for genesis of life on earth. UV light causes photo–chemical reactions in exposed objects. Depending on the energy of the UV radiation, this can have different effects. This is why a division into individual ranges of wave length is required:

| UVA- radiation | 400 – 315 nm |
|----------------|--------------|
| UVB- radiation | 315 – 280 nm |
| UVC- radiation | 280 – 200 nm |
| VUV– radiation | 200 – 100 nm |

The most important range for industrial use is UVA radiation. UVA radiation is used for curing plastics and adhesives and for fluorescent testing. UVB radiation is the highest energy segment of sunlight and plays an important role in accelerated ageing of plastics. UVC radiation has enough energy to kill micro–organisms. This is why it is used for sterilising air, water and packaging materials. UVA– colours and varnishes may also be dried using UVC radiation with short wavelengths.

#### Ultraviolet radiation as part of the electromagnetic spectrum.

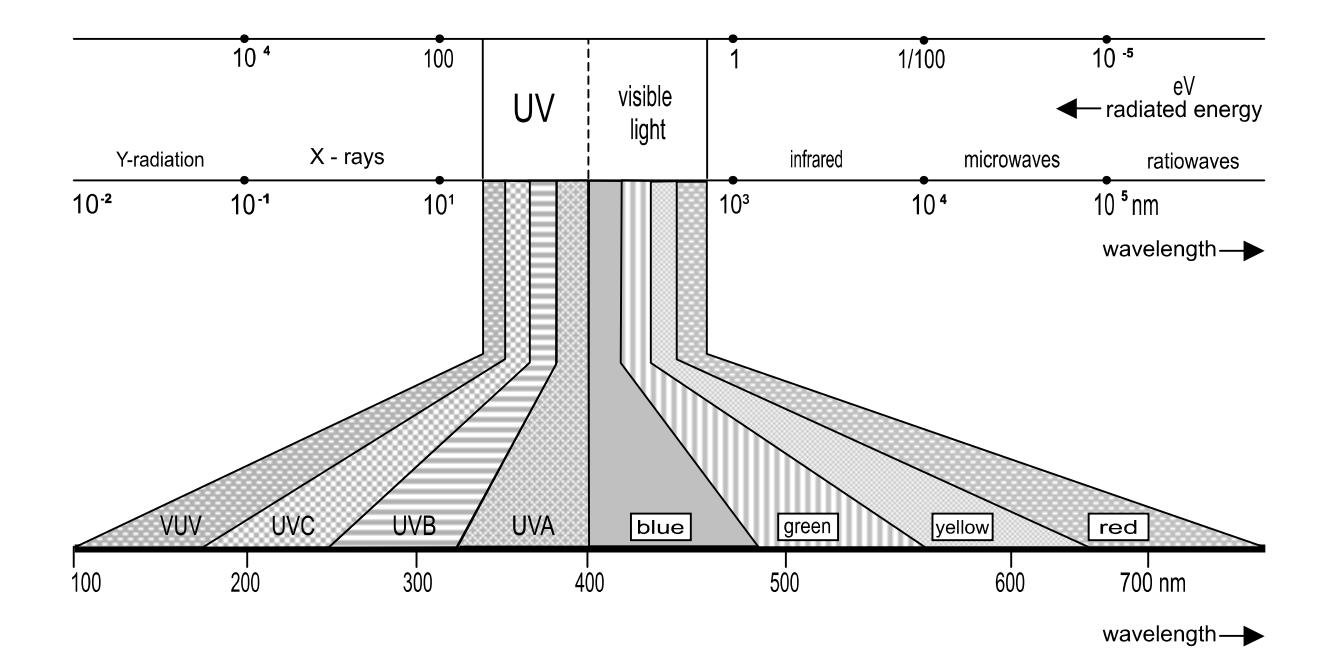

### 4.4.1 Hazard from UV Radiation

UVA radiation, which connects to the end of visible light, could also lead to irritation of sensitive mucous membranes of the eye and possibly also to irritation of the skin.

UVB radiation is already hazardous to health; depending on the strength and duration of exposition, they will cause irritation of the skin or burns.

Most dangerous is the energy-bearing UVC radiation, it can cause serious damage to the skin.

In general, it can be said: Ultraviolet radiation causes changes in cells of the skin, best known from sunburns. But artificially generated UV radiation is generally much more intense than the sun. Endangered parts of the body are mainly the eyes (cornea and conjunctiva), lips and skin.

Less dangerous, but molesting is reflected radiation. Consequence of strong reflection glare is mainly fatigue.

#### 4.4.2 Protection against UV Radiation

How do you protect yourself against sunlight? The eyes using sunglasses, the body by corresponding clothing, lips using UV protective cream (especially used by mountain climbers). During UV drying, the reverse method is used. The source of radiation must be completely and hermetically sealed to the environment. The lamp may not be visible from any spot.

#### 4.4.3 Handling of UV Radiation

UV radiation is more energetic than visible light. This is why incorrect handling of UV appliances or use of improperly designed appliances may cause damage to the skin and eyes. UVA radiation (315 -400 nm) is, as scientific research has shown, harmless.

UVB and UVC radiation (315 – 200 nm) can lead to acute and long–term damage to the skin and eyes. Still, this radiation range is needed for some applications. Opaque covers of UV systems or wearing of UV protective goggles and skin covering protects from damage by UVB and UVC radiation.

#### Attention:

Defective UV lamps are hazardous waste! Please dispose of using a corresponding collecting point.

### 4.5 Functional diagram Emergency Shutdown

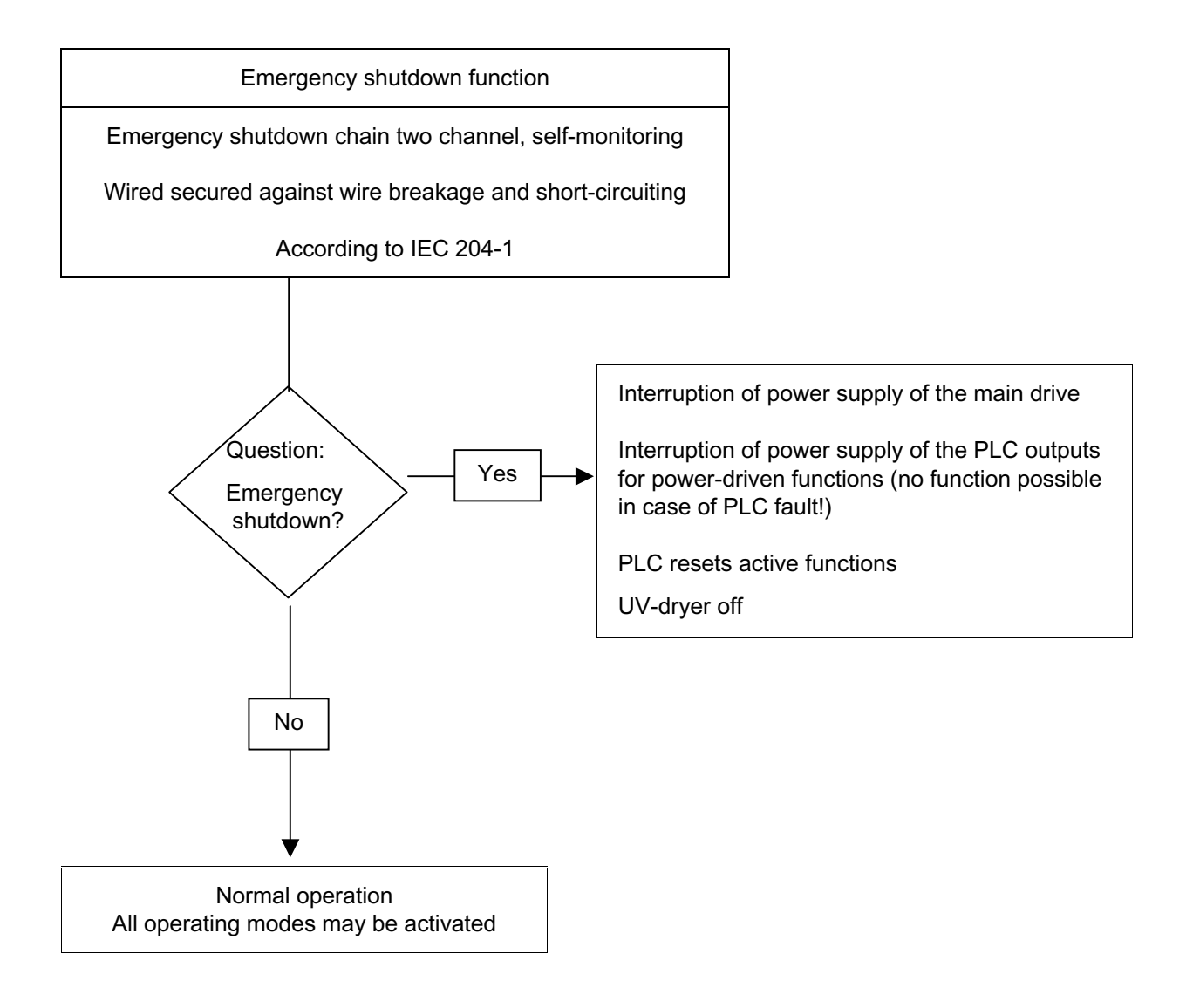

### 4.6 Functional Diagram Cover for Printing Unit

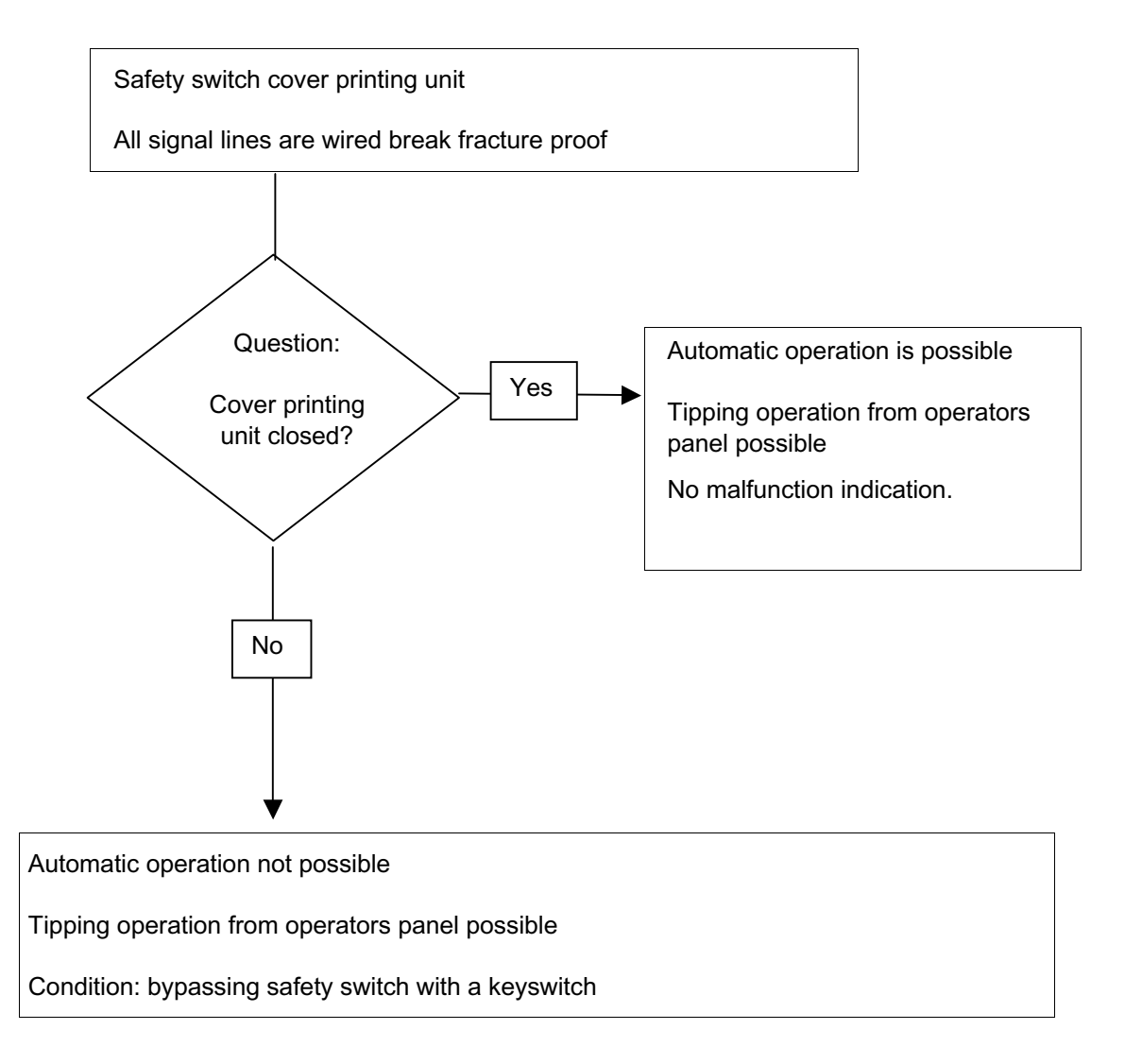

### 4.7 Functional Diagram Feed Magazine

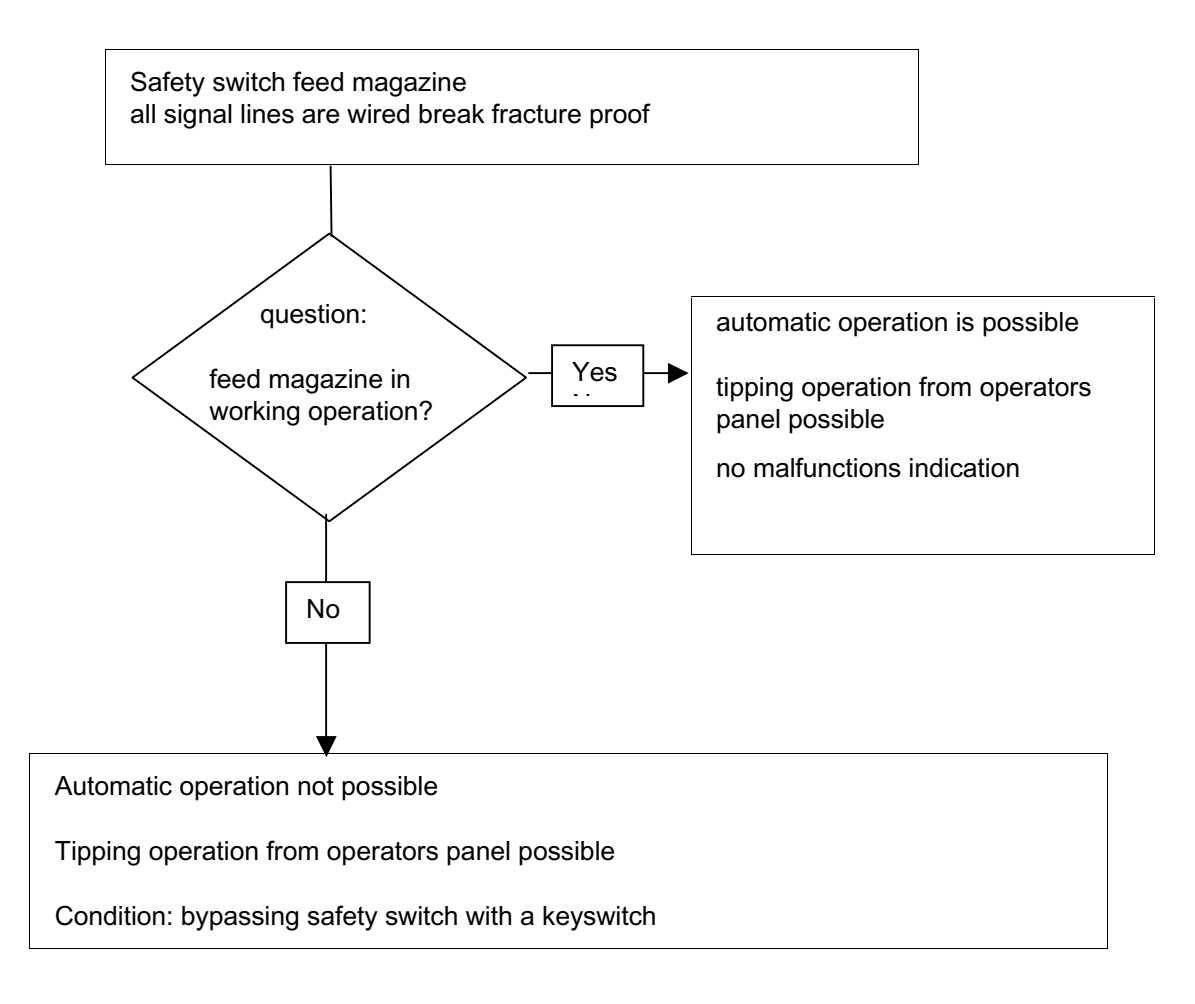

### 4.8 Functional Diagram UV Dryer

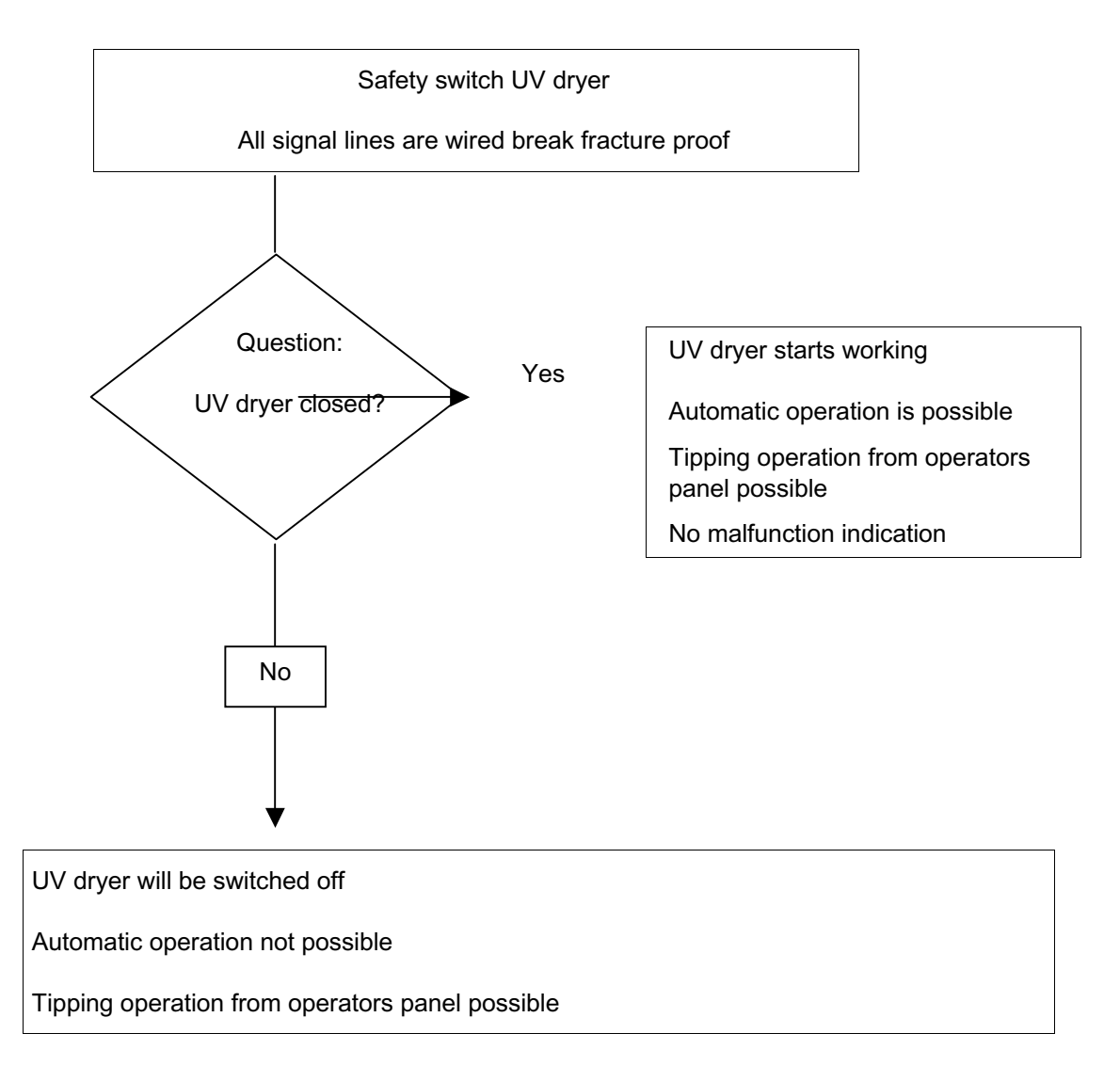

### 4.9 Workplace Measurement

#### vskPRINT 400/410 (Exposure Measurement)

On August 20, 1998, a workplace measurement of a vskPRINT 410 was performed according to TR GS 402 at our company, regarding OZONE with built-in UV-drier **XTR0001302**, 2 KV. The measurement was performed by

Institut Fresenius, Geschäftsbereich Fresenius Umwelt Consult, Im Maisel 14 65232 Traunstein

#### Please find the most important extracts from the Institute's report below:

Description of the workplace under the conditions prevalent at the time of measurement.

The work area tested (secondary room) can, in general, be considered to be closed.

| Area:    | Approx. 4 m x 8 m                                                                                                    |
|----------|----------------------------------------------------------------------------------------------------|
| Height:  | Approx. 2,8 m                                                                                                    |
| Doors:   | 1 door leading to the corridor, mainly closed<br>1 open passage to the VSK mechanical service room, closed by a plastic cur-<br>tain. |
| Windows: | 2 windows, closed (open until immediately before start of the measurement).                                                           |

The UV-drier was provided with a hood exhaust. An additional blower was used to suck off air, which was then directed outside to the open air. Directly at the opening of the tube (70 mm in diameter), the air velocity was approx. 18 m/s. This results in an exit air flow of approx. 250  $m^3/h$ .

### **Measurement Method**

OZONE - in accordance with VDI 2468, Page 1

| Limit:                    | mg / m³ 0,2 (lower toxic limit) |  |  |  |
|---------------------------|---------------------------------|--|--|--|
| Hazardous sub-<br>stance: | OZONE                           |  |  |  |

#### **Ozone Measurement Results**

| Measuring Point                                                                        | Sampling Time (min.) | Concentration<br>(mg/m³) |
|----------------------------------------------------------------------------------------|----------------------|--------------------------|
| Outside of the building<br>(summerday)                                                 | 166                  | 0,19                     |
| At the machine, at a distance of approx. 1 m to the outlet side, suction height: 1.6 m | 120                  | 0,09                     |
| At the machine, at a distance of approx. 1 m to the inlet side, suction height: 1.6 m  | 120                  | 0,08                     |

#### Findings:

As has been shown by the results of the workplace measurements under the conditions described, the ozone concentrations determined for the workplace were  $0,08 \text{ mg/m}^3$  and  $0,09 \text{ mg/m}^3$ . during the simulated print operation. That means that the determined value fell below the lower toxic limit stipulated to be  $0,2 \text{ mg/m}^3$  for ozone.

When the UV drier was switched on (exposure peak measurement), the concentration determined was below the specified limit of determination of

0,05 mg/m<sup>3</sup>. That means that the momentary value requirements were fulfilled.

On the day of the measurement, the ozone concentration of the open air (reference) was 0,19 mg/m<sup>3</sup> and, thus, distinctly above the values determined at the printer.

### 5 Basic Outfit

| 1 item | hex driver 4mm                             |  |  |
|--------|--------------------------------------------|--|--|
| 1 set  | hexagon keys SW 2–10 mm                    |  |  |
| 1 item | screw driver 3,5 mm                        |  |  |
| 1 item | 1 er screw driver for recessed-head screws |  |  |
| 1 item | ink spatula (width 50 mm)                  |  |  |
| 1 item | spray bottle (250 ml)                      |  |  |
| 1 item | spare blade                                |  |  |

### 6 Description of Operating Elements

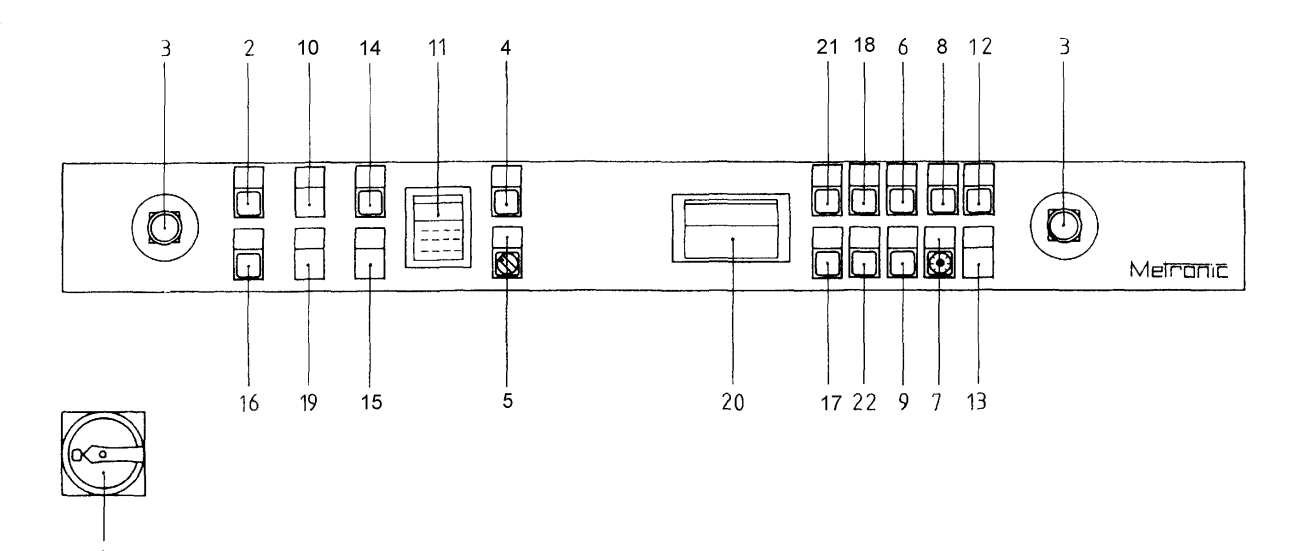

| Pos.<br>No./<br>(BMK)   | Element/<br>Colour                           | Descrip-<br>tion             | Function                                               | Condi-<br>tions                             | Description, Remedies,<br>Add. Info                                                       |
|-------------------------|----------------------------------------------|------------------------------|--------------------------------------------------------|---------------------------------------------|-------------------------------------------------------------------------------------------|
| 1                       | Main switch                                  | Main switch "0"              | To stop the complete plant                             |                                             | Can be padlocked (up to 3 locks).                                                         |
| (1Q0)                   |                                              | Main switch "1"              | Plant is in stand-by position                          |                                             | Stand-by functions:                                                                       |
|                         |                                              |                              |                                                        |                                             | Lamp test                                                                                 |
|                         |                                              |                              |                                                        |                                             | Malfunctions are displayed                                                                |
| 2<br>(1H0)              | Luminous<br>button (white)                   | Pilot lamp<br>"Power supply" | Displays: power supply voltage provided.               | Main switch<br>"ON"                         | Control voltage provided                                                                  |
| (1S33.0)                |                                              | Button<br>"Lamp test"        | For functional control of<br>pilot lamps               | Stand-by                                    | All lamps must be on                                                                      |
| 3<br>(1S0.1)<br>(1S0.2) | Emergency<br>push button<br>with notch (red) | "Emergency<br>Stop"          | For quick shutdown of plant                            |                                             |                                                                                           |
| 4<br>(1H64.1)           | Pilot lamp<br>(blue)                         | "Material Mal-<br>function"  |                                                        |                                             | See troubleshooting test table con-<br>tained in the enclosed set of circuit<br>diagrams. |
| 5<br>(1H64.0)           | Pilot lamp<br>(yellow)                       | "Machine Mal-<br>function"   |                                                        |                                             | See troubleshooting test table con-<br>tained in the enclosed set of circuit<br>diagrams. |
| 6                       | Luminous                                     | Pilot lamp                   | Drive is on – Plant starts                             |                                             | When switching off, drive will always                                                     |
| (1H64.3)                | button (white)                               | "Operation on"<br>is on      | operation again                                        |                                             | stop at "0" position                                                                      |
| (1S32.1)                |                                              | Button<br>"Operation on"     | Switch on printing operation                           | Stand-by<br>operation and<br>no malfunction | Lamp shows "Operation on";<br>"Drive motor on"                                            |
|                         |                                              |                              | Press and hold the button to empty the input magazine. | Level in the<br>input magazine<br>too low   |                                                                                           |

1

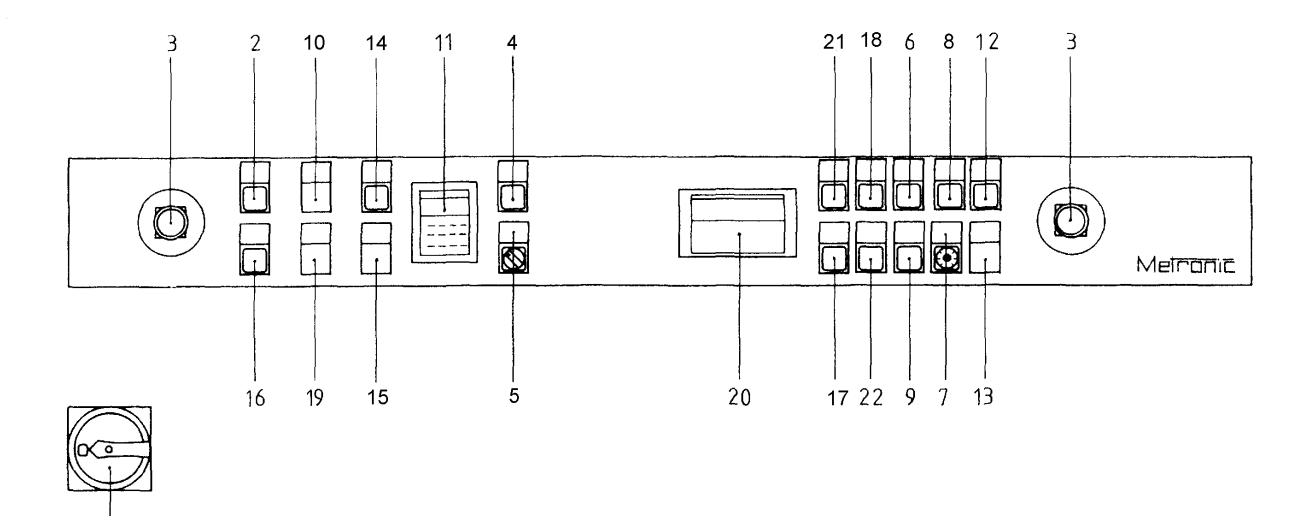

| Pos.<br>No./   | Element/                               | Descrip-<br>tion                                                         | Function                                                          | Condi-<br>tions                                    | Description, Remedies,<br>Add. Info                                                                                                    |
|----------------|----------------------------------------|--------------------------------------------------------------------------|-------------------------------------------------------------------|----------------------------------------------------|----------------------------------------------------------------------------------------------------|
| (BMK)          | Colour                                 |                                                                          |                                                                   |                                                    |                                                                                                    |
| 7<br>(1R32.02) | Potentiometer                          | "r.p.m."                                                                 | For continuous setting of speed                                   | Printing opera-<br>tion                            | The max. r.p.m. is substantially de-<br>pending on the drying; the drying time<br>is dependent on: material, material<br>surface, ink quality, ink viscosity, ink<br>quantity, image, performance and age<br>of the UV lamp |
| 8              | Luminous<br>button (white)<br>(1H64.4) | Pilot lamp<br>flashes<br>"single print-<br>ing/drive to "0"–<br>Position | Machine goes to "0"–<br>Position                                  | Stand-by<br>operation                              |                                                                                                    |
|                |                                        | Pilot lamp<br>"single print-<br>ing/drive to "0"–<br>Position is on      | Machine prints a cardboard<br>whenever the button is<br>actuated. |                                                    |                                                                                                    |
|                | (1S72.7)                               | Push button<br>"single print-<br>ing/drive to "0"–<br>Position           | Machine prints a cardboard<br>whenever the button is<br>actuated. |                                                    |                                                                                                    |
| 9              | Button (red)                           | "Printing opera-                                                         | For switching off of printing                                     |                                                    | Machine in "0"–Position                                                                                                    |
| (1S32.0)       |                                        |                                                                          | operation                                                         |                                                    |                                                                                                    |
| 10             | Pilot lamp                             | Light is on at initial setting                                           | Initial setting                                                   | Printing unit in                                   |                                                                                                    |
| (1H64.2)       | (gicen)                                |                                                                          |                                                                   | no malfunction<br>provided                         |                                                                                                    |
|                |                                        | Light flashes at initial setting                                         | Operation - end                                                   | The number<br>set at the<br>counter is<br>reached. | Reset the counter; simultaneously actuate the "D" and "R" buttons.                                                                                                    |

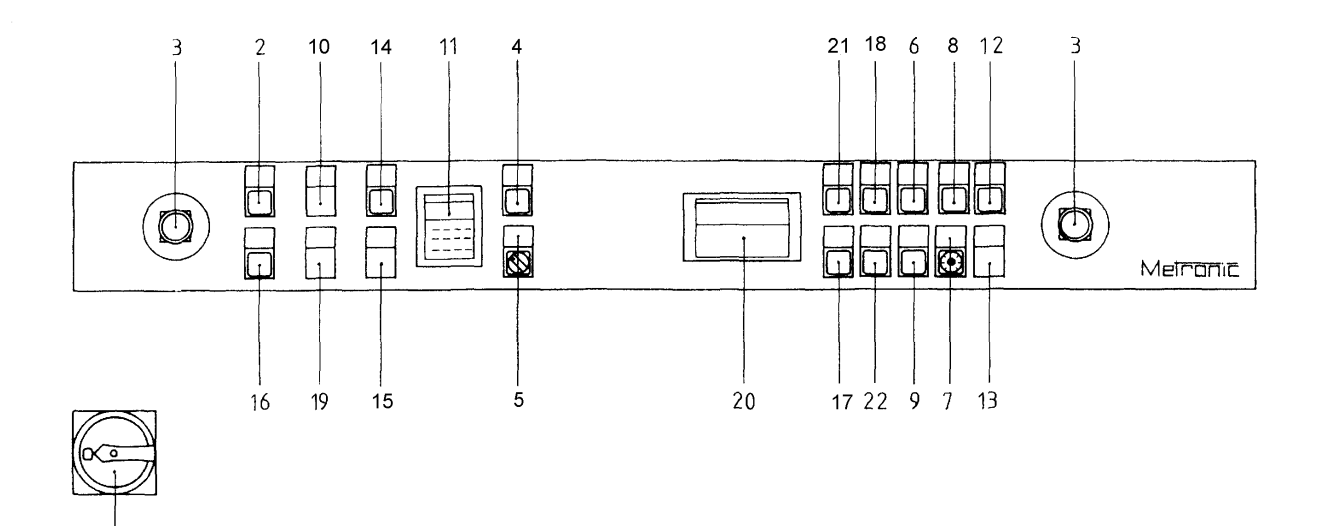

| Pos.<br>No./<br>(BMK) | Element/<br>Colour                                                                  | Descrip-<br>tion                                                                                | Function                                                                                                    | Condi-<br>tions                                  | Description, Remedies,<br>Add. Info                                                                                                    |
|-----------------------|-------------------------------------------------------------------------------------|-------------------------------------------------------------------------------------------------|----------------------------------------------------------------------------------------------------|--------------------------------------------------|----------------------------------------------------------------------------------------------------|
| 11<br>(1A64.3)        | Electronically<br>programmable<br>meter                                             | Unit load<br>counter                                                                            | Counts accumulative with<br>switching off of unit load;<br>when simultaneously press-<br>ing "P" and "R" the preset<br>value is stored and the<br>display is set to "0".<br>Counts accumulative with-<br>out switching off of unit load | Printing opera-<br>tion                          | Preselection of unit load: Press button<br>"P" during the input and enter the<br>required unit load serially (previous<br>value will be reset); in order to control<br>the unit load value while counting<br>button "P" can be pressed.<br>Set unit load to "0"; (press "P" and "0"<br>simultaneously) |
| 12<br>(1H64.7)        | Pilot lamp<br>(green)                                                               | Is lit as long the<br>counter-pres-<br>sure cylinder is<br>closed.<br>Flashes at<br>malfunction | The counter-pressure cylin-<br>der has moved to the print<br>cylinder.<br>The counter-pressure cylin-<br>der failed to reach the print<br>cylinder.                                                                                     | Printing opera-<br>tion                          | Incorrect setting of the printing unit;<br>check the setting.                                                                                                    |
| 13*<br>(1S32.5)       | Position selec-<br>tor (momen-<br>tary-contact<br>switch); (black),<br>if available | Conveyor belt<br>for/back                                                                       | For manual operation of the feeding belt                                                                                                    | Stand-by<br>operation                            | Inserted material can be transported to<br>the feeding slot.<br>*Option                                                                                                    |
| 14<br>(1H64.6)        | Pilot lamp<br>(green)                                                               | Light is on:<br>UV dryer ready<br>flashes at dryer<br>malfunction                               | Steady light when dryer is ready                                                                                                    | Stand-by<br>operation<br>Printing op.            | <ul> <li>UV lamp not ready</li> <li>UV lamp in heating phase</li> <li>UV lamp not lit</li> <li>UV lamp over temperature lack-<br/>ing cooling.</li> </ul>                                                                                                    |
| 15<br>(1S33.4)        | Position selec-<br>tor                                                              | "UV dryer<br>50% / 100%"                                                                        | UV dryer half and full load                                                                                                    | Stand-by<br>operation<br>Printing opera-<br>tion | <ul> <li>During the heating phase UV<br/>drier starts with 100 % full load</li> <li>Radiant power is at 50 % in<br/>stand-by operation= half load</li> <li>In printing operation half and full<br/>load is possible according to po-<br/>sition of the switch</li> </ul>                               |

1

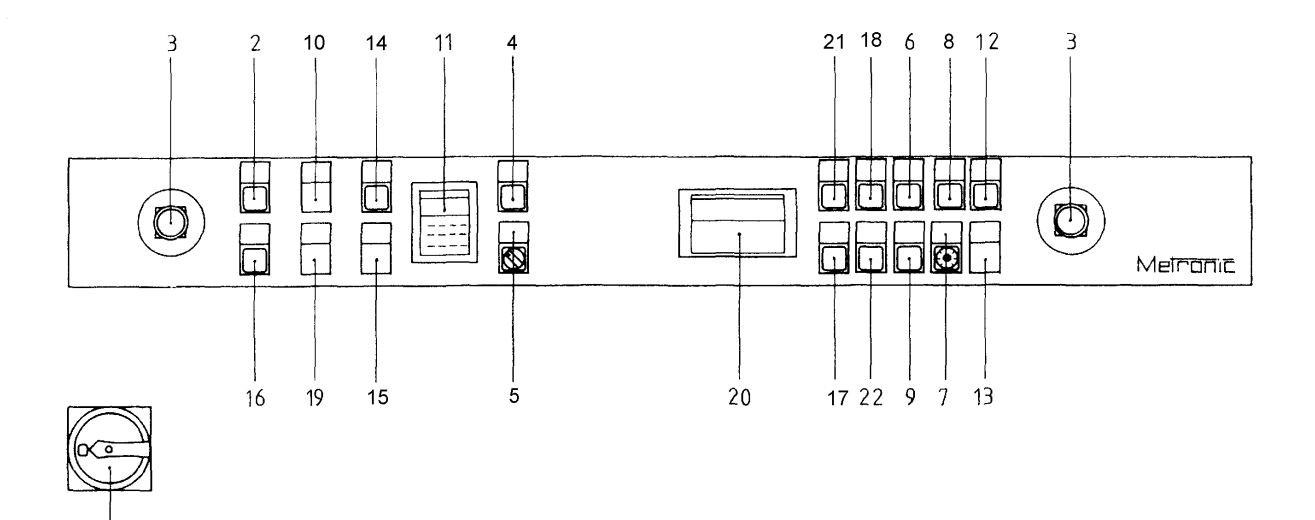

| Pos.<br>No./<br>(BMK) | Element/<br>Colour           | Descrip-<br>tion                       | Function                                                    | Condi-<br>tions                                                                                                    | Description, Remedies,<br>Add. Info                                                                                                    |
|-----------------------|------------------------------|----------------------------------------|-------------------------------------------------------------|----------------------------------------------------------------------------------------------------|----------------------------------------------------------------------------------------------------|
| 16<br>(1S0.3)         | Button (blue)                | Reset-<br>Emergency-<br>Stop           | Stop Emergency Stop<br>Function                             | All Emergency<br>Stop Buttons<br>are unlocked                                                                                                    |                                                                                                    |
| 17<br>(1S1.1)         | Key-operated<br>switch       | Printing mode<br>/ standby-<br>mode    | To switch from printing<br>mode to standby-mode<br>and back | Printing<br>mode:<br>Safety<br>switches of<br>printing unit<br>and maga-<br>zine are<br>closed<br>Standby-<br>mode:<br>Safety<br>switches<br>must be<br>bypassed | Printing mode:<br>Master engine will be immediately<br>switched off if safety switches are<br>open.<br>Standby-mode:<br>It is impossible to switch to the<br>printing mode if the safety<br>switches are bypassed for the<br>standby-mode. |
| 18, 19                | Not occupied                 |                                        |                                                             |                                                                                                    |                                                                                                    |
| 20<br>(1A65.2)        | Digital unit load<br>display | "Production<br>performance<br>display" | Immediately shows piece<br>number per minute                | Printing opera-<br>tion                                                                                                    |                                                                                                    |
| 21<br>(1S33.1)        | Button (blue)                | Failure ac-<br>knowledgement           | Acknowledges failures.                                      | Stand-by<br>operation<br>printing opera-<br>tion                                                                                                    |                                                                                                    |
| 22<br>(1S32.2)        | Button (white)               | "Setting up<br>operation"              | When pressed, printing unit moves with lower r.p.m.         | Stand-by<br>operation                                                                                                    | For cleaning and adhering the cliché;<br>setup and maintenance operation.<br>Move the machine to the "0" position<br>again, using the "Single printing/drive<br>to "0" position" button.                                                   |

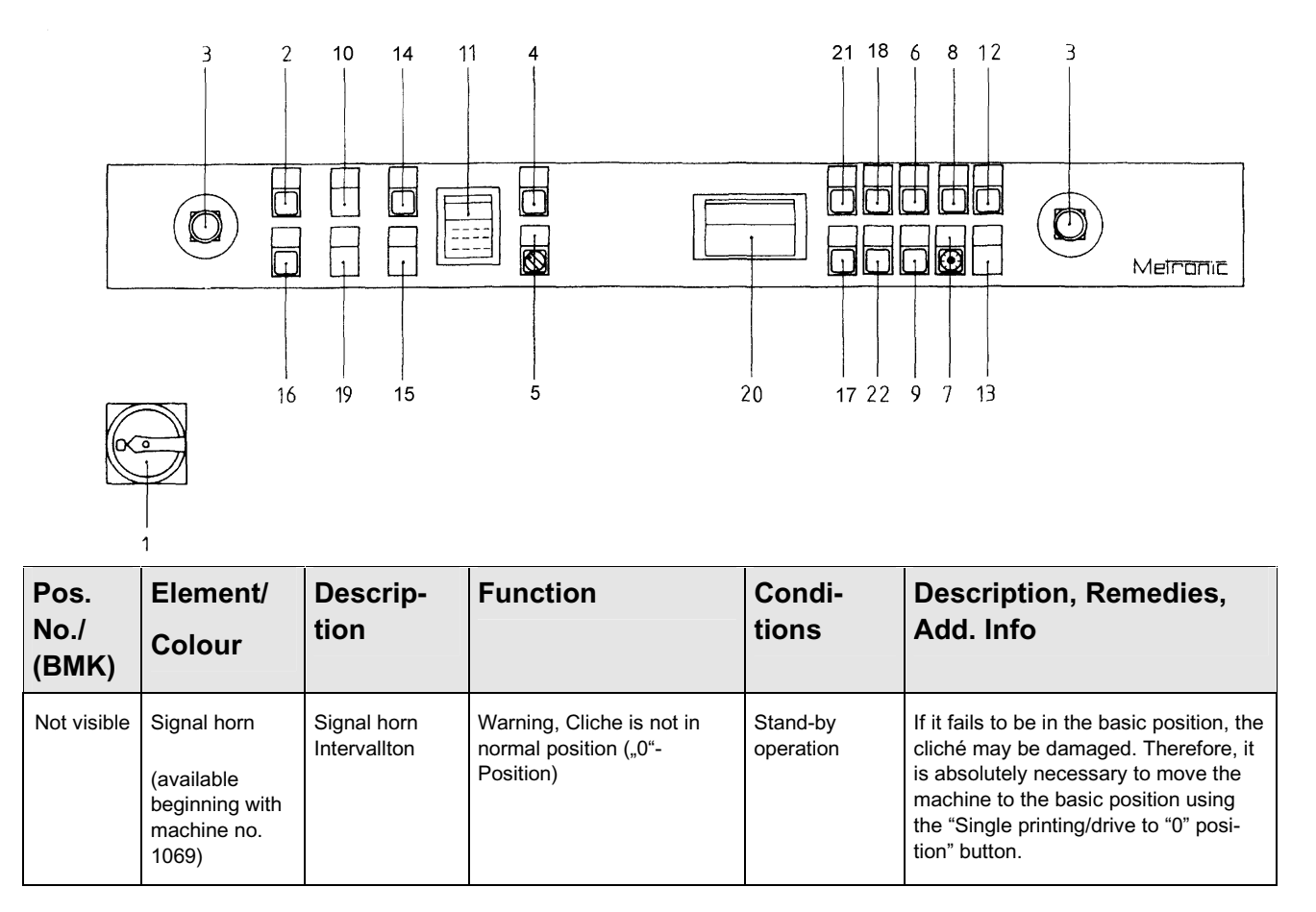

## 7 Commissioning

### 7.1 Starting the Machine

| Release "emergency push button" in direction of the arrow.                             |                                                                                                    |  |  |  |
|----------------------------------------------------------------------------------------|----------------------------------------------------------------------------------------------------|--|--|--|
| • Operate main switch "ON".                                                            | Operate main switch "ON".                                                                                                    |  |  |  |
| Release Reset-Not-Stop.                                                                |                                                                                                    |  |  |  |
| pilot lamp "main" illuminates.<br>Set the counter to the desired piece<br>number.      | <ul> <li>inking unit in operation</li> <li>conveyor belts are running</li> <li>Failures are indicated by pilot lamps (vskPRINT 400) or<br/>are shown on the display (vskPRINT 410). For possible<br/>causes and elimination of errors, see the troubleshoot-<br/>ing test table contained in the enclosed set of circuit<br/>diagrams!</li> <li>UV–dryer is on, ready after heating phase.</li> <li>The machine turns off as soon as the desired piece<br/>number has been reached.</li> </ul> |  |  |  |
| Select slow speed                                                                      |                                                                                                    |  |  |  |
| When the machine is ready to work:<br>Push luminous button "printing operation<br>on". | <ul> <li>control lamp "printing operation on" illuminates</li> <li>motor of inking unit stops</li> <li>drive motor starts operating</li> <li>machine starts the printing process</li> </ul>                                                                                                    |  |  |  |
| Select desired speed                                                                   |                                                                                                    |  |  |  |

### 7.2 Stopping the Machine

| • | to stop the printing process.                                                                           | •             | Push the button "printing operation off".                                 |
|---|----------------------------------------------------------------------------------------------------|---------------|---------------------------------------------------------------------------|
| • | Printing unit stops in "0" position, i.e. the cliche<br>point for to exchange cliche and rollers) as we | e is<br>Il as | without contact to the cylinder (= also working to clean the inking unit. |

### 7.3 Manually Moving the Machine

#### Description of how to move the Machine manually:

- Loosen the screws (pos. 3) using a Philips screwdriver, and remove the SI safety cover (pos. 1).
- Using an SW-5-mm Allen wrench (pos. 4), turn the cheese head screw (pos. 2) in clockwise direction to move the machine in working direction.

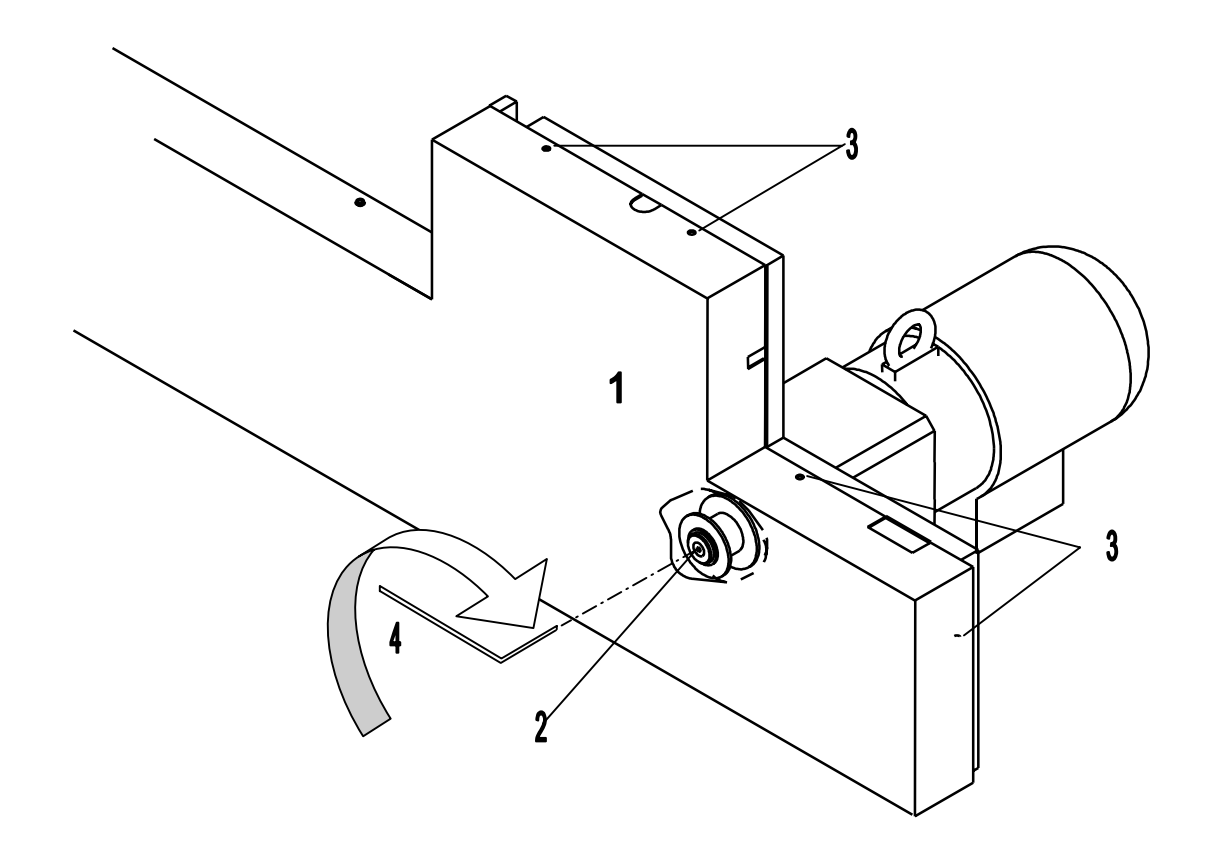

### 8 Operation

#### 8.1 Magazine

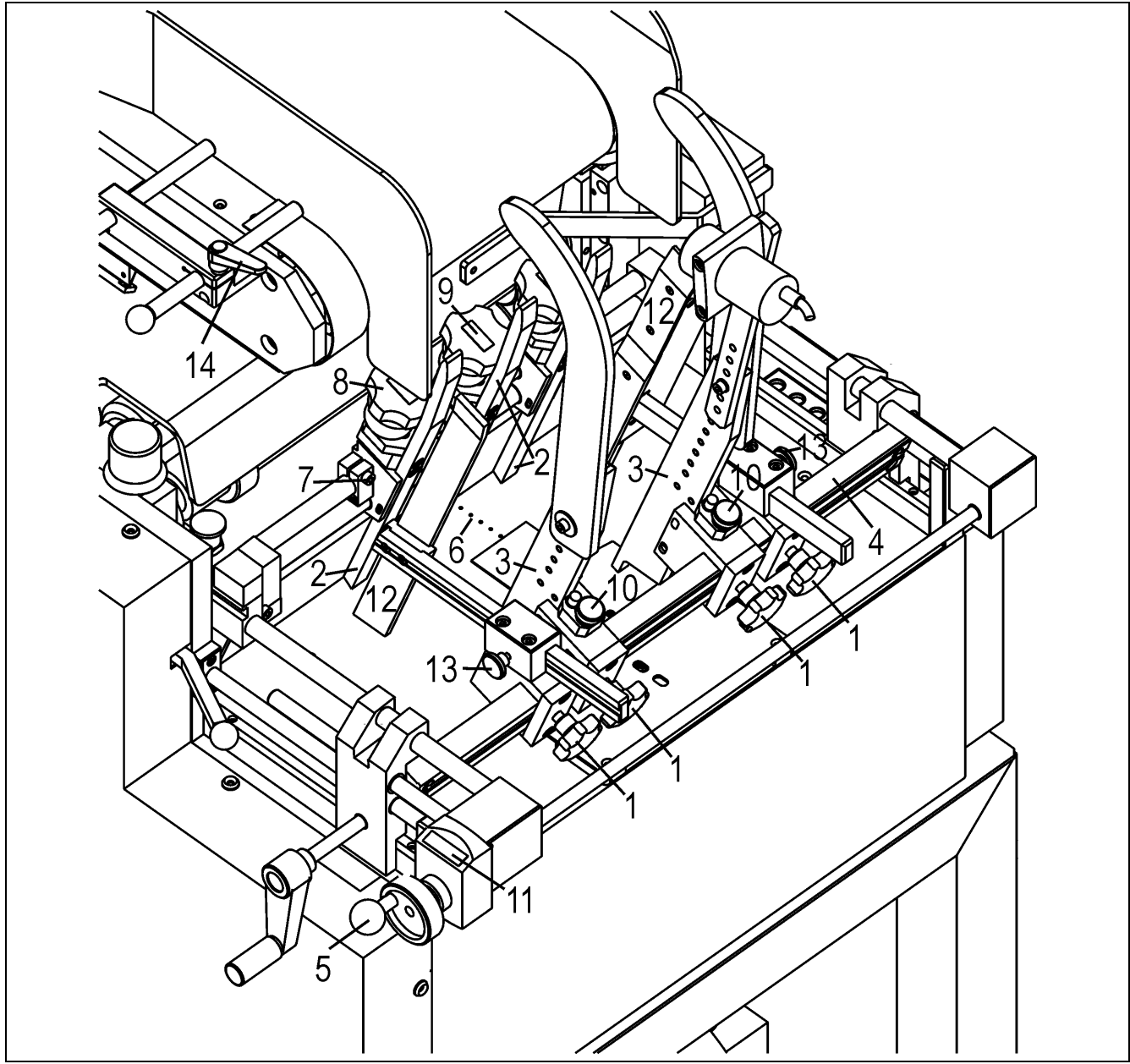

Illustration 1: Magazine

#### 8.1.1 Adjusting the Magazine

- Press the illuminated push button SINGLE PRINTING / MOVE TO 0-POSITION on the switch cabinet console
- ☑ Machine moves to starting position.
- Release the clamps (1) on the fixing devices of the holding ledges for the side insertion ledges (12) and the feed ledges (3).
- ► Push the side insertion ledges (12) outwards on the carrier rail (4).
- ➤ Push the feed ledges (3) outwards on the carrier rail (4).
- ➤ Use a slide that matches the size of the folded cardboard box used.

You will find further details on changing the slide in the chapter Changing the Slide Format.

- ➤ Turn the adjuster unit (5) of the carrier rail clockwise to the limit stop.
- ► Put a folded cardboard box on the vacuum bore holes (6) in the table plate.
- Adjust the folded cardboard box so that the center of the base body is adjacent to the mid insertion ledge of the three insertion ledges (2).
- ➤ Release the locking screws (7) of the two outer insertion ledges (2):
  - ► You must release two locking screws.
  - Tool: hexagon socket key (size 4), included in the standard equipment.
- Move the two outer insertion ledges close to the rim of the base body of the folded cardboard box (See figure).
- ➤ Tighten the locking screws (7) of the outer insertion ledges.
  - ➤ You must tighten two locking screws.
  - Tool: hexagon socket key (size 4), included in the basic equipment.
- In order to adjust the distance between the lower edge of the insertion ledge and the table plate, turn the Positiometer (8) of all three insertion ledges:
  - Adjust each Positiometer of the insertion ledges so that the reading (9) exactly indicates the thickness of the cardboard (in mm).
- > Move the feed ledges on the carrier rail so that they exactly oppose the outer insertion ledges.

If the folded cardboard boxes are smaller than the slide, the feed ledges must be placed higher than usual. Otherwise the slide and the feed ledges will collide.

- ➤ In order to place the feed ledges higher, turn the adjusting screw (10) counterclockwise. Recommended reference variable: slide height + 0.1 mm.
- ➤ Tighten the clamps (1) on the fixing device of the feed ledges.
- The distance between the feed ledges and the table plate can be adjusted on the adjusting screws (10):
  - The feed ledges must not touch the table plate.
  - The distance must be smaller than the thickness of the folded cardboard box.
  - Recommended distance (reference value): 0.1 mm.
  - Turn the adjuster unit (5) of the carrier rail counterclockwise until the reading (11) of the adjuster unit of the carrier rail (5) shows the width of the folded cardboard box.
- Move the side insertion ledges (12) on the carrier rail to the height of the outer edges of the folded cardboard box.
- ➤ Tighten the clamps (1) on the side fixing devices of the insertion ledges.
- ► Release the clamping screws (13) of the side insertion ledges (12).
- Move the side insertion ledges (12) to the outer edges of the folded cardboard box.
   Distance between side insertion ledge and folded cardboard box: approx. 0.1 mm.
- ► Tighten the clamping screws (13) of the side insertion ledges (12).
- $\boxdot$  The magazine is adjusted.

#### 8.1.2 Adjustment of Conveyor Belt Guides

- ► Release the clamps of the front and back conveyor belt guide.
- ➤ Move the front and back conveyor belt guide to the height of the opposing feed ledge.
- ► Close the clamps.

#### 8.1.3 Changing the Slide

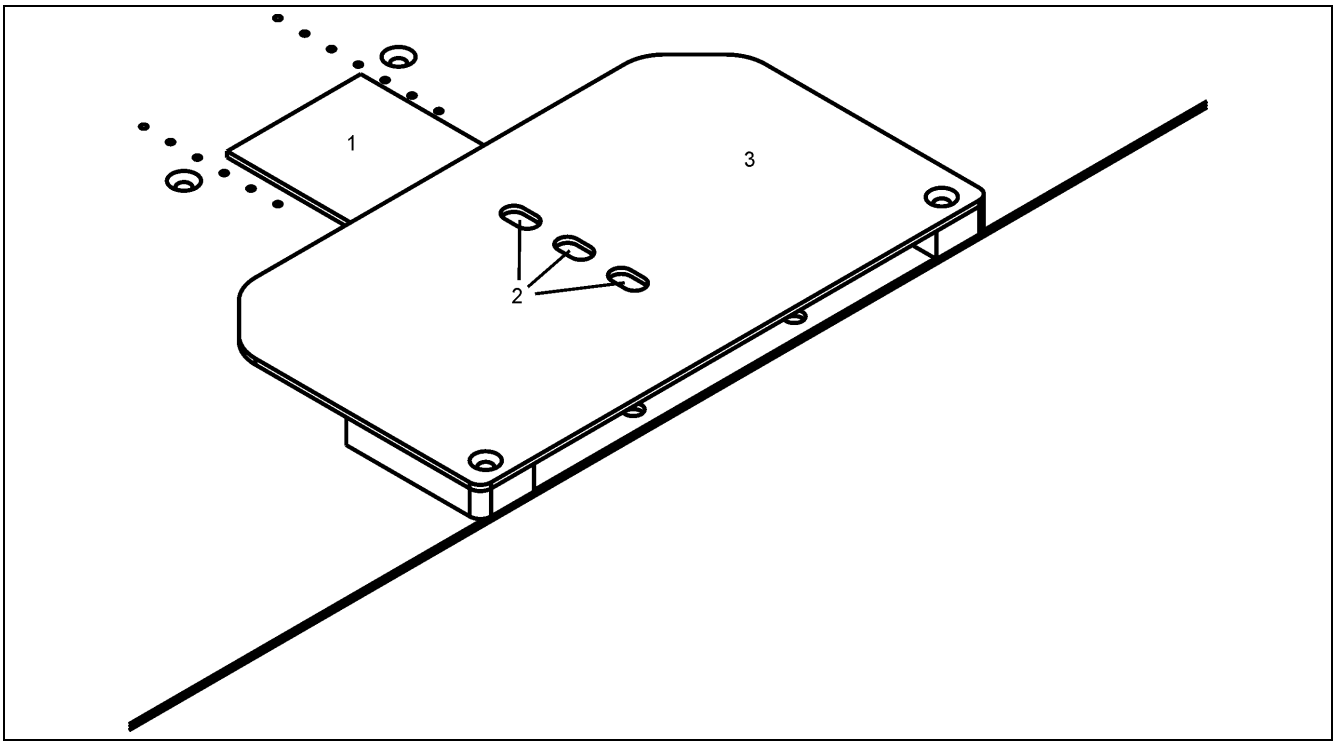

Illustration 2: Changing the Slide

- In case of a matching slide the leading edge of the slide and the trailing edge of the folded cardboard box must be 2 to 5 mm apart.
- Put together slide and folded cardboard box must have a length of 278-280 mm.
- ➤ By pressing the button **STANDBY-MODE** move the slide (1) so that the bore (2) of the finger guard (3) is congruent with the hexagon socket screw.
- Unscrew the hexagon socket screw through the bore (2) of the finger guard with the hexagon socket key included in the tool kit.
- ► Take off the slide
- > Push the new slide in to the limit stop.
- Clamp the new slide with the hexagon socket screw.
- ➤ Move the slide (1) to the backmost position by pressing the button STANDBY-MODE.
- $\boxdot$  The changing of the slide is completed.

### 8.2 Adjustment of Delivery Table

The special aligment system for printed material on the delivery table allows for the removal of the finished product during the printing process.

Individually adjust the side guide plates (pos. 1) according to the width of the material to be printed.

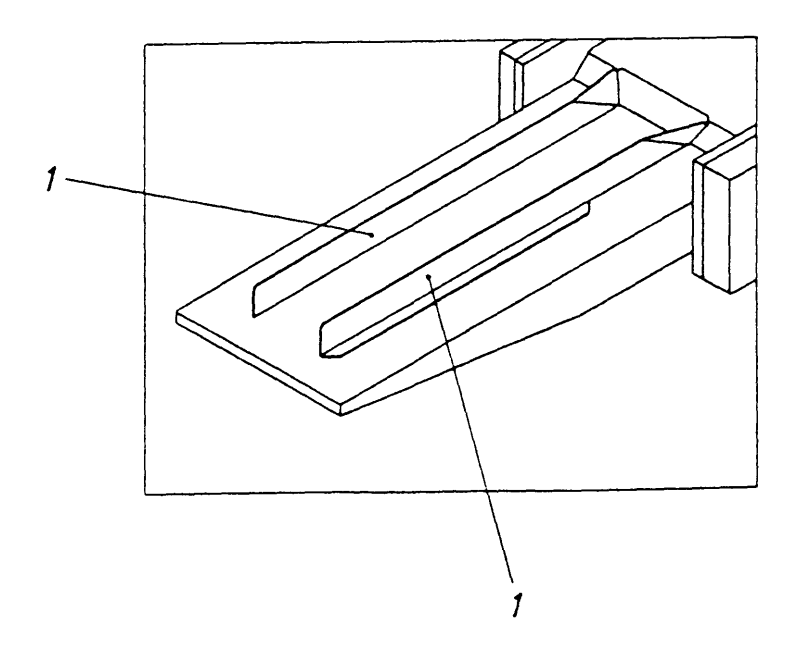
# 8.3 Feeding Belt (Option)

The cartons are put imbricatedly on the feeding belt which can be tilted back. The intermittent advance of the feeding belt is released by the level initiator, it is that as soon as the level initiator does not "recognize" any cartons, the feeding belt advances.

- When there are no more cartons put on the belt, the machine stops the continuous working process, as soon as the optical fiber is not covered anymore.
- The cartons which are still in the magazine can be processed by operating the luminous button ("print operation ON ").
- For the purpose of changing the printing motif, as well as for changing the print cylinder and cleaning the printing unit, the feeding belt can be tilted back.

If it is necessary to tilt the belt while there are still cartons left on to, pay attention to the following point: - By a short turn of the position selector to the left the feeding belt with the cartons must

be run to the left, so that the cartons cannot tip into the magazine anymore.

#### Attention:

When the carton format is changed, the two guide rails of the feeding belt as well as the arcs and the feeding magazine must be adjusted to the new format.

### **Adjustment of Feeding Belt:**

Due to the special advance system of the material blanks, it is possible to put the cartons imbricatedly on the feeding belt without any problem also during the printing process.

 Adjust the guiding plate (pos. 1) to the carton size by loosening the clamping handles (pos. 2) and fix them again after the adjustment.

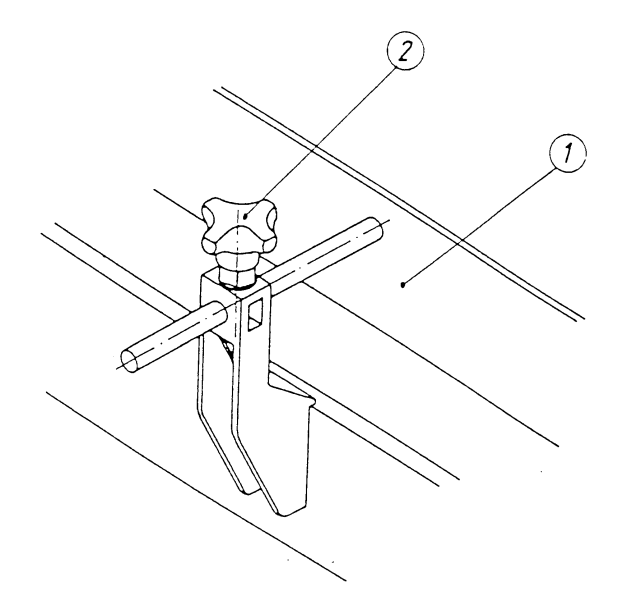

# 8.4 Adjustment of Level Initiator on Feeding Magazine (Option)

- ► Fill in feeding belt and feeding magazine.
- Fitting the initiator in hight of feeding belt near by the carboards (printing material) till the initiator signal lamp lights up.

In case there is no reading at the initiator the intervals at the cheese head screw at the initiator has to be adjusted to max.

☑ If the level of the feeding magazine is fallen below, the pilot lamp at the initiator must turn dark; during print operation, the feeding beld starts running.

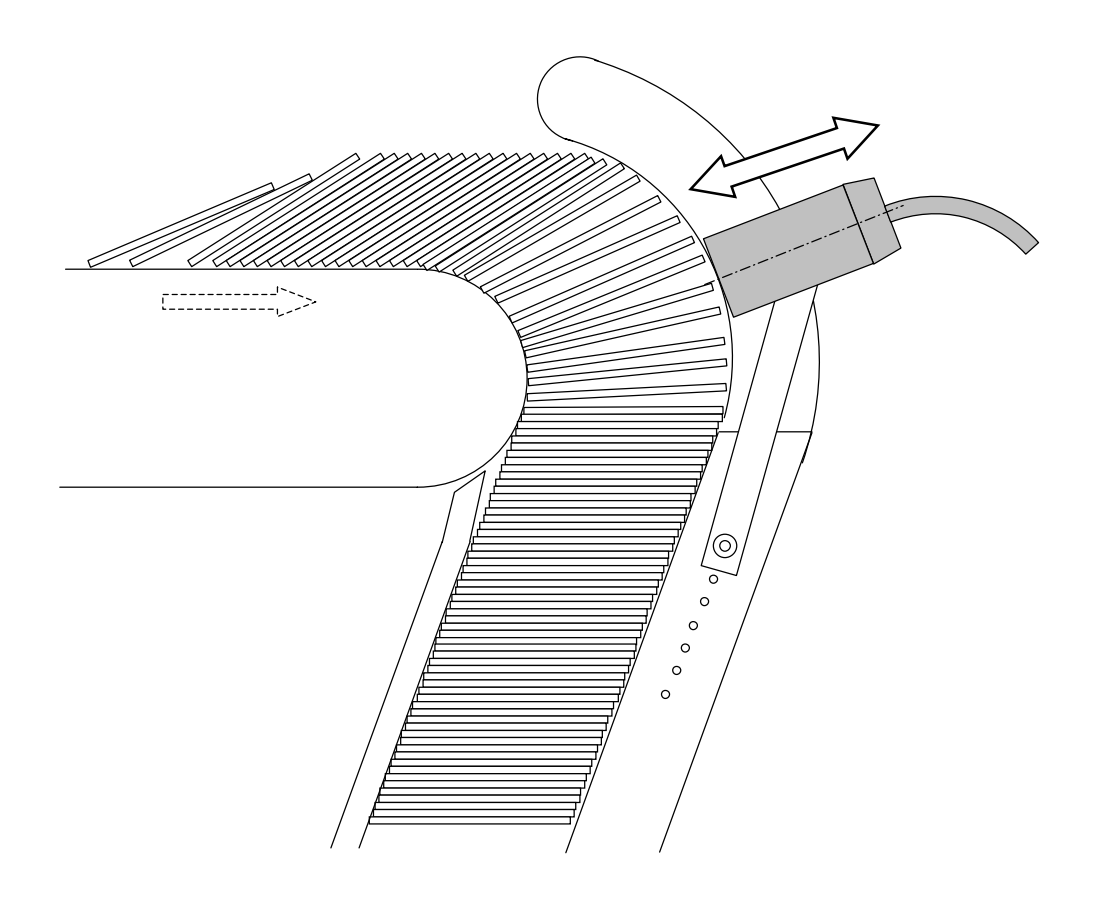

# 8.5 Generating a Cliché

Using a PC and a suitable exposure unit, you can generate your own clichés. In some cases, *Corel Draw* can be used as software, and *Pro Barcode* for barcodes. In order to achieve optimal results, we recommend, especially for generating the film, to use the professionell service of reprography/setting agency.

### 8.5.1 Template Settings

To achieve the desired result, it is necessary to precisely observe some fixed sizes during creation of each design. These size specifications vary depending on the machine design (half-saddle cylinders or magnetic cylinders). For that reason, it is reasonable to set up a template in the layout program used, which is adapted to your machine variant.

Even if you do not generate the cliché yourself, but order it completely from a reprography/setting agency, the following parameters must be observed (given in mm). Please ensure to inform the persons involved in making the film of the parameters specified.

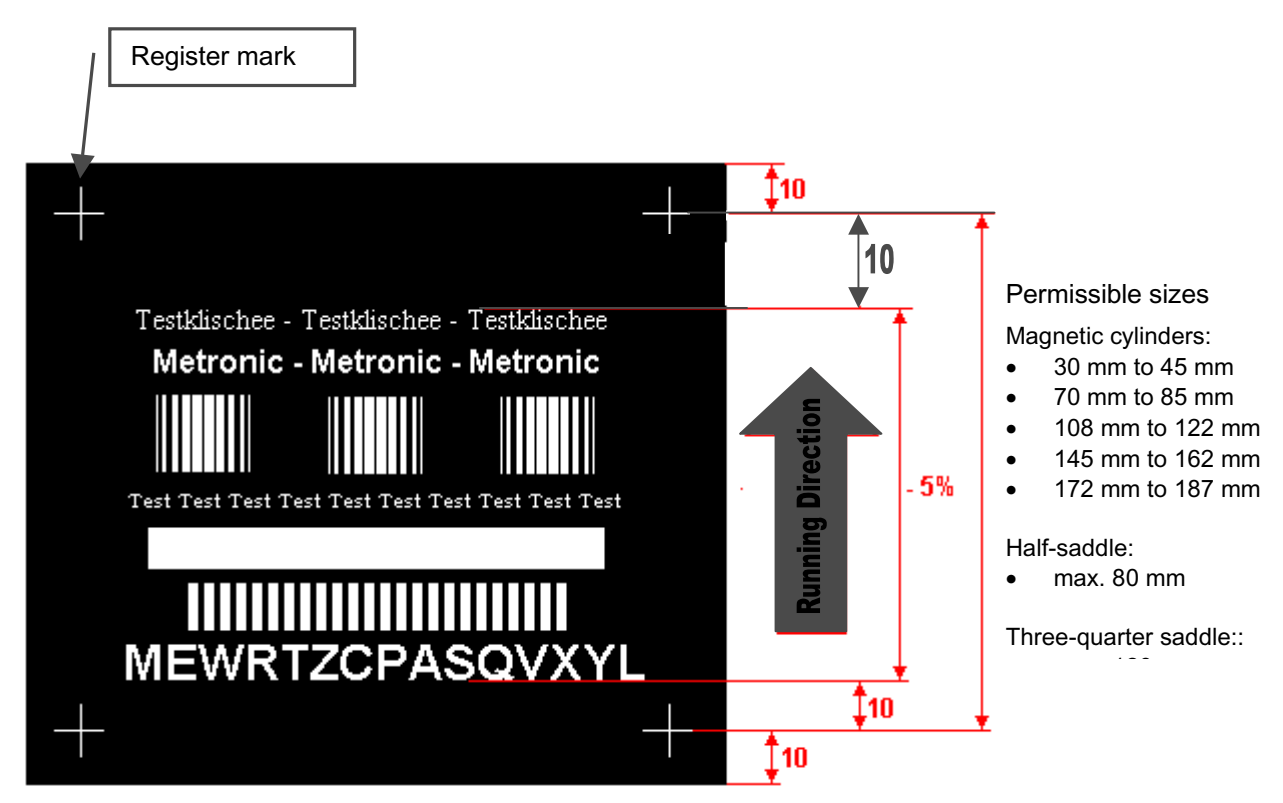

In order to patch the extension of the cliche mounted on the cylinder, at the vsk 400/410 the film-length is **reduced by five percent**.

• Spacings:

Between register mark and film edge: 10 mm Between upper text edge and register mark: 10 mm Between lower text edge and register mark: 10 mm

• Line widths:

Register marks: 0.1 mm (0.3 pt)

#### • Gauge factor:

Flexographic printing plates are produced in flat exposure units. For that reason, the expansion of the relief on the cylinder must be taken into consideration during film production. This is achieved in the course of film production by accordingly shortening the print image in running direction. The following shortening formula is applicable to the recommended flexographic printing plate materials BASF-WSE II 73 (magnetic cylinder type) and BASF-WFM 70 (half-saddle type).

Expansion constant x 100

Cylinder perimeter

For the vskPRINT 400/410, we recommend to shorten the entire area to be printed in the running direction of the cylinder by **five** percent.

### 8.5.2 Mirroring the template

Since the printing method used by the vskPRINT is the indirect flexographic printing method, the film used must be negative, i.e. its sensitized side must be mirror-inverted. To achieve this, the completely processed template must be mirrored by the program used. Example:

The laser printout must look like this:

Template before it is mirrored:

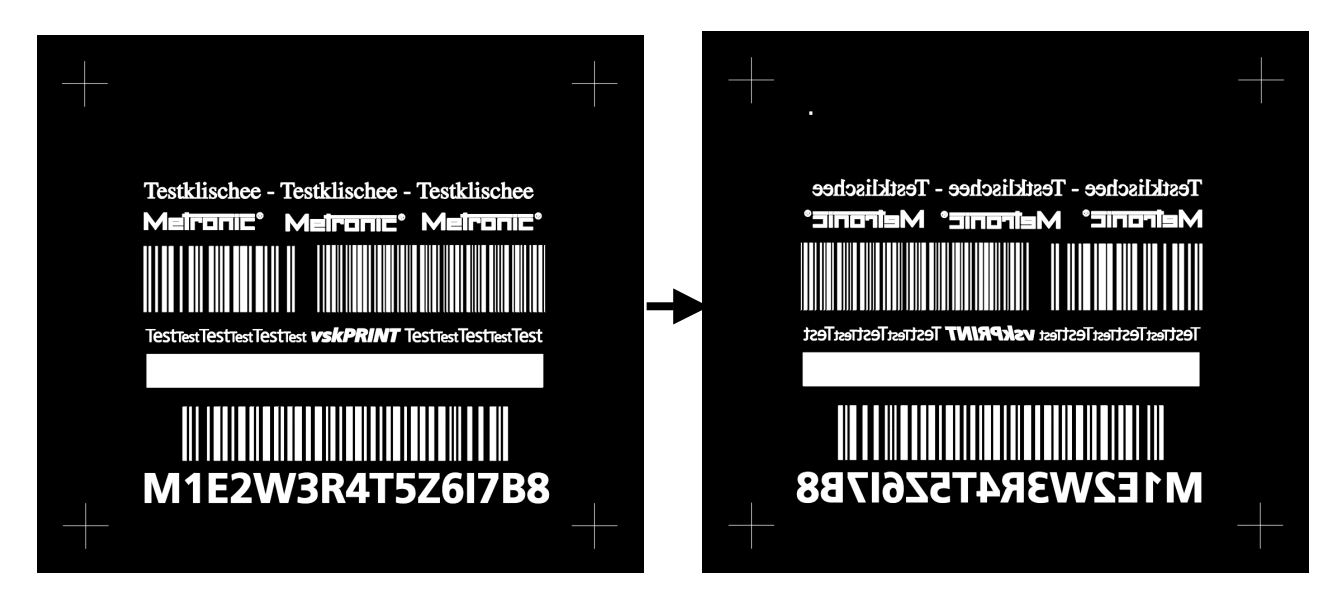

#### 8.5.3 Exposuring the film by a reprography/setting agency

Let exposure your template by a professional reprography/setting agency of your choice. By this way, you will achive better results than exposuring the film by yourself. Tests even with special laser printing foil, toner condensor and toner condensing agent did not lead to satisfactory results.

### 8.5.4 Exposing, Washing Out, Drying

Expose, wash out and dry the cliché material as instructed (see the operating instructions for the BASF nyloprint® system combination, order no.: HG01K003). Ensure that the text is exposed at a right angle (90 degrees) to the roller direction. As experience has shown, the best results can be achieved by using the following exposure times:

• WFM 70 (for half-saddle type; size: 305 mm x 430 mm, order no.: ZC01B070):

Exposing: 3 minutes Washing out: 3 minutes at 30 °C Drying: 15 minutes at 60 °C

 WSE II 73 (for magnetic cylinder type; size: 270 mm x 340 mm, order no.: ZC01B502) Exposing: 3 minutes Washing out: 5 minutes at 30 °C Drying: 15 minutes at 60 °C

### 8.5.5 Cutting the cliché

Using the register marks, cut the dried cliché at right angles.

### 8.5.6 Magnetic cylinder type only: folding the cliché

Fold the upper and lower edge (seen in running direction) of the cliché on a width from about 3 mm. Folding the cliché-edges, use right tool, a vice for example.

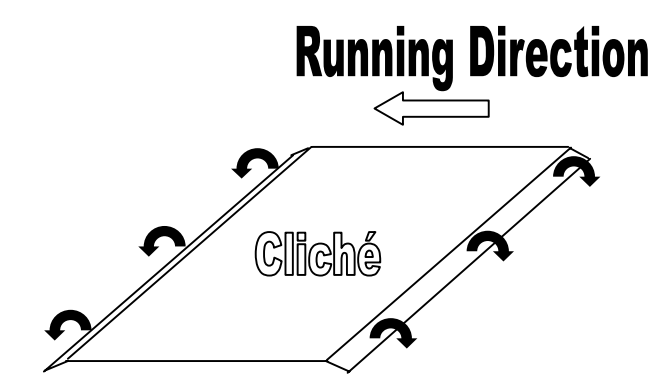

# 8.6 Plate Mounting

### 8.6.1 Mounting of the Cliche on the Plate-Saddle (Standard)

The print cylinder (pos.2) is to be cleaned everytime the plate is exchanged.

- 1. Cut a double-sided adhesive foil to a size approx. 10 mm larger than the cliché (both in length and width).
- 2. The cliché saddle is positioned on the cliché cylinder. Define the position of the cliché according to the posi-

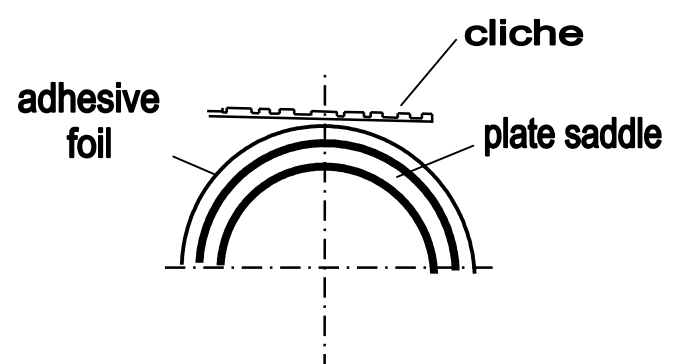

tion of the material to be printed. A line screen (pos. 1) on the cliché cylinder facilitates exact positioning.

- 3. Remove the cliché saddle from the cliché cylinder.
- 4. Apply the adhesive foil to the cliché saddle at the position defined beforehand.
- 5. Press the cliché, which must be exactly aligned with the line screen, onto the adhesive foil.
- 6. Place the cliché saddle onto the cliché cylinder (pos. 4) again, while ensuring that the groove in the cliché saddle and the pin at the clamping ring correspond with each other.
- 7. Fix the cliché saddle by turning the clamping nut (pos. 3) in clockwise direction.

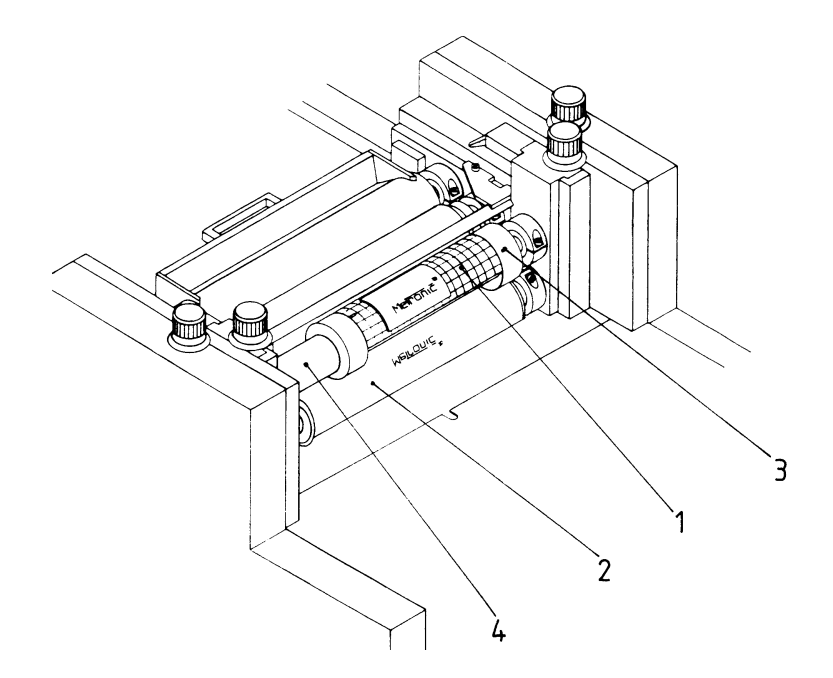

### 8.6.2 Mounting of the Cliché on the Magnetic Cliché Cylinder (Optional)

Important: Mounting the cliché on the optional Magnetic Cliché Cylinder, the folded edges of the cliché must be over the field of a magnet.

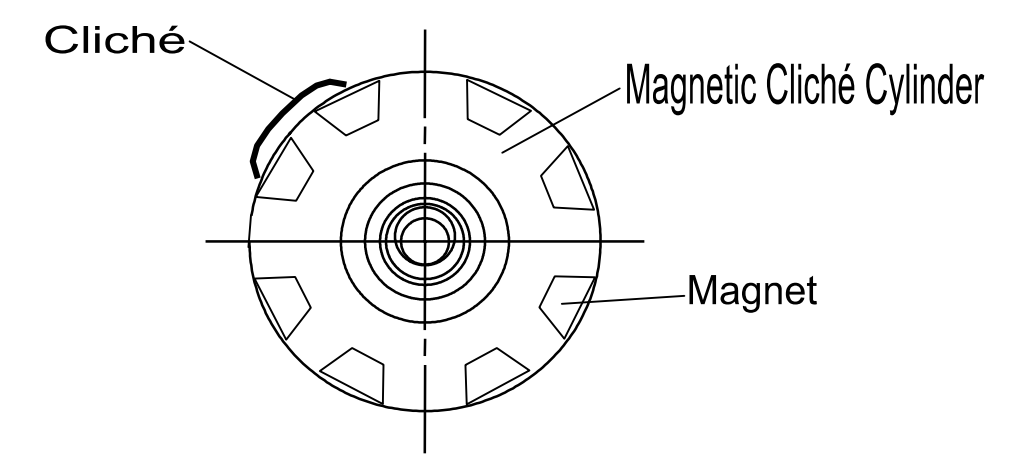

# 8.7 Adjustment of the Ink Unit

- When machine is turned off set doctor blade chamber (pos.1) into holding frame. Fold holding devices (pos.4) back in ward and tighten clamping screws (pos.5) until side shields of doctor blade chamber sit closely on the screen roller (only tighten moderately!).
- Apply ink onto the screen roller with a spatula and turn on the machine using main switch and "reset"-button. (The ink will be transported into the doctor blade chamber by the screen roller).
- Move form inking roller onto screen roller using the adjustment knob (pos.2) until an even ink lays has developed on both rollers (optimum adjustment: bushes of the form inking roller in horizontal position).
- Adjust ink unit by us of the adjustment knobs (pos.3) onto cliche cylinder going step by step after each adjustment step push button "adjustment operation" and keep it pushed down until the print unit has finished one whole operation. Afterwards check if ink transfer onto the cliche has taken place, if necessary repeart procedure.
- Please take care that the minimum filling quantity always remains steady. The minimum filling quantity is exceeded if during stand by operation no ink circulation may be recognized.

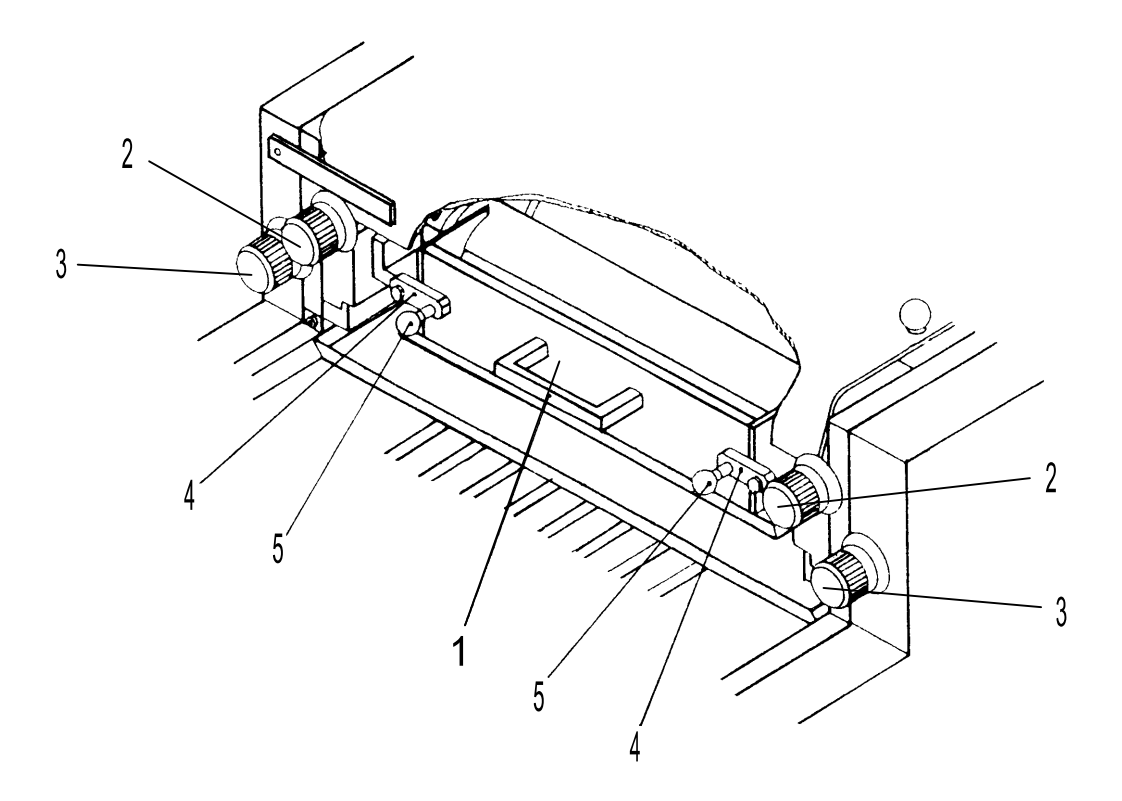

# 8.8 Positioning of the Print Impression - Lateral

- by means of plate position on the plate half saddle (pos. 1).
- by shifting the plate half saddle on the cliche cylinder base body (pos. 2).

#### Attention:

The print cylinder (pos. 3) must be cleaned with every displacing of the cliche!

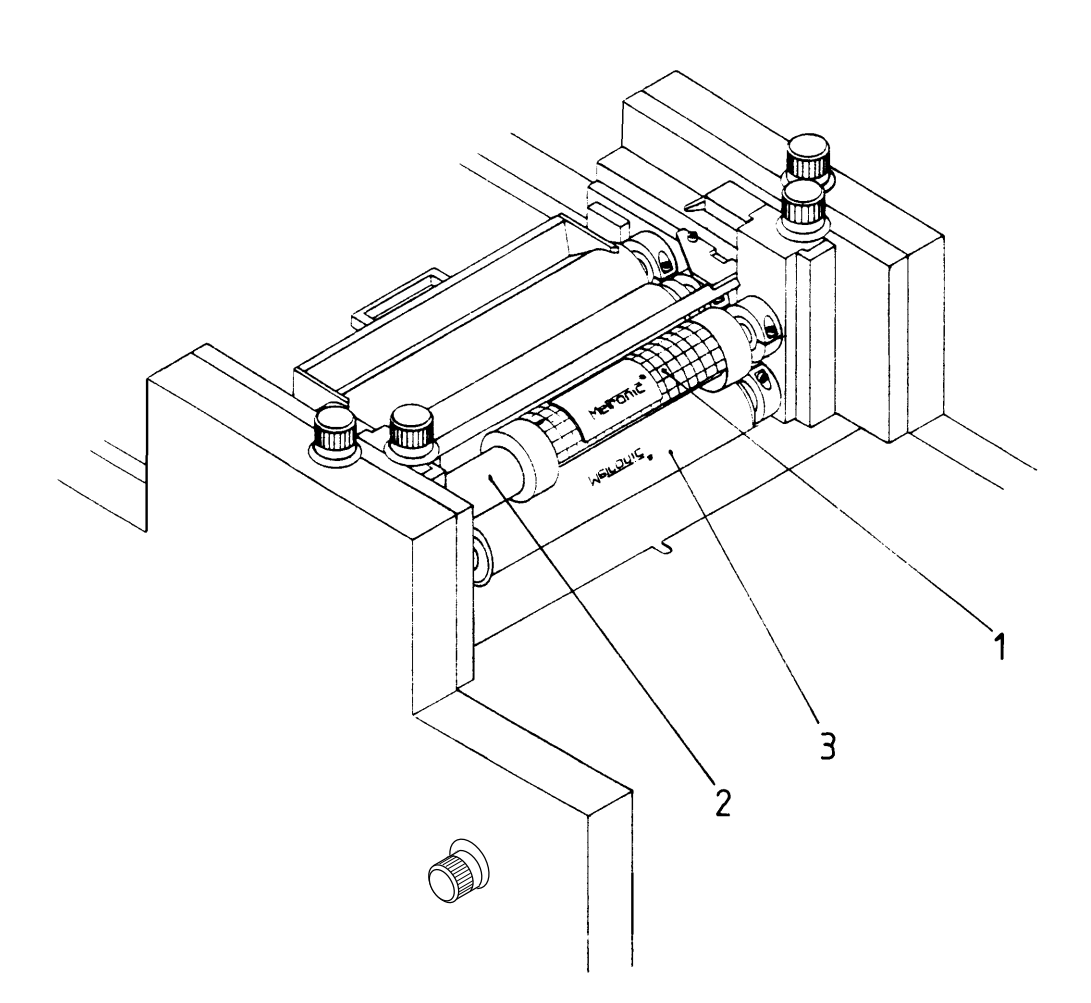

# 8.9 Positioning of the Print Impression - Longitudinal

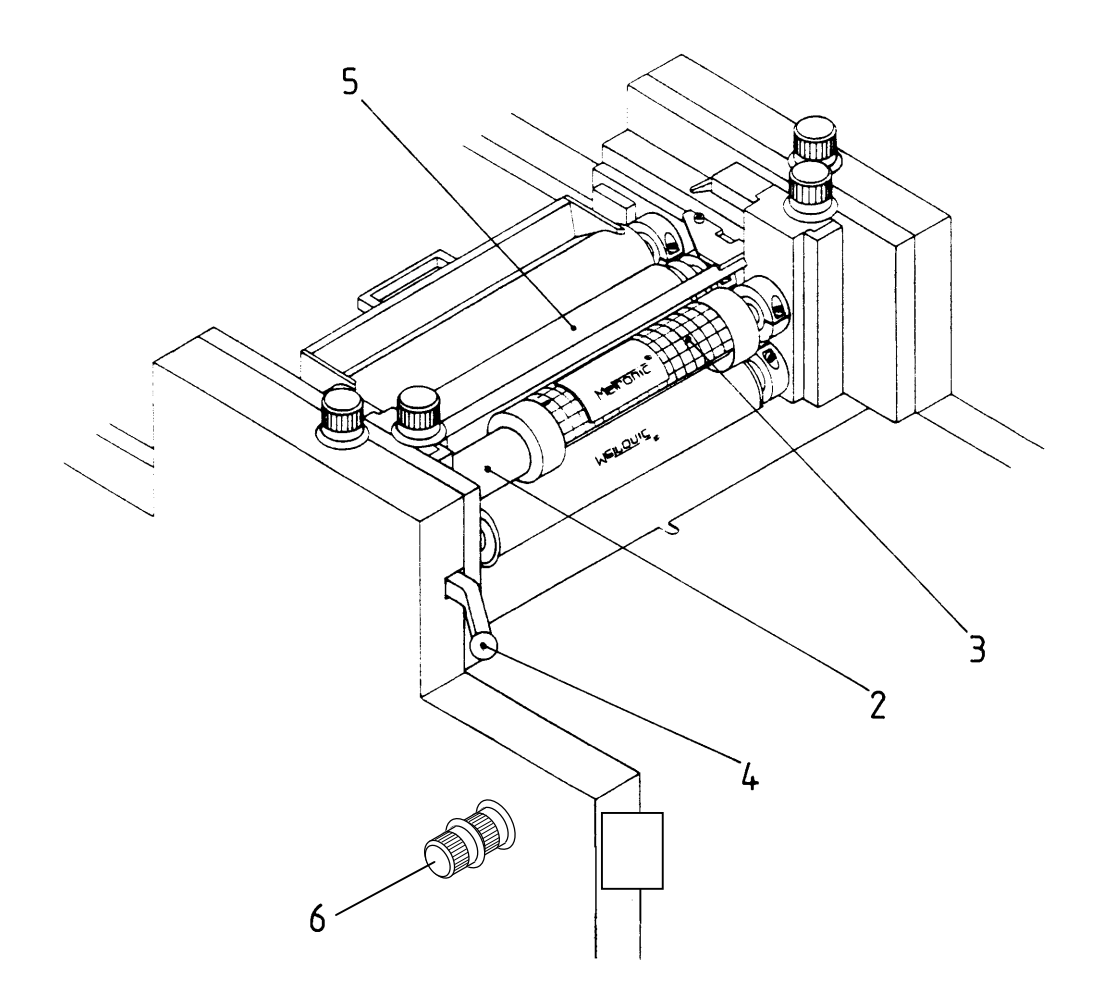

rough adjustment of the plate to the impression point is achieved by pressing the lever (pos. 4); thus, the toothed wheels of the cliche cylinder (pos. 2) and of the form inking roller (pos. 5) are separated and the cliche cylinder can be turned freely (an adjustment of the teeth ≅ 4 mm)

Attention: the print cylinder (pos. 3) must be cleaned with every rough adjustment!

By turning the adjusting element (pos. 6) carefully, the print impression can be positioned by 2 mm in longitudinal direction:

- turn the adjusting element to the left  $(+) \rightarrow$  impression moves forward
- turn the adjusting element to the right  $(-) \rightarrow$  impression moves backwards

This fine adjustment of the printing format can be carried out while the machine is working, because it <u>isn't</u> necessary to clean the print cylinder.

# 9 Maintenance and Repair

# 9.1 Grease Lubrication / Oil Lubrication

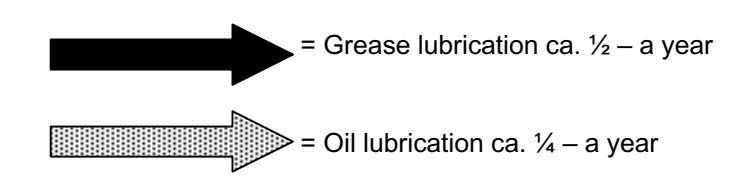

#### **Recommended Lubrication Stuff:**

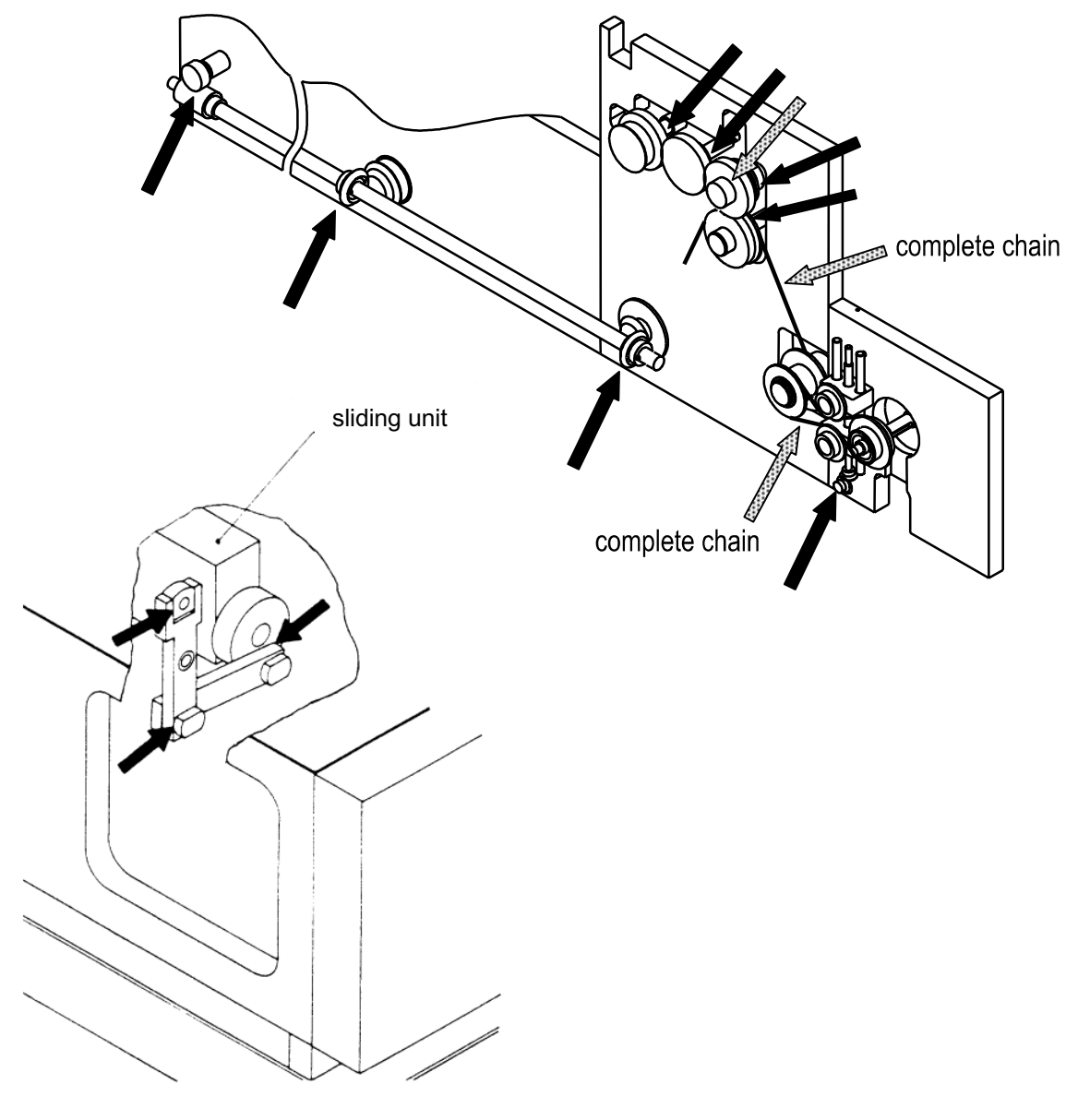

toothed wheels: AGIP TOP 2000 Longtime- grease

chain: chain inside bearing Chesteron greasing 60I

Attention: The rubber rollers must not get in touch with oil or fat!

# 9.2 Cleaning the machine

#### 9.2.1 General

**Important:** The printing quality is strongly influenced by the condition of printer and printing accessories. It is therefore important that especially those parts of the equipment which get in contact with printing ink are regularly cleaned.

For cleaning of cliche cylinder and rubber rollers the corresponding thinner in connection to the printing colour may be used.

Please draw your attention to the supplier details, in doubt either contact the colour supplier directly, or our Service-Hotline (0931 / 9085-0).

<u>Attention:</u> Please do not use cleaning material based on mineral oil basis like petroleum or benzine. The use of applicable cleaner may destroy plastic materials.

For cleaning of all other machinery parts we recommend to use our active-cleaner order-no.: HI001004

After each printing process, the print cylinder and the cliche should be free from printing residual. Moreover, the ink chamber must be cleaned regular.

### 9.2.2 Print cylinders

In order to be able to clean the print cylinders, the complete magazine can be moved sideways. The settings for a folded cardboard box are maintained.

- > Pull the lock pin of the magazine upwards
- > Turn the crank of the magazine slide clockwise to the limit stop
- ☑ The print cylinders are accessible.

### 9.2.3 Cleaning of ink unit

- Is the machine switched off (stand-by) adjust ink-unit back into basic position respectively move it away from the cliche cylinder by means of the adjustment knobs.(pos.3).
- Remove ink unit with a spatula from the doctor blade chamber (pos.1). Please make sure not to damage the screen roller. Always work into direction of the rollers when taking out the ink, so eventually dripping colour will be transported back into the doctor blade chamber by the rotating screen rollers.
- Turn off machine, release clamping screws (pos.5) and fold up holding devices (pos.4) out of the way. Take out and clean doctor blade chamber.
- Move form inking roller away from the screen roller by means of the adjustment knob (pos.2). For cleaning purposes screen and form inking roller can be turned by hand now (only in one direction due to free-wheel bearing).

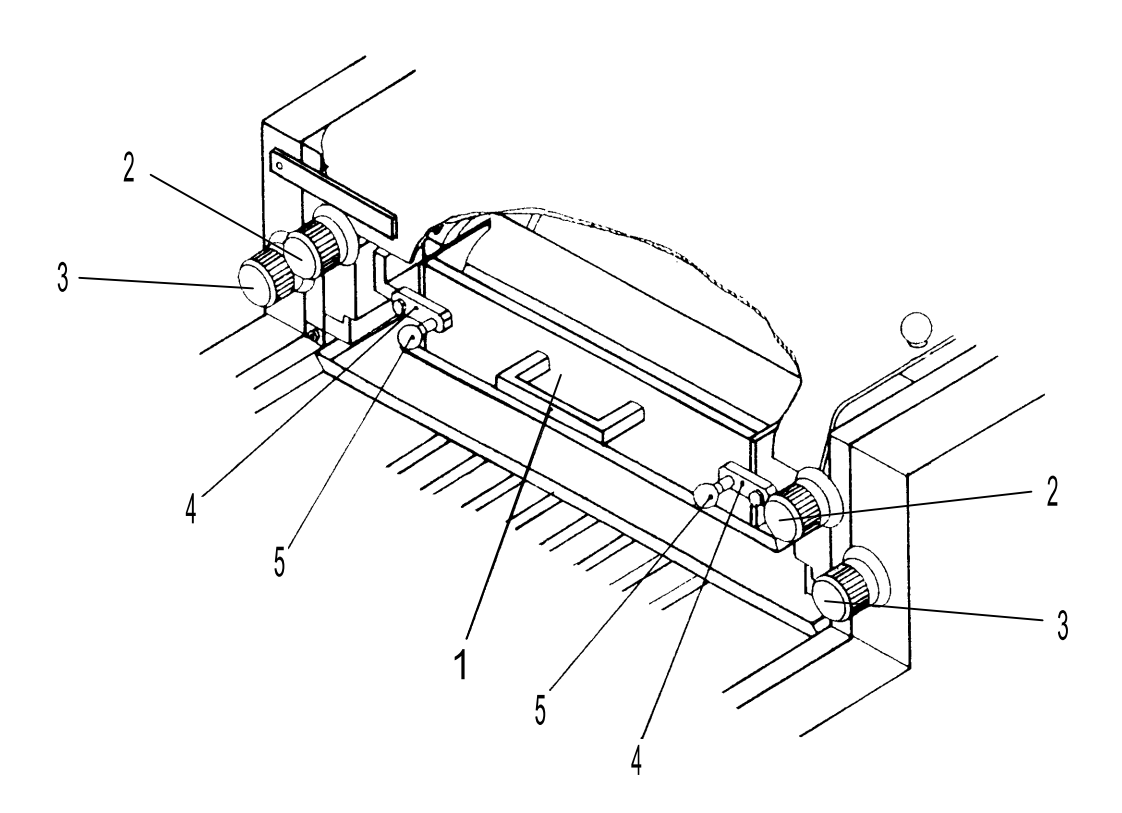

# 9.3 Roller and Cylinder exchange

The specific rollers resp. cylinders can be exchanged as follows:

- achieve a good access position by altering the adjusting elements
- if necessary, remove finger guard (pos.1)
- loosen the 4 hexagonal socket head screws on the specific roller resp. cylinder(pos.2)
- lift roller resp. cylinder on the right out of the bearing and pull it to the right out of the clutch
- to insert the roller resp. cylinder again, conduct the above process in reverse order

### 9.4 Blade Replacement

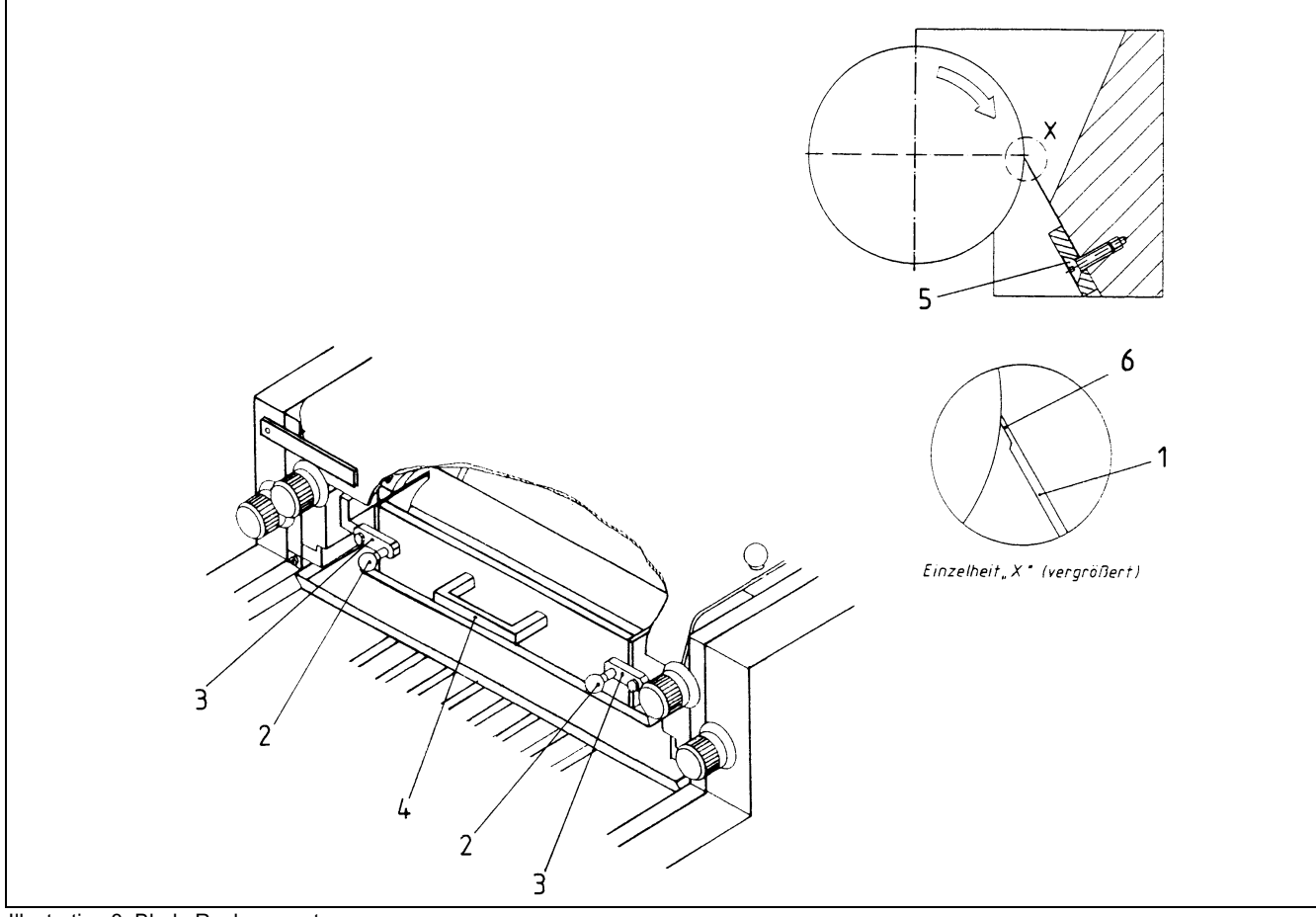

Illustration 3: Blade Replacement

If necessary, replace the blade plate (pos. 1) as follows:

- Loosen the two pressing screws (pos. 2).
- Swing off the two pressing straps (pos. 3).
- Remove the blade chamber (pos. 4) by its grip.
- Loosen the four mounting screws (pos. 5).
- Replace the blade chamber (pos. 1), making sure that the blade plate chamfer (pos. 6) is placed correctly.
- First tighten the outer screws, then the inner screws.

After you have replaced the blade plate as prescribed, repeat the procedure described above in reverse order.

**Caution:** If the blade chamber is pressed onto the screen roller too tightly by the pressing screws (pos. 2), the complete screen roller drive may stop running.

# 9.5 Exchange filter – vacuum pump (Option)

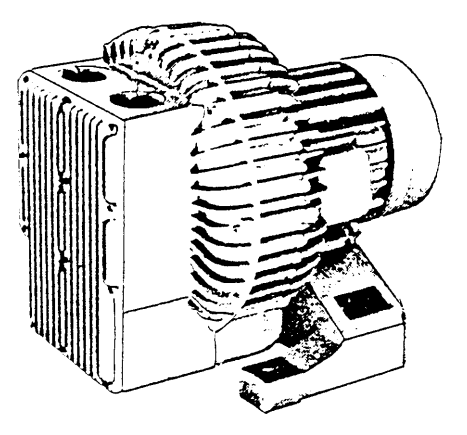

In case of malfunction of the vacuum pump change the filters (sound absorber) as follows:

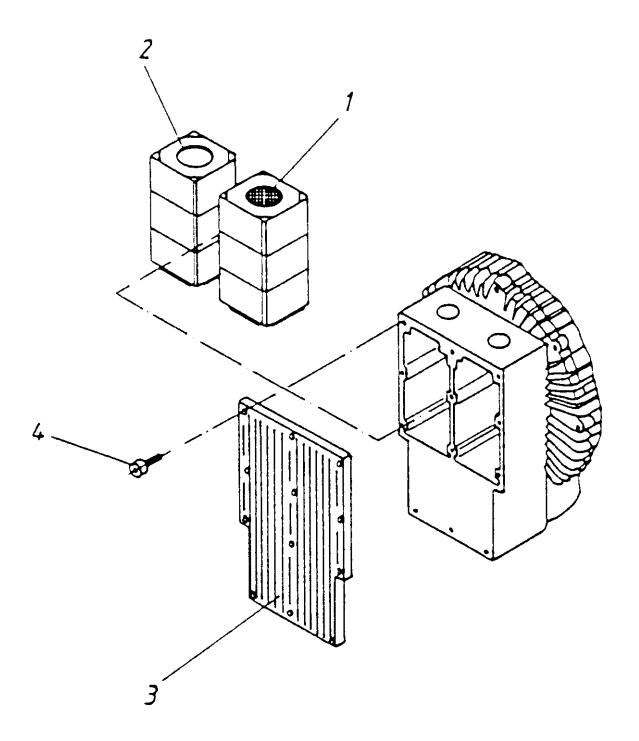

- loosen all socket head cap screws (pos. 4) at the cover (pos. 3)
- take out the cover (pos. 3) and remove both filters (pos. 1 and 2)
- insert new filters and mount them in reverse order

#### Spare part orders:

| Pos. | <b>Designation</b> | <u>Order–No.</u> |  |  |
|------|--------------------|------------------|--|--|
|      | Vacuum pump        | AEP30001         |  |  |
| 1    | Filter             | AEP3Z101         |  |  |
| 2    | Filter             | AEP3Z102         |  |  |

# 9.6 Filter exchange, Additional filter – Vacuum pump (Option)

In case of malfunction of the vacuum singularisation (pos. 1) change the additional filter as follows:

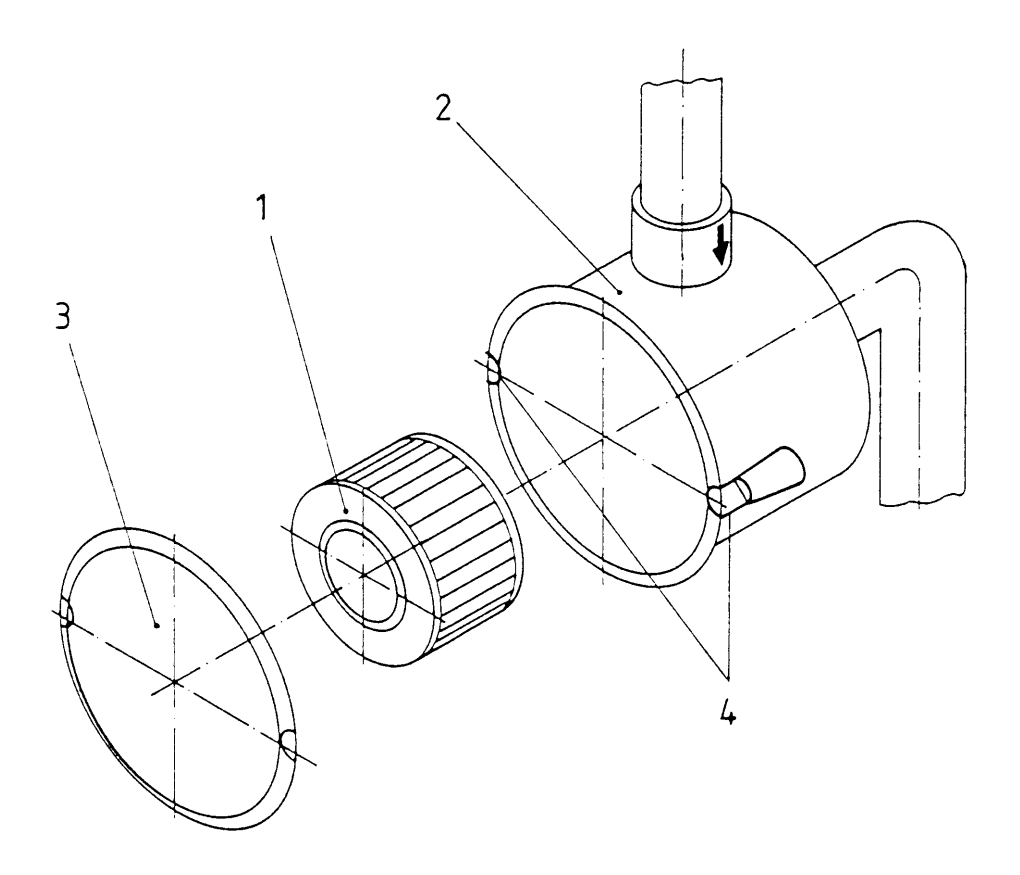

- open both of the tension brackets (pos. 4) at the cover (pos. 3) of the filter
- take out the cover (pos. 3) and remove the filter cartridge (pos. 1)
- insert new or cleaned filter cartridge and mount them in reverse order

#### spare part orders:

| Pos. | <u>designation</u> | <u>order–No.</u> |  |  |
|------|--------------------|------------------|--|--|
| 1    | filter cartridge   | PWF03Z01         |  |  |
| 2    | filter             | PWF03001         |  |  |

## 9.7 Filter exchange – Suction (Option) 2000 Watt UV-dryer

#### The activated carbon filter of the exhaust should be changed half yearly !!

The filter must be changed permature, when there is much of a dirt accumulation.

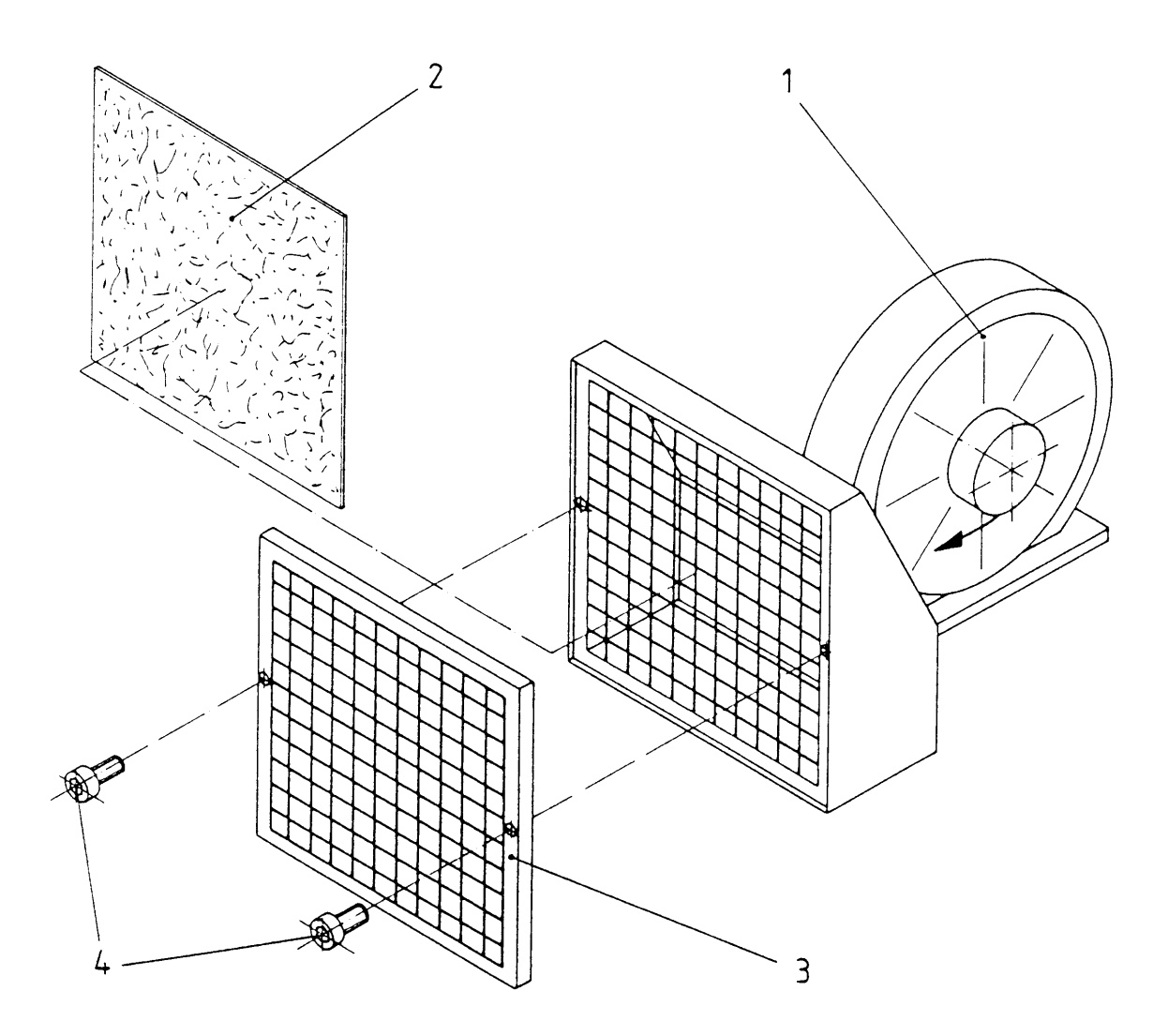

- loosen all socket head cap screws (pos. 4) at the clamping frame (pos. 3)
- take out the clamping frame (pos. 3) and remove the filter material (pos. 2).
- insert new filter material and mount them in reverse order

#### spare part orders:

| Pos. | <u>designation</u> | <u>order–no.</u> |
|------|--------------------|------------------|
| 1    | ventilator         | KU5G0101         |
| 2    | filter material    | EN080066         |

# 9.8 Clean Airfilter of the Switch cabinet

The filter material (pos.1) of the switch cabinet filter blowers must be cleaned **once a year**, or even more frequently if the environment is particularly dusty and/or dirty.

To clean the filter material, remove the outer blower covering (pos. 2) and take out the filter mat (pos. 1).

- washing out in water (not more than 40°C), eventually in addition with fine washing agent, wich is customary in the trade
- also possible: cleaning by beating, sucking off or blowing out with compressed air
- in case of fatty dusts: washing out in petrol or warm in addition with fat dissolver agent.
- wringing out must be avoided!

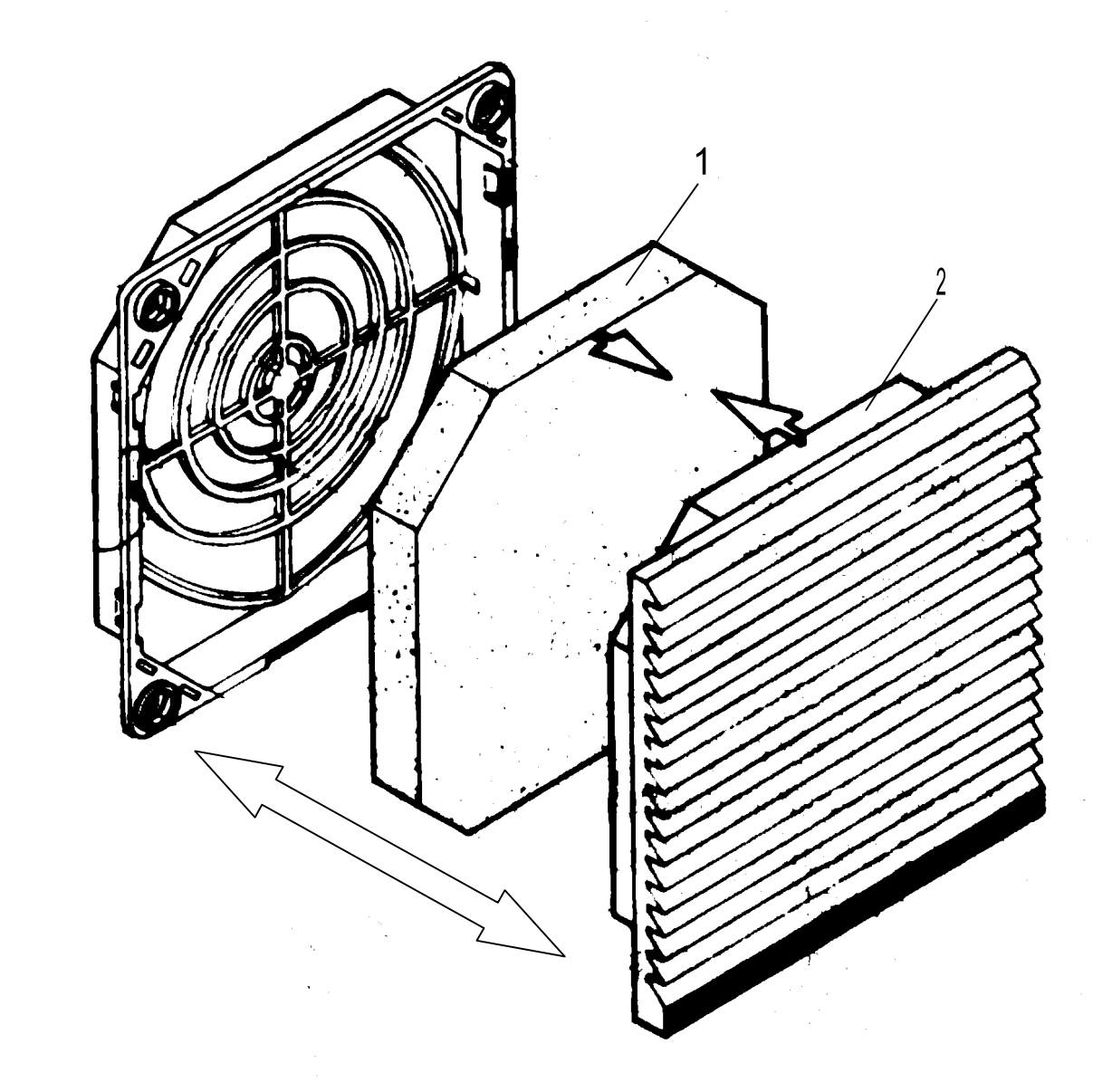

• filter material 1 x.

order-no.:KU50Z211

# 9.9 Replacing the Buffer Battery of the PLC

- Annual replacement.
- In case of a supply voltage failure or upon switchoff of the S5–95U PLC, the contents of the internal memory are preserved (remanently) only if a buffer battery is installed.

#### Note

- Only install and replace a battery if the PLC is switched on. If you fail to observe this requirement, it is absolutely necessary that you perform an "**INITIAL DELETION**" after you have switched the machine on and then reload the program from the supplied EPROM.
- The warranted buffer time of a new lithium battery in the PLC is at least one year.
- Any battery failure is indicated by the yellow LED on the operating panel of the operating device.

Caution! Do not charge lithium batteries! Explosion hazard!

Used-up batteries must be disposed of as hazardous waste !!

### 9.9.1 Loading the Program Automatically

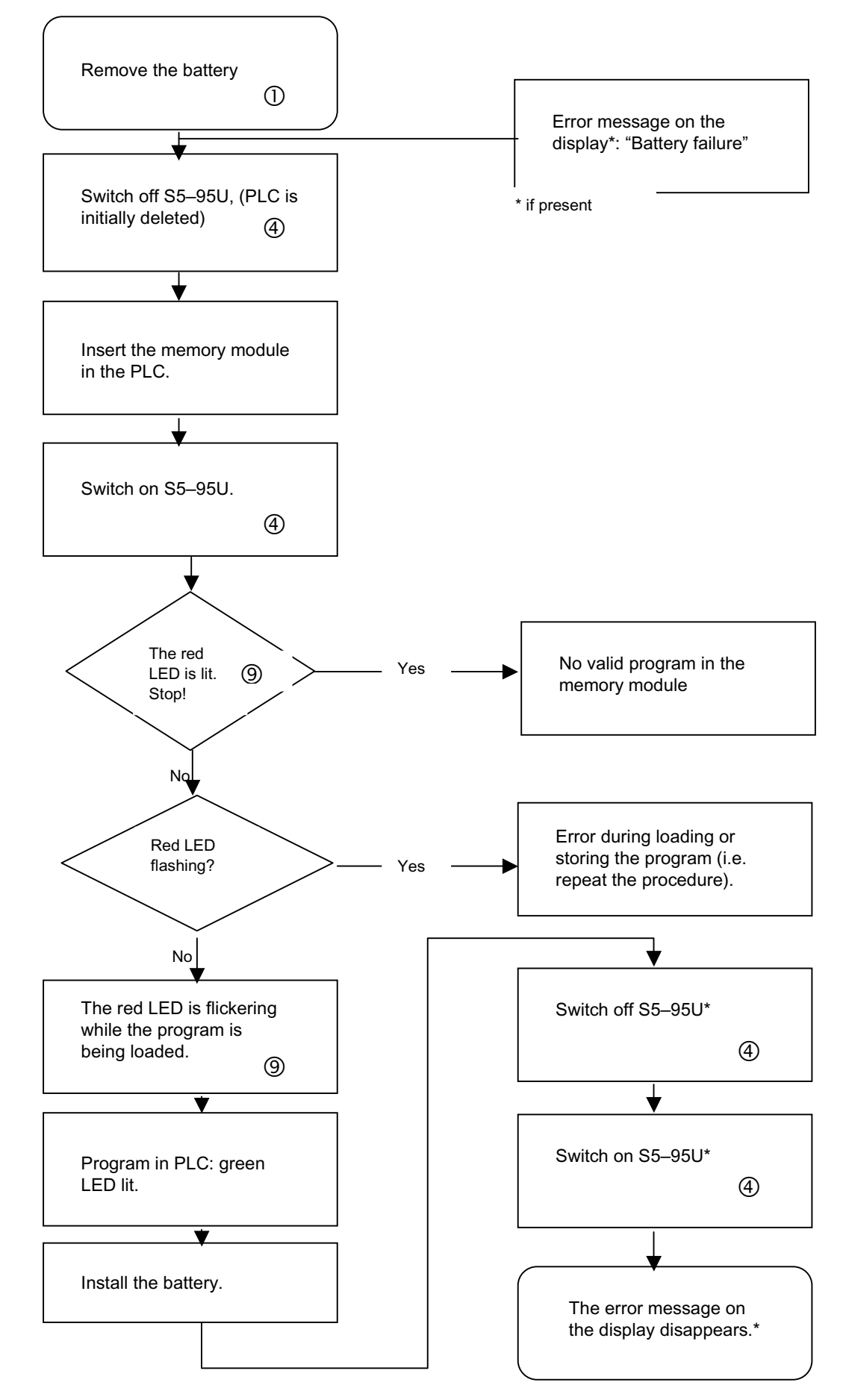

#### **Display and Operating Elements**

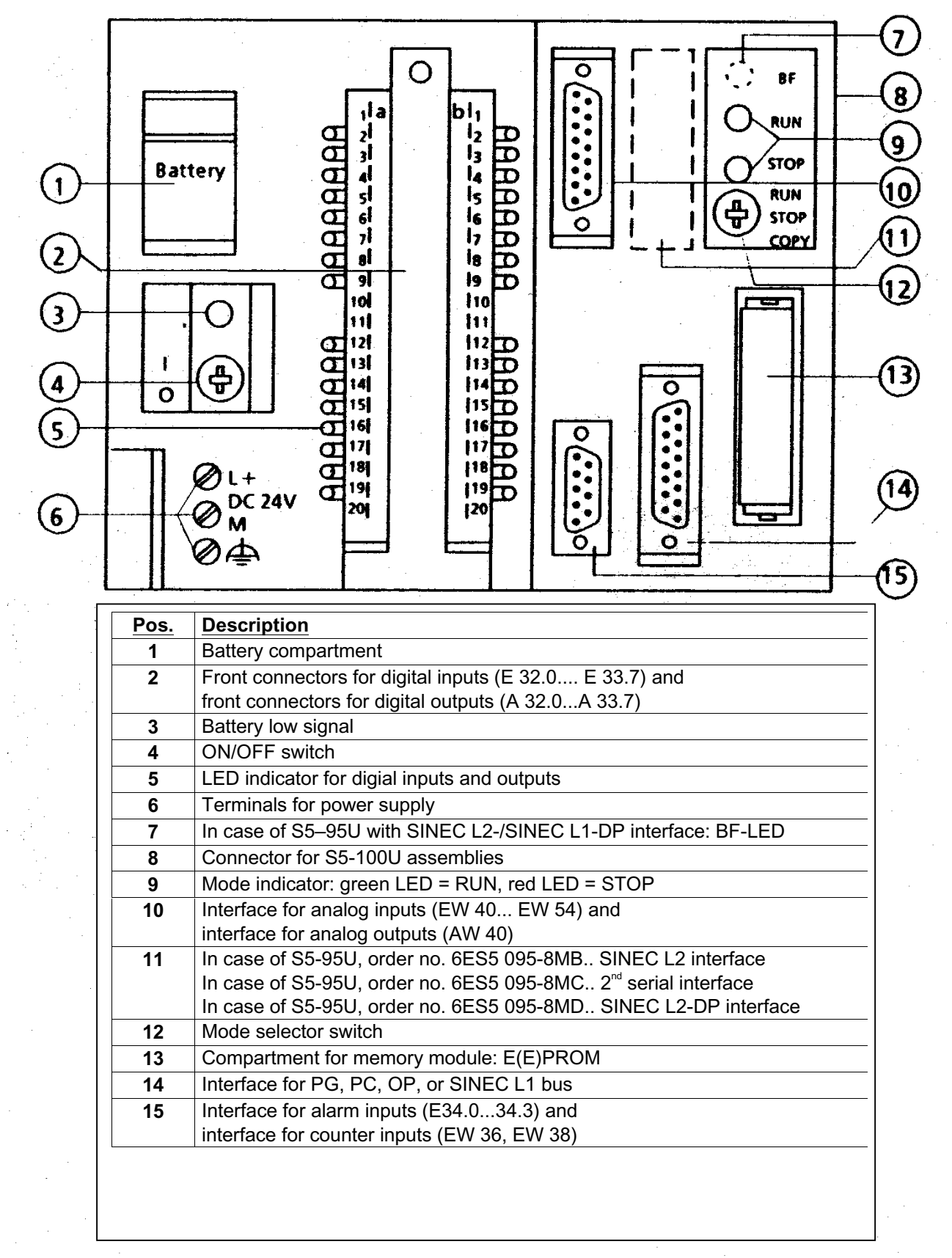

# 9.10 Adjustment Instructions for the Initiator Shaft

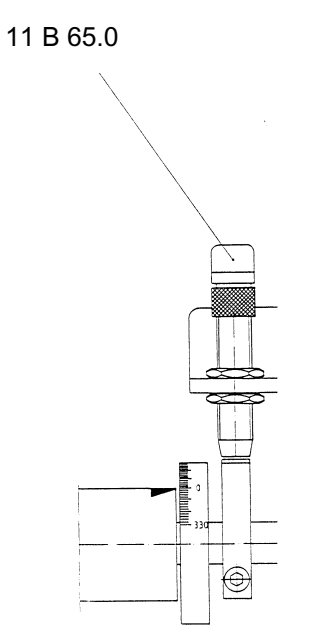

**1.** Turn the print image fine adjustor (see: print image positioning in longitudinal direction) in anti-clockwise direction until it stops.

|    | Initiator no. | Position of the initiator shaft in degrees |            | or shaft in | Machine function                        |  |  |
|----|---------------|--------------------------------------------|------------|-------------|-----------------------------------------|--|--|
|    |               | 0°                                         |            |             | Rear singularization slide              |  |  |
| 2. | Adjustment:   | <u>90°</u>                                 |            |             | Front central singularization slide     |  |  |
|    |               | 180°                                       |            |             | Front singularization slide             |  |  |
|    |               | 270°                                       |            |             | Rear central singularization slide      |  |  |
| 3. | 11065.0       | <u>On</u>                                  | <u>85°</u> |             | Counter-pressure cylinder closed / open |  |  |
|    | 11003.0       | <u>Off</u>                                 | 175°       |             | Separator coupling off                  |  |  |

# 9.11 Setting the Sensitivity of the Light Barrier Amplifier

Set the trimmer such that the green LED is emitting steady light.

The red lamp emits light if light is reflected or as long as the light ray is not interrupted.

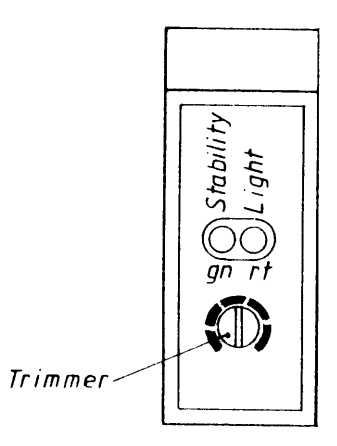

# 9.12 UV-dryer 2000 Watt

#### 9.12.1 General

After switching on the printing units, the UV dryer needs a warm-up time of about 2 minutes to full performance.

Dusty air and air containing solvents as well as paint must have a negative effect on lamp performance. They can burn in on the surface of the reflectors and the lamp and build up a layer impervious to UV radiation.

The UV dryers should be regularly cleaned using alcohol or spirits. Particles not yet burned in can be removed by this.

 Attention:
 Do not touch the glass bulb of the UV lamp with bare hands!

 Otherwise, absolutely clean glass before start the operations using cloths soaked with alcohol.

#### **Remarks:**

#### Ignition process:

New Start, cold lamp:

The lamp current rises to a maximum, the partitioning closes and the ventilator stops. The lamp quickly heats up and is heated to operating temperature. When this is reached, full power as during heating-up period is sustained for another about 15 seconds to stabilize the temperature. But the partitioning may be controlled by (external) machine contactor from the moment of readyness for operation. After the 15 seconds, according to individual need, the lamp power is controlled by the SPS in two stages.

#### • Restart:

The lamp is hot or still hot. The plasma is not yet ready to ignite:

When switching on, the partitioning opens and the cooling ventilator begins to run to cool the lamp, which has not yet ignited. When the lamp is cold enough, it automatically ignites. Depending on aging of the UV lamp, this ignition process may take longer (plasma has sufficient conductivity). Then, the starting process begins as above.

#### • partitioning function:

If at the time of opening of the partitioning the limit switch "open" respectively at closing the limit switch "closed" not be operation, then the partitioning motor adjusts partitioning every 12 seconds, until the limit switch is operated (pulse operation, because ambient temperature  $> 80^{\circ}$ C).

The partitioning motor stops immediately after operation of the respective limit switch.

Control at the UV dryer controller card within the electrical control cabinet:

LED (V52) lights up if partitioning is "open" and LED (V54) lights up, if partitioning is "closed". If the limit switches are not activated after a period of about 5 sec. after the command **partitioning "open" or "closed"**, then the control detects a fault.

6

### 9.12.2 Exchange of Lamp

| <u>Attention:</u>  | Do not touch the lamp or reflector with naked hands or cloth with acid content or oily cloth.      |
|--------------------|----------------------------------------------------------------------------------------------------|
|                    | Avoid looking into the lamp respectively ambient light with unprotected eyes.                      |
|                    | Loss of eyesight possible !                                                                        |
| Burn h<br>off time | nazard: Exchange the UV lamp only in cold condition respectively after sufficient cooling-<br>e !! |
| High v             | oltage: Always set the <u>main switch</u> to "OFF"                                                 |
| The UV lamp        | is to be exchanged only by qualified personnel as follows, if need arises.                         |

- Before the exchange, set the main switch on the switching cabinet to "OFF".
- Swing up the UV dryer to the stop using the handle.
- Take off the protective plates (pos.1) after loosening the screws (pos.2), and carefully open the reflectors (pos.3).
- Pull out the connectors (pos.5) and exchange the UV lamp by lightly pulling apart the holding clamps(pos.6).

**Remark:** Use only original spare parts. The METRONIC lamps are specially made and carefully selected and electrical control is adjusted to their values!

• After each exchange of lamps, the choking coil setting of the associated UV drier should be checked respectively readjusted.

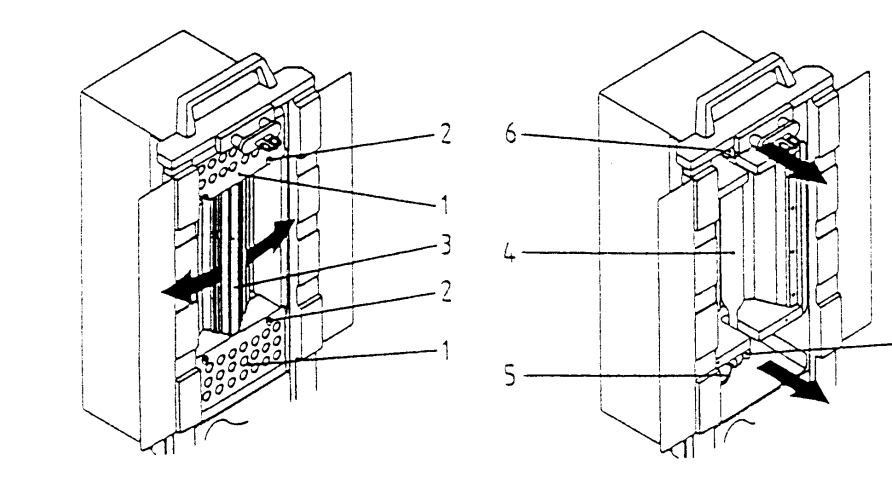

- Assembly in revelse older.

### 9.12.3 Adjustment of the UV Drier Lamp Current

After each exchange of lamps, the choking coil setting of the associated UV drier should be checked respectively readjusted. The choking coils can be found within the switching cabinet.

The lamp current can be raised up to 120% of nominal power in case of aging respectively abatement of the dryer performance.

In case of too low a current, the lamp is cooled down too much and the control unit switches to fault and full power, until the UV lamp is heated up again.

In case of too high lamp temperature (> 900°C), the lamp glass crystallizes, and the UV dryer monitor switches to fault, the lamp is turned off and the cooling ventilator is switched on.

The lamp voltage is proportional to the lamp temperature; in case of lower lamp voltage, the lamp temperature is also lower.

Check the lamp current of the UV lamp if you are operating the UV lamp for the first time or if there are problems in drying the UV ink.

. Use the nominal values stated below.

# Attention! These measurements and settings may only be made by qualified personnel! In any case, perform measurements before the ignition coil and not on the high voltage side.

| UV lamp nominal values: | Lamp current                     |               |
|-------------------------|----------------------------------|---------------|
|                         | - base load operation (standby): | 4,8 A / ±0,5A |
|                         | - 100% load operation            | 9,7 A / ±0,5A |
|                         | Lamp voltage                     |               |
|                         | - all operating modes            | 240V / ±20V   |

The lamp current may be set by reclamping at the series choke coils according to the following table: (the standard settings are displayed in bold!)

# High voltage!!!: Always set the <u>main switch</u> to "OFF"!!

|                        |          | 100% load - | base load - |
|------------------------|----------|-------------|-------------|
|                        |          | coil        | coil        |
|                        |          | L2          | L1          |
|                        |          | -10%        | -10%        |
|                        |          | -5%         | -10%        |
| increase current/power |          | -5%         | -5%         |
|                        |          | ±0%         | -5%         |
|                        | standard | <b>±0%</b>  | <b>±0%</b>  |
| _                      |          | +5%         | ±0%         |
| decrease current/power |          | +5%         | +5%         |
|                        |          | +10%        | +5%         |
|                        |          | +10%        | +10%        |

Upon modification of coil wiring, it may be necessary to reset the lamp controller card. Please use the corresponding setting instructions.

### 9.12.4 Adjustment of the UV-Dryer Controller Card

This adjustment may only be made by expert personnel.

Connect a direct current meter with a range of 20 V to the GND of the voltage controller with minus pole and plus pole at the measuring point 2 (see component schematic).

#### Turn on the UV drier :

- In printing operation, select the lowest drier power level.
- After about 5 minutes, read the voltage and record it. Repeat this measurement for the highest power level, whereby the LED's V6 or V6 + V5 on the circuit board must be lit.
- Form an average from the two voltages.
- Connect the plus pole of the meter to measuring point 1 and adjust the calculated voltage using the spindle trimmer (R10).

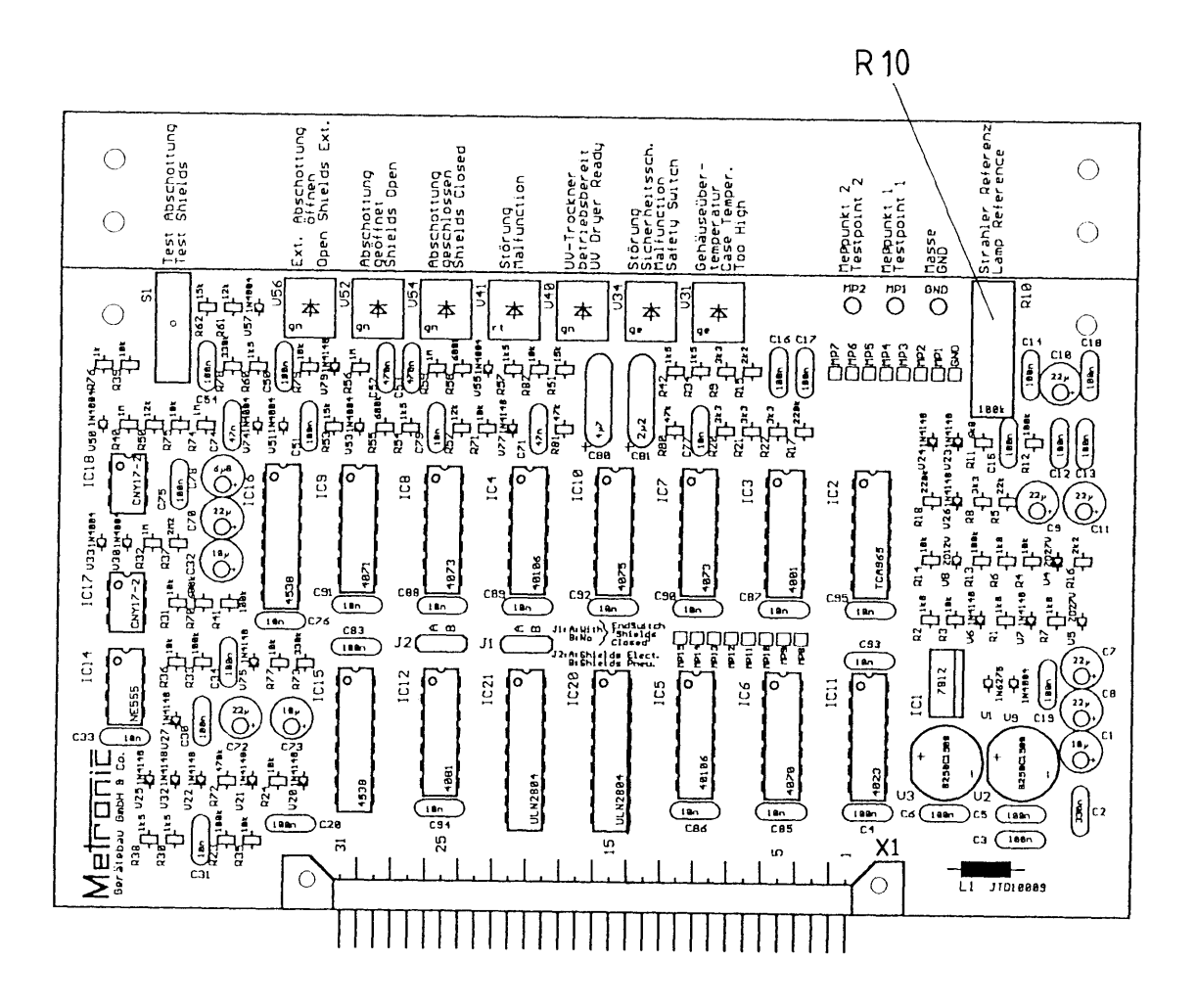

### 9.12.5 Exchange of Reflector

 Attention:
 Only exchange the reflector plates in cold condition respectively after sufficient cooling down period! – Burn hazard !

 working on UV-dryer :
 always set the main switch to "OFF"!!

#### Please effect exchange of reflector plates in the following order :

- Loosen the screws (pos.3) at the right and left edge of the reflector and remove the holding angles. Take out the old reflector plates.
- On the two longitudinal sides of the new reflector plates, lift up the protective film to a width of about 5 mm.
- First insert the reflector plates into the groove (pos.1) behind the lamp and fit into the inside wall of the reflector (pos.2).
- Fasten the reflector plate with the holding angles and screws (pos.3) as follows.
- Tighten the screws from left to right, in two passes, so that the reflector plate is pressed well into the reflector, to have as large a contact zone as possible between the reflector and reflector plate for heat input. This ensures creation of as wide a contact zone for heat transfer between reflector plate and reflector as possible.

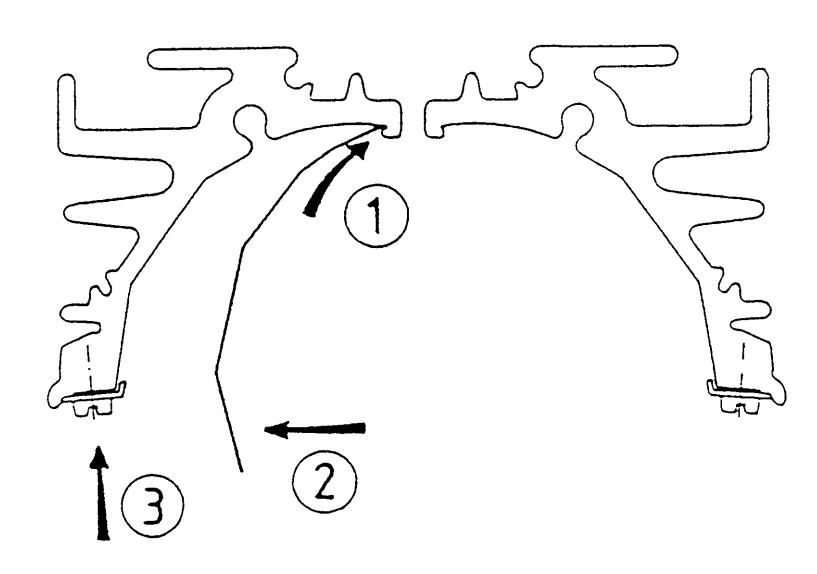

# 9.13 Adjusting the UV dryer cam (EW3400043)

### 9.13.1 Removing the UV dryer unit

- ► Switch off machine.
- ► Let UV dryer cool.
- ➤ Unplug UV dryer (only ocPRINT V06: in the module).
- ► Open UV dryer:
  - Close shield by hand if it is open.
  - Do not touch lamp.
- > Pull orange plug from hinged switch (only ocPRINT).
- ► Unscrew housing screws.
  - ► Four screws M4 with rosettes must be unscrewed.
- ► Remove UV dryer unit carefully from housing.
- ► Unplug PE line.

### 9.13.2 Removing the UV dryer cam

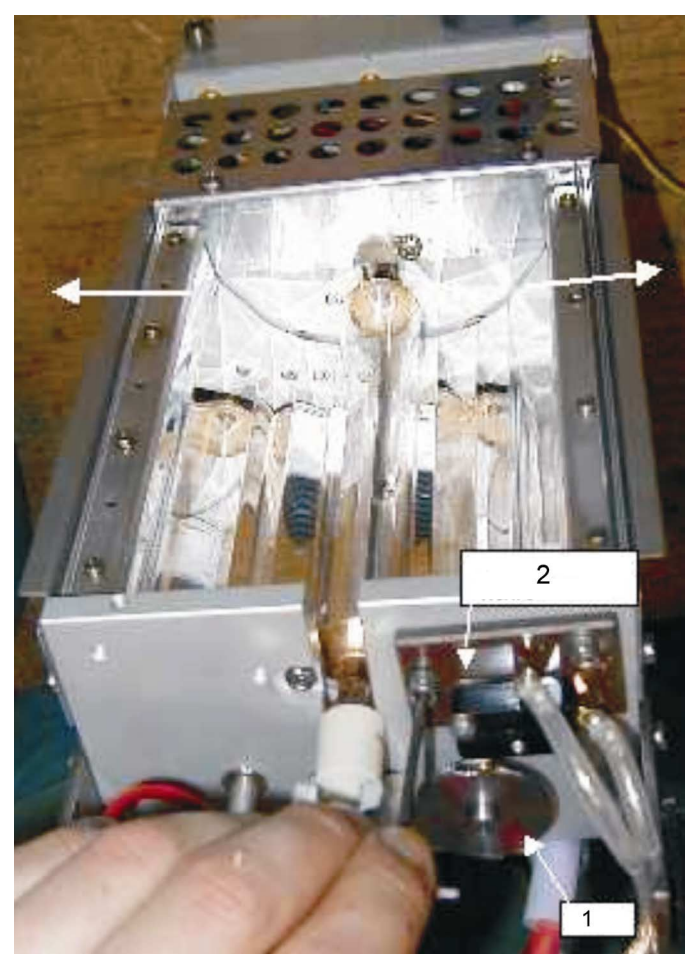

- Open shield until it strikes against stop.
- Loosen Pertinax plate with micro-switch (2).
- ► Remove old cam (1).

### 9.13.3 Installing the UV dryer cam

- ► Slide new cam on shaft.
- Notice: The roller of the micro-switch must be adjacent to the lead of the depression. The lever of the switch must not be activated. The roller only touches the cam disc.

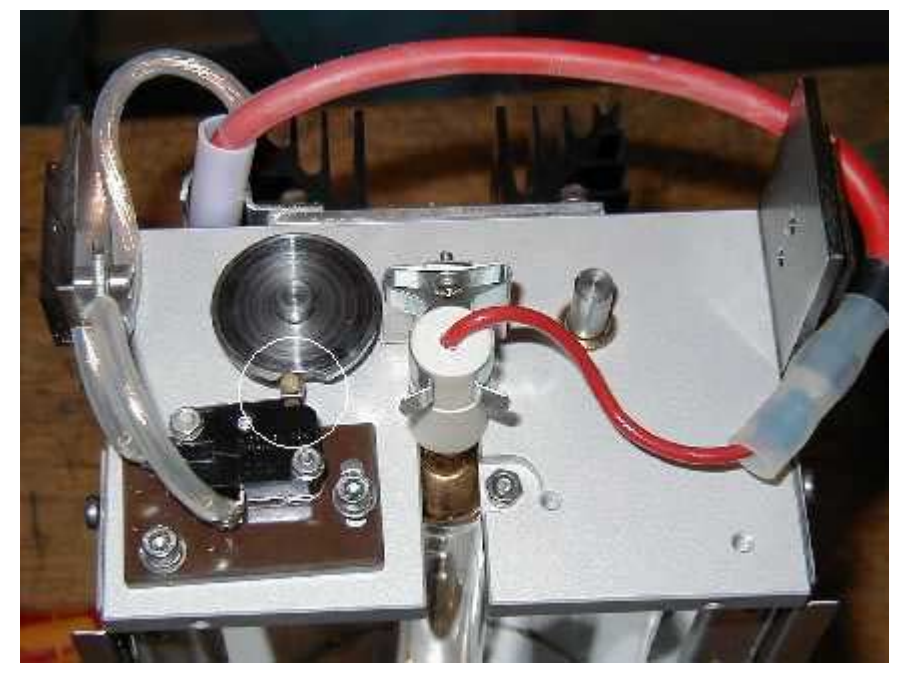

- ► Fix cam disc with stud screw; use screw locking device.
- ➤ Secure screw with heat resistant adhesive (e.g. Loctite).
- ► Fix micro-switch.

Notice: The shield must still be open so that it strikes against the stop.

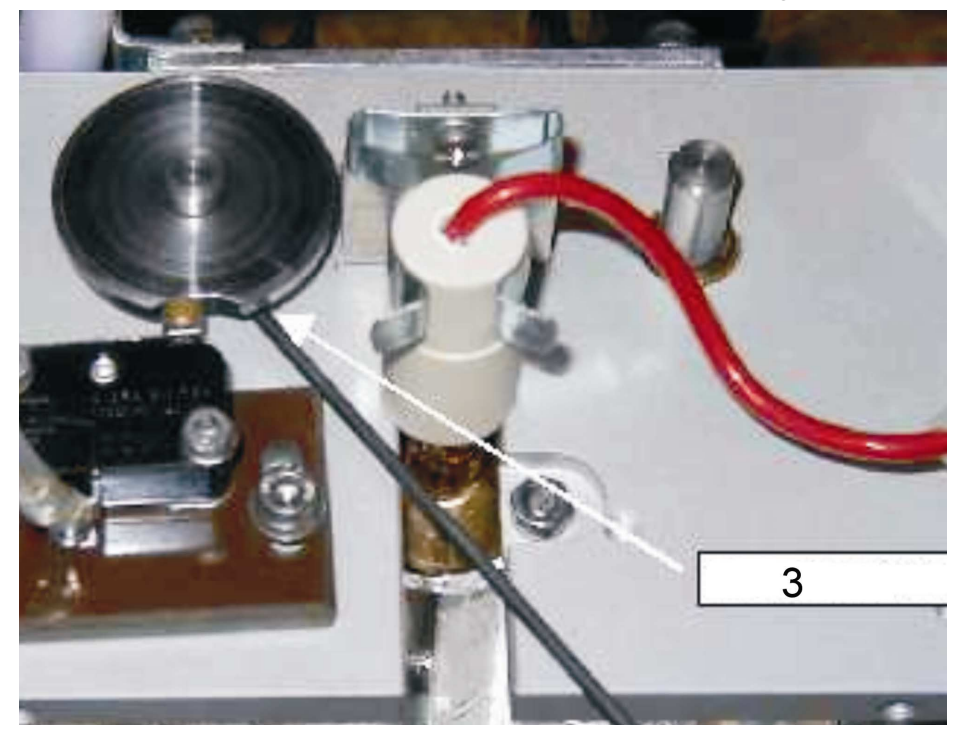

### 9.13.4 Functional test

- ► Close shield by hand.
- $\ensuremath{\boxtimes}$  The clicking of the switch "Shield closed" can be heard.
- ► Open shield again.
- The clicking of the switch "Shield open" must be heard just before it strikes against the stop (max. 5 mm).
- If you do not hear the switch "Shield open" click, the cam must be turned accordingly. Proceed as described under "Installing the UV dryer cam".

### 9.13.5 Installation in UV dryer housing

The installation of the UV dryer unit in the UV dryer housing is done in reversed order as the removal.

Notice: Shield should be closed

► Connect PE line to housing.

# 9.14 UV–Dryer 3000 Watt

#### 9.14.1 General

After switching on the printing units, the UV dryer needs a warm-up time of about 2 minutes to full performance.

Dusty air and air containing solvents as well as paint must have a negative effect on lamp performance. They can burn in on the surface of the reflectors and the lamp and build up a layer impervious to UV radiation.

The UV dryers should be regularly cleaned using alcohol or spirits. Particles not yet burned in can be removed by this.

| Attention: | Do not touch the glass bulb of the UV lamp with <b>bare hands</b> !<br>Do not touch the glass bulb of the UV lamp with <b>bare hands</b> ! |
|------------|----------------------------------------------------------------------------------------------------|
|            | Otherwise, absolutely clean glass before start the operations using cloths soaked with alcohol.                                            |

#### **Remarks:**

#### • Ignition process:

New Start, cold lamp:

The lamp current rises to a maximum, the partitioning closes and the ventilator stops. The lamp quickly heats up and is heated to operating temperature. When this is reached, full power as during heating-up period is sustained for another about 15 seconds to stabilize the temperature. But the partitioning may be controlled by (external) machine contactor from the moment of readyness for operation. After the 15 seconds, according to individual need, the lamp power is controlled by the SPS in two stages.

#### • Restart:

The lamp is hot or still hot. The plasma is not yet ready to ignite:

When switching on, the partitioning opens and the cooling ventilator begins to run to cool the lamp, which has not yet ignited. When the lamp is cold enough, it automatically ignites. Depending on aging of the UV lamp, this ignition process may take longer (plasma has sufficient conductivity). Then, the starting process begins as above.

### 9.14.2 Exchange of Lamp UV-Dryer 3000 Watt

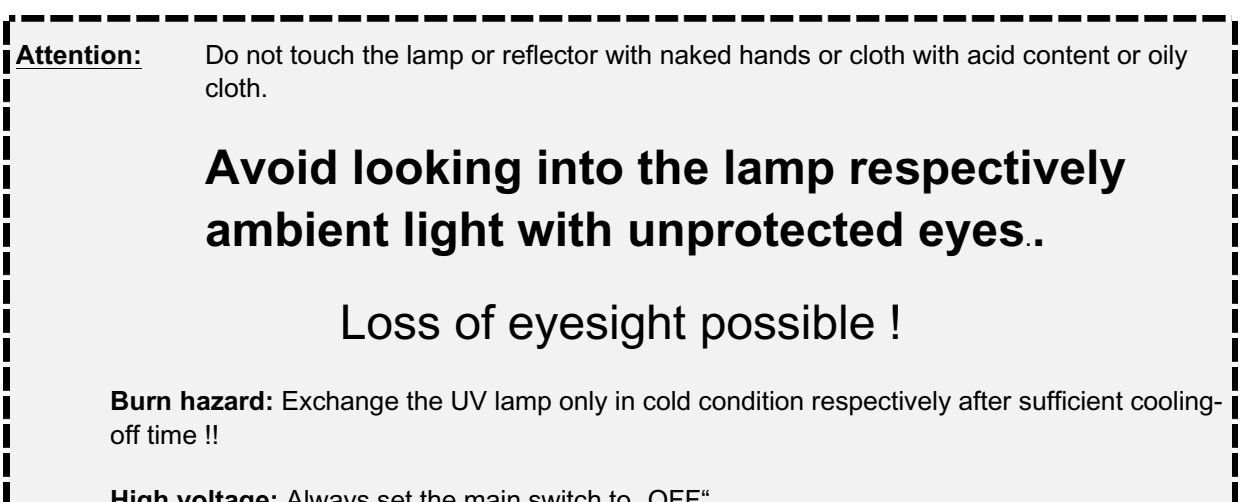

High voltage: Always set the main switch to "OFF"...

The UV lamp is to be exchanged , if need arises.

- Loosen the 2 cylinder screws (fig. 1, pos. 1) at the safety housing (fig. 1, pos. 3).
- Remove the safety housing (fig. 1, pos. 3).
- Loosen the 2 coupler plugs (fig. 1, pos. 4) of the lamp current cable and the coupling (fig. 1, pos. 5) of the air tube.
- Loosen the 6 roundhead screws (fig. 1, pos. 2).
- Slowly pull out the lamp housing (fig. 2, pos. 2) out of the dryer housing (fig. 2, pos. 1).

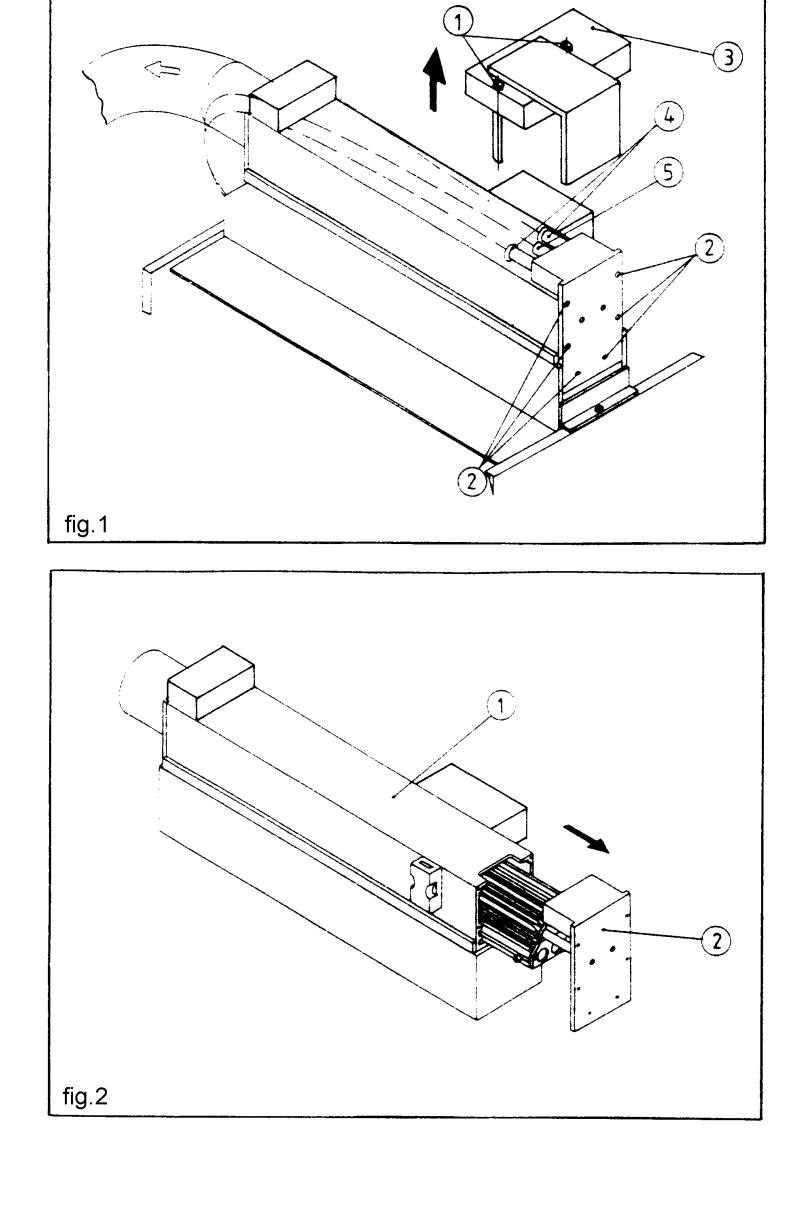

### Exchange of Lamp UV–Dryer 3000 Watt (Continuation)

- Turn the lamp housing (fig. 3, pos. 1) around.
- Loosen the two nuts (fig. 3, pos. 2) at the glass body (UV lamp).
- Loosen the roundhead screws (fig. 3, pos. 3) from either end plate (fig. 3, pos. 4).

<u>Caution:</u> Since they protect the glass tubes (fig. 3, pos. 5), the end plates may not be removed.

- Slightly press on the end plates including glass tubes (fig. 3, pos. 5) with both hands. Carefully remove and deposit them.
- Remove the UV lamps (fig. 4, pos. 1) and replace them.
- After you have replaced the UV lamps as prescribed, proceed as described above, but in reverse order.

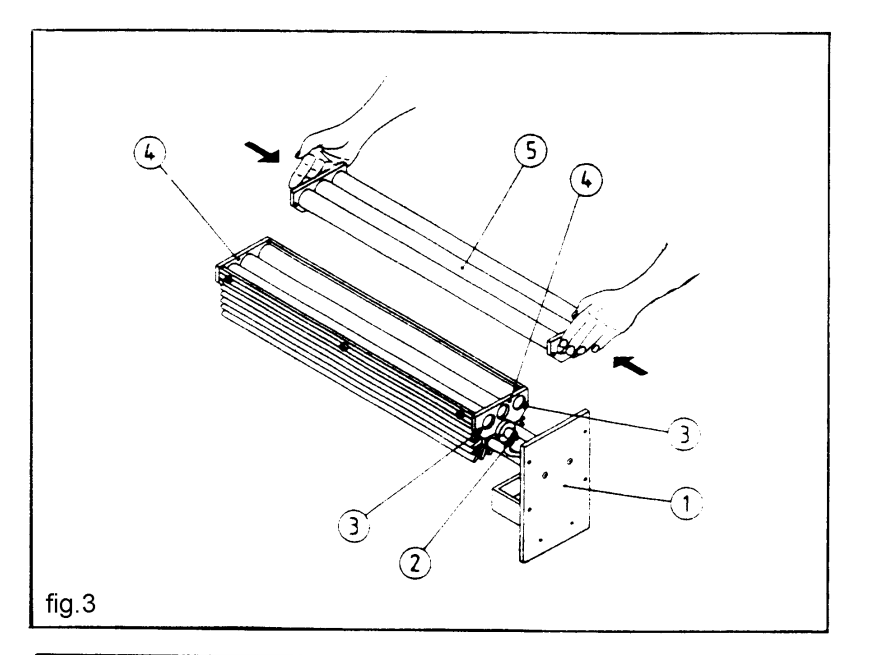

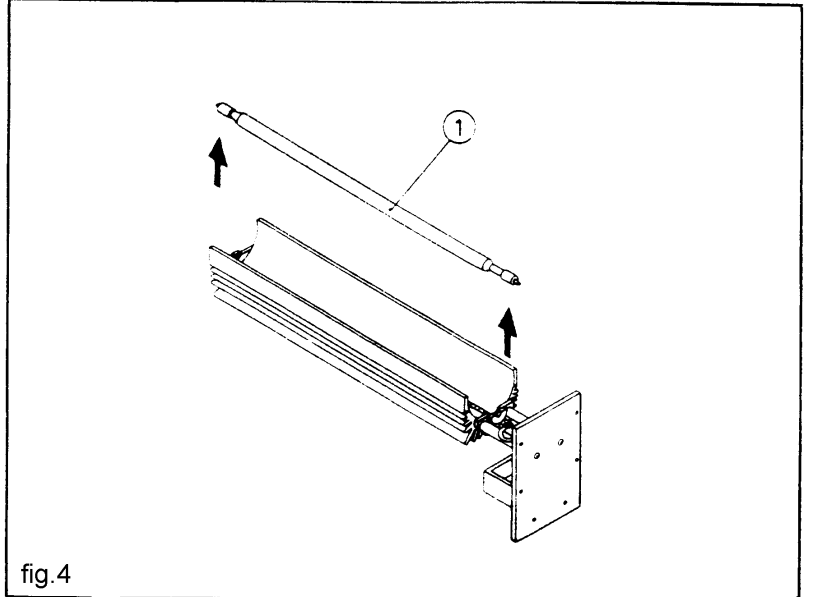

| UV lamp nominal values: | Lamp current                     |               |
|-------------------------|----------------------------------|---------------|
|                         | - base load operation (standby): | 6,9 A / ±0,6A |
|                         | - 70% load operation             | 11,5A / ±0,9A |
|                         | - 100% load operation            | 15A / ±1A     |
|                         | Lamp voltage                     |               |
|                         | - all operating modes            | 240V / ±20V   |

### 9.14.3 Adjustment of the UV Drier Lamp Current ( 3000 Watt )

Adjust the lamp current by reconnection of the ballast wiring according to the table below:

- Attention! These measurements and settings may only be made by qualified personnel! In any case, perform measurements before the ignition coil and not on the high voltage side.
   Always set the main switch to OEE"!!
- Always set the <u>main switch</u> to "OFF"!!

(the standard settings are displayed in bold!) Note that a change in the ballast wiring also changes the lamp current by approx. 2.2 A!

| Base load | Base load | 70% load | 100% load |           | Output with |          |          |
|-----------|-----------|----------|-----------|-----------|-------------|----------|----------|
| coil 1    | coil 2    | coil     | coil      | Base load | 70%load     | 100%load |          |
| L1        | L2        | L3       | L4        |           |             |          |          |
| 100%      | 50%       | 50%      | 50%       | 1500W     | 2000W       | 2500W    |          |
| 100%      | 50%       | 100%     | 50%       | 1500W     | 2500W       | 3000W    |          |
| 100%      | 50%       | 50%      | 100%      | 1500W     | 2000W       | 3000W    |          |
| 100%      | 50%       | 100%     | 100%      | 1500W     | 2500W       | 3500W    | Standard |
| 100%      | 100%      | 100%     | 100%      | 2000W     | 3000W       | 4000W    |          |

Upon modification of coil wiring, it may be necessary to reset the lamp controller card. Please use the corresponding setting instructions.

**Note:** The 380 V / 400 V / 415 V tappings relate to the supply voltage of the machine. They must always be connected in accordance with the supply voltage applicable at the place of installation!
#### 9.14.4 Adjustment of the UV-Dryer Controller Card

#### This adjustment may only be made by expert personnel.

Connect a direct current meter with a range of 20 V to the GND of the voltage controller with minus pole and plus pole at the measuring point 2 (see component schematic).

#### Turn on the UV drier :

- In printing operation, select the lowest drier power level.
- After about 5 minutes, read the voltage and record it. Repeat this measurement for the highest power level, whereby the LED's V6 or V6 + V5 on the circuit board must be lit.
- Form an average from the two voltages.
- Connect the plus pole of the meter to measuring point 1 and adjust the calculated voltage using the spindle trimmer (R10).

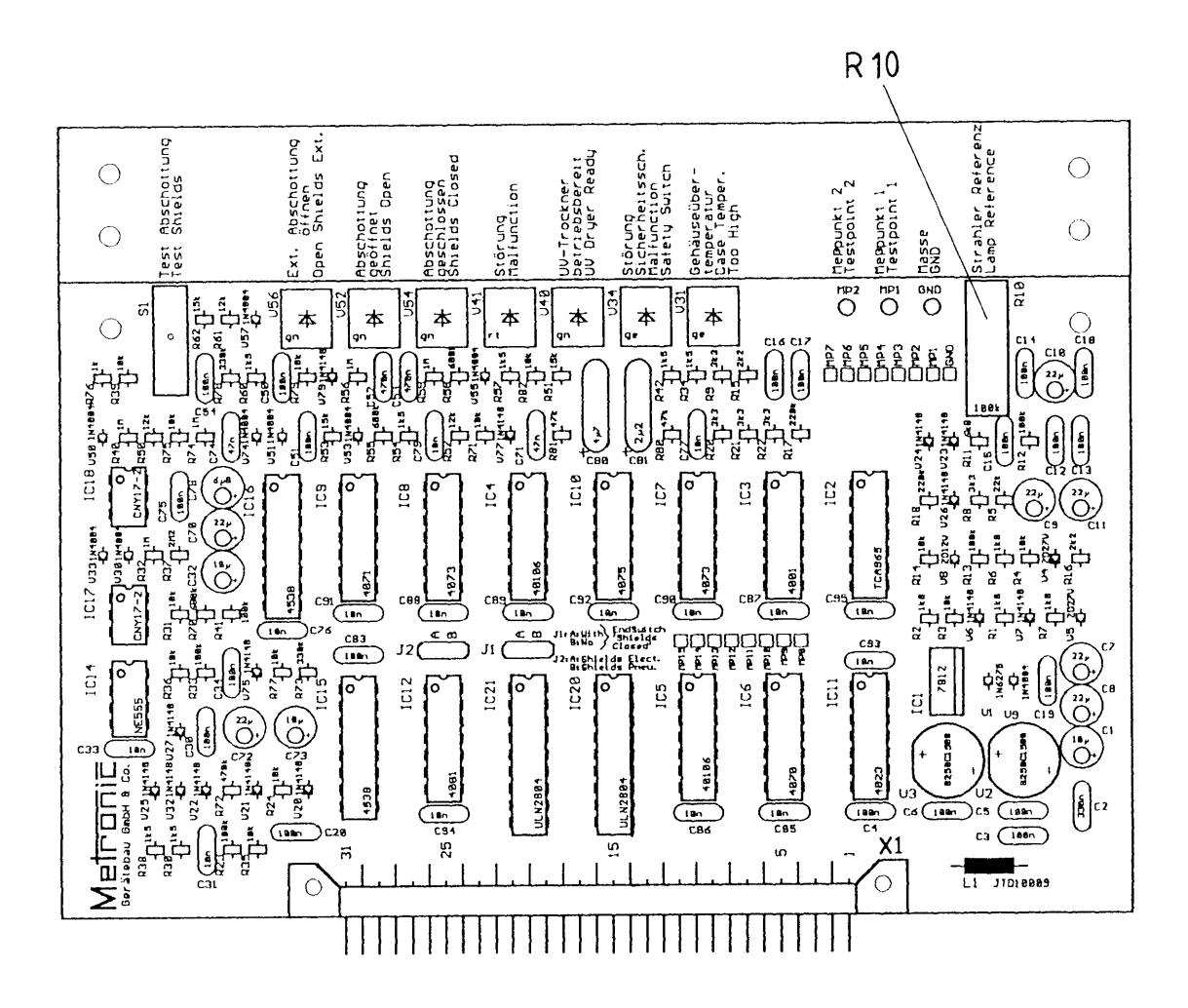

#### 9.14.5 Adjusting the Pressure Control Device

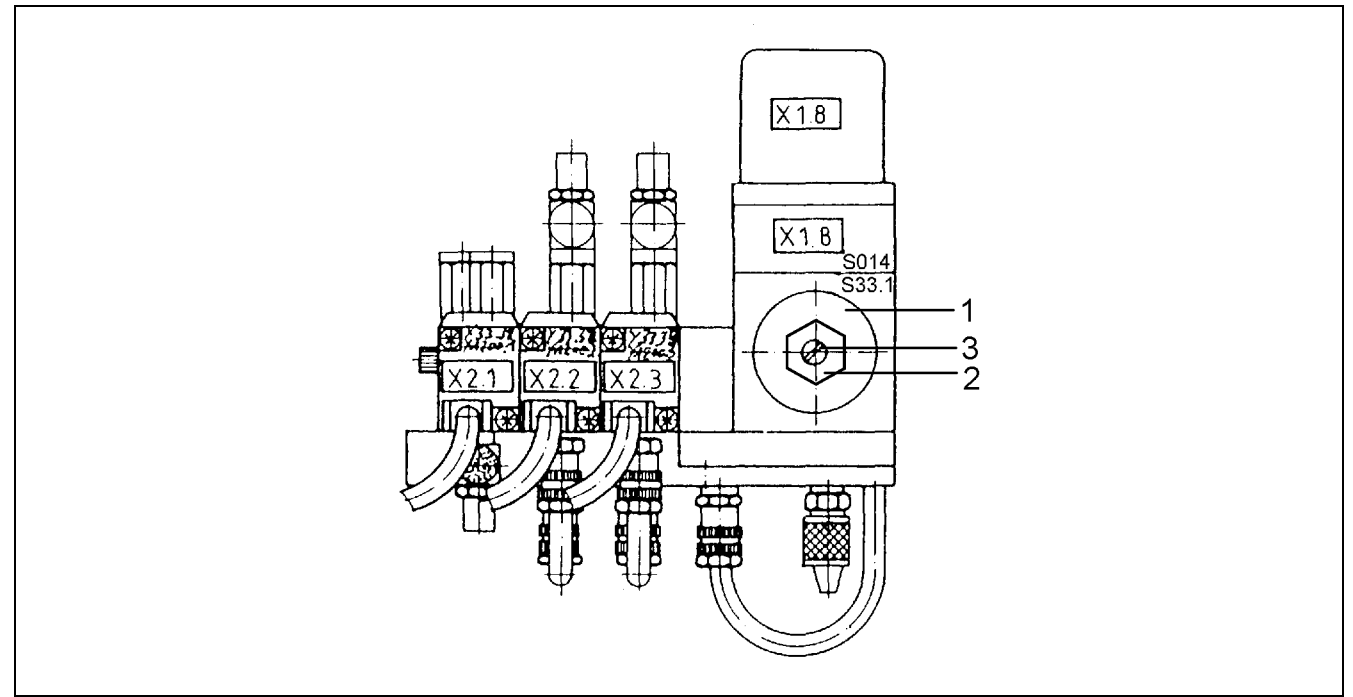

Figure 4: Adjusting the pressure control device

- Adjust the control valve of the maintenance unit to 4.3 bar
- You will find the maintenance unit at the back of the machine near the air supply (for the position marking see chapter "View Plans / General View").
- ➤ Remove the rubber cap (1) on the pressure control device with a suitable tool, e.g. a screw driver
- The pressure control device is located on the pneumatic unit
- You will find the pneumatic unit in the switch cabinet of the UV dryer control
- > Turn the hysteresis screw (2) of the pressure control device counterclockwise to the limit stop
- Turn the adjusting screw (3) for the starting point counterclockwise until the pressure control device starts running
- In the LED of the corresponding SPS entry lightens
- Turn the adjusting screw for the starting point only clockwise until the pressure control device stops running again
- > Adjust the control valve of the maintenance unit to 5.5 bar
- > Plug the rubber cap back onto the pressure control device

#### Note:

If the air pressure set on the control valve is not  $P_{set} = 5.5 \text{ bar}$ , you must adjust the cooling of the UV lamp (See chapter "Adjustment of the UV Lamp Cooling")

#### 9.14.6 Adjusting the shutter speed

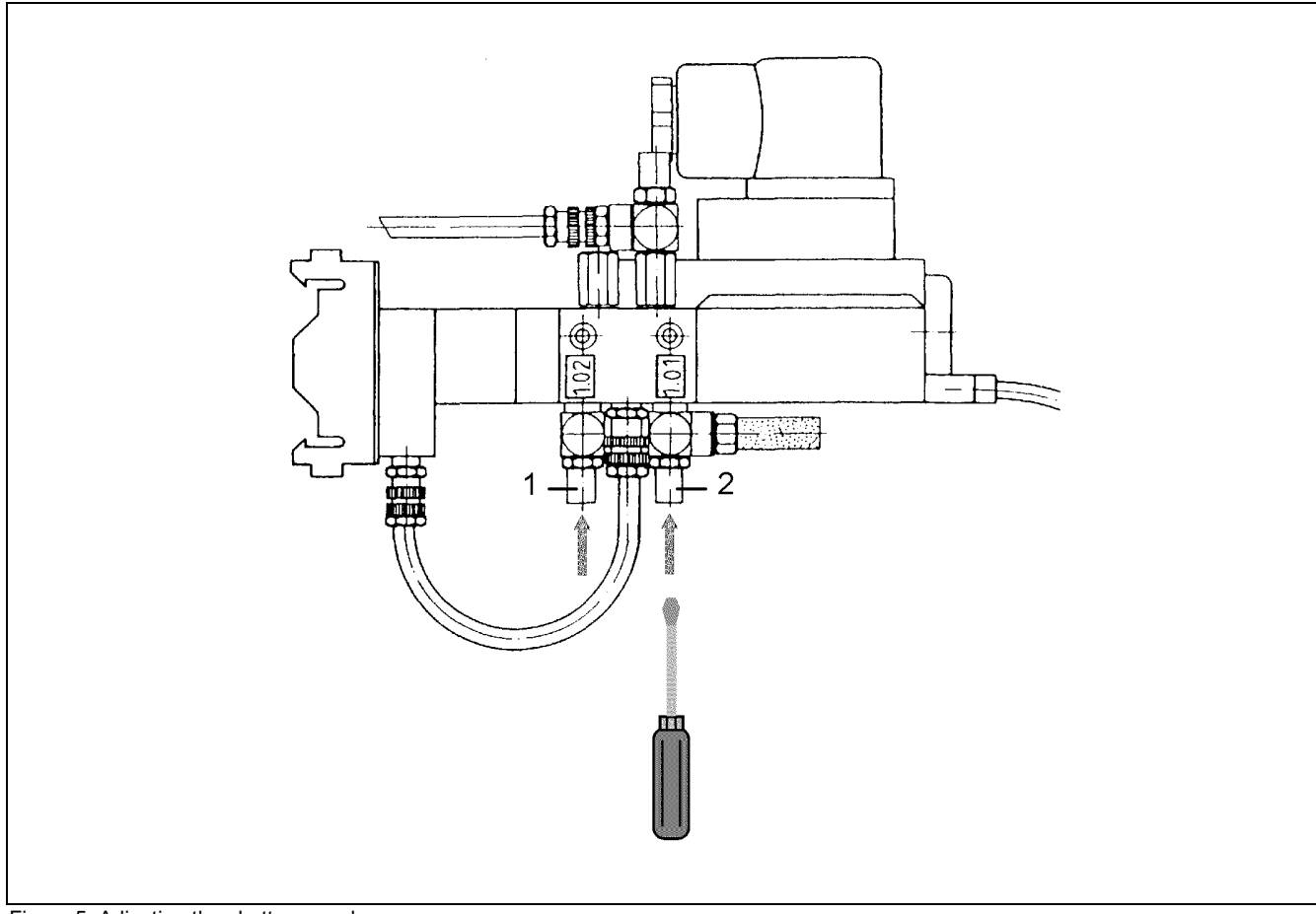

Figure 5: Adjusting the shutter speed

- 1 outgoing air throttle open shutter
- 2 outgoing air throttle close shutter

The rate at which the flaps of the UV dryer shutter open and close is set on two outgoing air throttles on the valve "shutter"

- The outgoing air throttles of this valve are located on the pneumatic unit
- Opening and closing speed of the shutter are separately set
- Set outgoing air throttle open shutter (1) and outgoing air throttle close shutter (2) with a screw driver so that the shutter is closed or opened, respectively, after (at the earliest) 0.5 seconds or up to (at the latest) 2 seconds

| direction of rotation | open / close shutter |
|-----------------------|----------------------|
| clockwise             | slower               |
| counterclockwise      | faster               |

## 9.14.7 Adjusting the UV lamp cooling

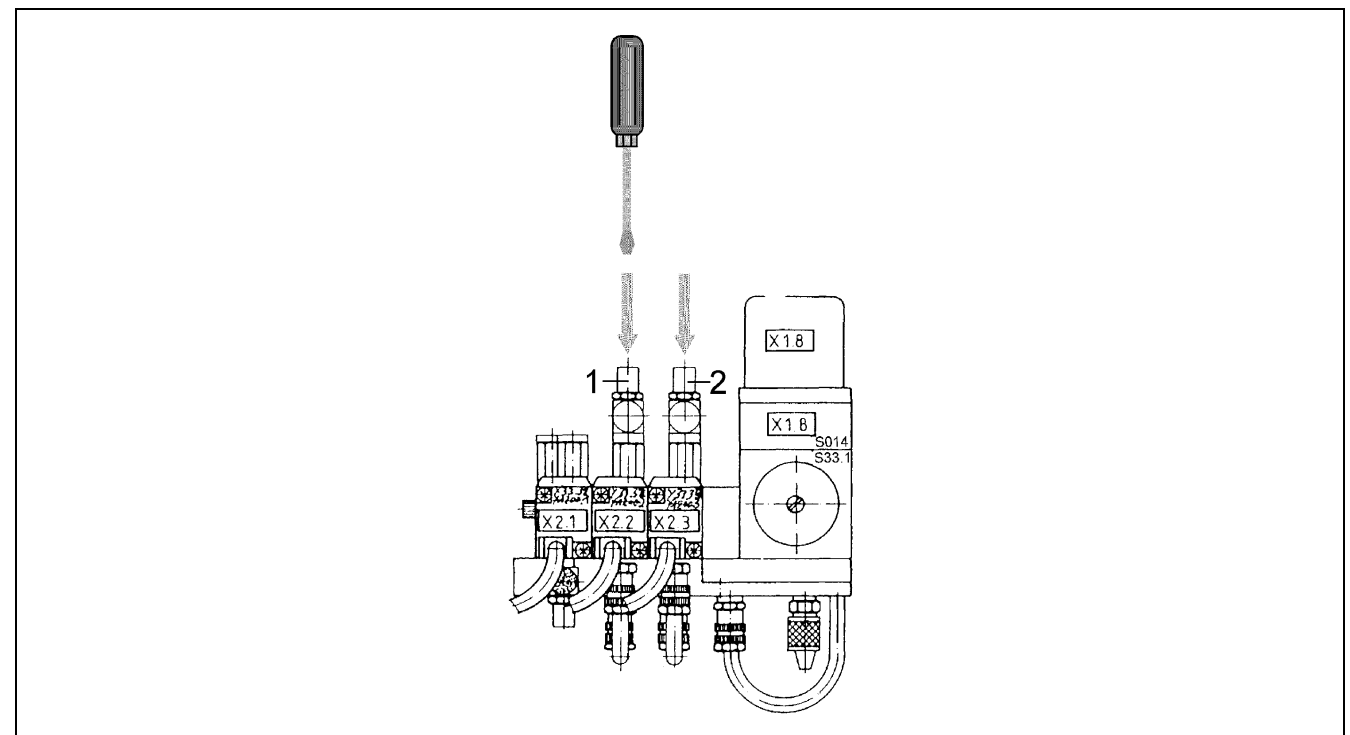

Figure 6: Adjusting the UV lamp cooling

**1** outgoing air throttle valve part-load (2/3)

**2** outgoing air throttle valve full load (3/3)

- Check the air pressure set on the maintenance unit: P<sub>set</sub> = 5.5 bar
- Connect a flow meter in the supply line to the UV dryer head
- Adjust the air quantity on the pneumatic block with a screw driver, depending on the following parameters:

| Operating mode:                             |           | Stand-by  | Printing mode                                              | Printing mode                                              |  |
|---------------------------------------------|-----------|-----------|------------------------------------------------------------|------------------------------------------------------------|--|
|                                             |           | mode      | speed V < full load<br>switching threshold for<br>UV dryer | Speed V > full load<br>switching threshold for<br>UV dryer |  |
| Lamp power:                                 |           | 40% (1/3) | 70% (2/3)                                                  | 100% (3/3)                                                 |  |
| Dryer main beard                            | LED<br>V6 | Off       | On                                                         | On                                                         |  |
| Dryer main board                            | LED<br>V5 | Off       | Off                                                        | On                                                         |  |
| Air quantity (l/min)                        |           |           | 4.1 l/min                                                  | 6.1 l/min                                                  |  |
| Adjust valve on out-<br>going air throttle: |           | _         | Part-load (1)                                              | Full load (2)                                              |  |

■ In order to increase the air quantity, turn the screw driver counterclockwise

■ In order to decrease the air quantity, turn the screw driver clockwise

**Note:** If you have changed parameters at the UV lamp cooling, you must check and, if necessary, readjust lamp current (See chapter "Adjustment of the UV Dryer Lamp Current") and controller card (See chapter "Adjustment of the Dryer Controller Card")

# **10 Spare Parts Sets**

## 10.1 Start Set vskPRINT 400/410

## 10.1.1 With plate cylinder

#### XZMEK00300

| <u>Qty.</u> | Designation                    | Order-No. |
|-------------|--------------------------------|-----------|
| 1           | UV-Ink black (2,5 kg)          | HIU32S01  |
| 1           | 10 liter cleaner U 314         | HI001001  |
| 1           | 1 liter cleaner HP 500         | HI001004  |
| 1           | adhesive tape                  | HMF23311  |
| 1           | cleaning pads                  | ZA02T001  |
| 1           | hands cleaner (Reduran 250 ml) | ZA02H006  |
| 100         | rubber gloves                  | ZA02S001  |

# 10.1.2 With magnetic cylinder XZMEK03500

| Qty. | <u>Designation</u>             | Order-No. |
|------|--------------------------------|-----------|
| 1    | UV-Ink black (2,5 kg)          | HIU32S01  |
| 1    | 10 liter cleaner U 314         | HI001001  |
| 1    | 1 liter cleaner HP 500         | HI001004  |
| 1    | cleaning pads                  | ZA02T001  |
| 1    | hands cleaner (Reduran 250 ml) | ZA02H006  |
| 100  | rubber gloves                  | ZA02S001  |

When ordering spare parts, please always indicate number of type (Ident.No.) and series (Lfd.No.)!!

## 10.2 Wearing parts-set vskPRINT 400/410

#### 10.2.1 Equipment with dryer 2000 Watt

#### XZMEK00400 –dryer 2000 Watt

| Qty. | <u>Designation</u>        | Order-No.   |
|------|---------------------------|-------------|
| 10   | doctor blade              | EB0D0075-02 |
| 2    | reflector plate           | KU4PZ002    |
| 8    | belt                      | ADG1074H    |
| 1    | side part SI              | EN080102    |
| 1    | side part SII             | EN080103    |
| 1    | print cylinder            | XWA00076    |
| 1    | UV-lamp (200 mm; 100W/cm) | KU300002    |
| 4    | filter mats               | KU50Z211    |
| 5    | Lamps                     | KHGK5L02    |
| 2    | Lamps                     | KHGK6305    |
|      |                           |             |

When ordering spare parts, please always indicate number of type (Ident.No.) and series (Lfd.No.)!!

#### 10.2.2 Equipment with dryer 3000 Watt

#### XZMEK00400-01- dryer 3000 Watt

| Qty. | <u>Designation</u>         | Order-No.   |
|------|----------------------------|-------------|
| 8    | belt                       | ADG1074H    |
| 10   | doctor blade               | EB0D0075-02 |
| 1    | side part SI               | EN080102    |
| 1    | side part SII              | EN080103    |
| 5    | lamps                      | KHGK5L02    |
| 2    | lamps                      | KHGK6305    |
| 1    | UV-lamp (300 mm; 120 W/cm) | KU310001    |
| 4    | filter mats                | KU50Z211    |
| 1    | filter mat                 | PWF03Z03    |
| 1    | print cylinder             | XWA00076    |

When ordering spare parts, please always indicate number of type (Ident.No.) and series (Lfd.No.)!!

# 10.3 Spare Parts Sets vskPRINT 400

## 10.3.1 Small Spare Parts-Set

#### XZMEK03100 - dryer 2000 Watt and dryer 3000 Watt

| Qty. | Designation              | Order-No.  |
|------|--------------------------|------------|
| 8    | Conveyor Belt Endl.      | ADG1074H   |
| 7    | Conveyor Belt (CH)       | ADG10118   |
| 1    | Synchroflex-Toothed Belt | ADB23232   |
| 1    | Synchroflex-Toothed Belt | ADB23073   |
| 1    | Chain Complete           | XKETD06300 |
| 1    | Chain Complete           | XKETB05101 |
| 2    | Free Running w. Bearings | AA36B16D   |
| 2    | Turning Knob Compl.      | XDRK0004   |
| 2    | Groove Ball Bearing      | AA01K154   |
| 1    | Light Conductive Fibre   | KBCG0001   |
| 1    | Initiator Inductive      | KBAB3402   |

#### 10.3.2 Large Spare Parts-Set

XZMEK02900 - dryer 2000 Watt - 200 mm dryer width

| Qty. | Designation                 | Order-No.   |
|------|-----------------------------|-------------|
| 8    | Conveyor Belt Endl.         | ADG1074H    |
| 7    | Conveyor Belt (CH)          | ADG10118    |
| 1    | Synchroflex-Toothed Belt    | ADB23232    |
| 1    | Synchroflex-Toothed Belt    | ADB23073    |
| 1    | Chain complete              | XKETD06300  |
| 1    | Chain complete              | XKETB05101  |
| 2    | Bevel Wheel with Touch up   | AB5B2501-06 |
| 2    | Bevel Wheel                 | AB5B2501-04 |
| 1    | Chain Wheel with Touch up   | AB4CK150-02 |
| 2    | Chain Wheel                 | AB4CA140-23 |
| 1    | Chain Wheels compl.         | EZKE0014    |
| 1    | Chain Wheel compl.          | EZKE0013    |
| 1    | Intermediate Wheel compl.   | XZR0001200  |
| 1    | Worm Wheel with Touch up    | AB7PD160-01 |
| 1    | Hollow Worm Wh. w. Touch up | AB7CD100-01 |
| 1    | Drive Screen Roller         | XAT0001000  |
| 1    | Drive Form Inking Roller    | XAT0000600  |
| 1    | Couple compl.               | XKU0001700  |
| 1    | Drive Print Cylinder        | XAT0000900  |
| 4    | Groove Ball Bearing         | AA01K154    |
| 2    | Free-Running w. Bearings    | AA36B16D    |
| 2    | Turning Knob compl.         | XDRK0004    |
| 1    | Reflector-linsert. Plate    | KU4PZ002    |
| 1    | Light Conductive Fibre      | KBCG0001    |
| 1    | Initiator Inductive         | KBAB3402    |
| 1    | Initiator with 2m cable     | KBA10001    |
| 1    | Light Conductive Fibre      | KBCG0002    |
| 1    | Light Barrier Amplifier     | KBCV0005    |
| 1    | Light Barrier Lens          | KBCZ0001    |
| 1    | Cable Case 4pol.            | KD3R2431    |
| 1    | Micro Switch                | KS5H1002    |
| 1    | Actuater JV-9005-C          | KS5HZ101    |
| 1    | Igniter. 2000W              | KU3Z0003    |
| 1    | Main Drive Compl.           | XANT005701  |
| 1    | Axial Ventilator            | YAL1000100  |
| 1    | Main Board A008             | YLK0080300  |

When ordering spare parts, please always indicate number of type (Ident.No.) and series (Lfd.No.)!!

#### Large spare parts-Set

XZMEK03300 - dryer 3000 Watt - 300 mm dryer width

| Qty. | Designation                     | Order-No.   |
|------|---------------------------------|-------------|
| 8    | Conveyor Belt Endl.             | ADG1074H    |
| 7    | Conveyor Belt (CH)              | ADG10118    |
| 1    | Synchroflex-Toothed Belt        | ADB23232    |
| 1    | Synchroflex-Toothed Belt        | ADB23073    |
| 1    | Chain complete                  | XKETD06300  |
| 1    | Chain complete                  | XKETB05101  |
| 2    | Bevel Wheel with Touch up       | AB5B2501-06 |
| 2    | Bevel Wheel                     | AB5B2501-04 |
| 1    | Chain Wheel with Touch up       | AB4CK150-02 |
| 2    | Chain Wheel                     | AB4CA140-23 |
| 1    | Chain Wheels compl.             | EZKE0014    |
| 1    | Chain Wheel compl.              | EZKE0013    |
| 1    | Intermediate Wheel compl.       | XZR0001200  |
| 1    | Worm Wheel with Touch up        | AB7PD160-01 |
| 1    | Hollow Worm Wheel with Touch up | AB7CD100-01 |
| 1    | Drive Screen Roller             | XAT0001000  |
| 1    | Drive Form Inking Roller        | XAT0000600  |
| 1    | Couple Compl.                   | XKU0001700  |
| 1    | Drive Print Cylinder            | XAT0000900  |
| 4    | Groove Ball Bearing             | AA01K154    |
| 2    | Free-Running w. Bearings        | AA36B16D    |
| 2    | Turning Knob compl.             | XDRK0004    |
| 1    | Light Conductive Fibre          | KBCG0001    |
| 1    | Initiator Inductive             | KBAB3402    |
| 1    | Light Conductive Fibre          | KBCG0002    |
| 1    | Light Barrier Amplifier         | KBCV0005    |
| 1    | Light Barrier Lens              | KBCZ0001    |
| 1    | Cable Case . 4pol.              | KD3R2431    |
| 1    | Micro Switch UDC3C-B3LC         | KS5G0004    |
| 1    | Igniter . INPRINT 310           | KU3Z0005    |
| 3    | Quartztubes                     | KU3ZQ001    |
| 2    | Turning Knob compl.             | XDRK0004    |
| 1    | Main Board A008                 | YLK0080300  |

When ordering spare parts, please always indicate number of type (Ident.No.) and series (Lfd.No.)!!

# 11 Spare Parts List

# 11.1 Print Unit

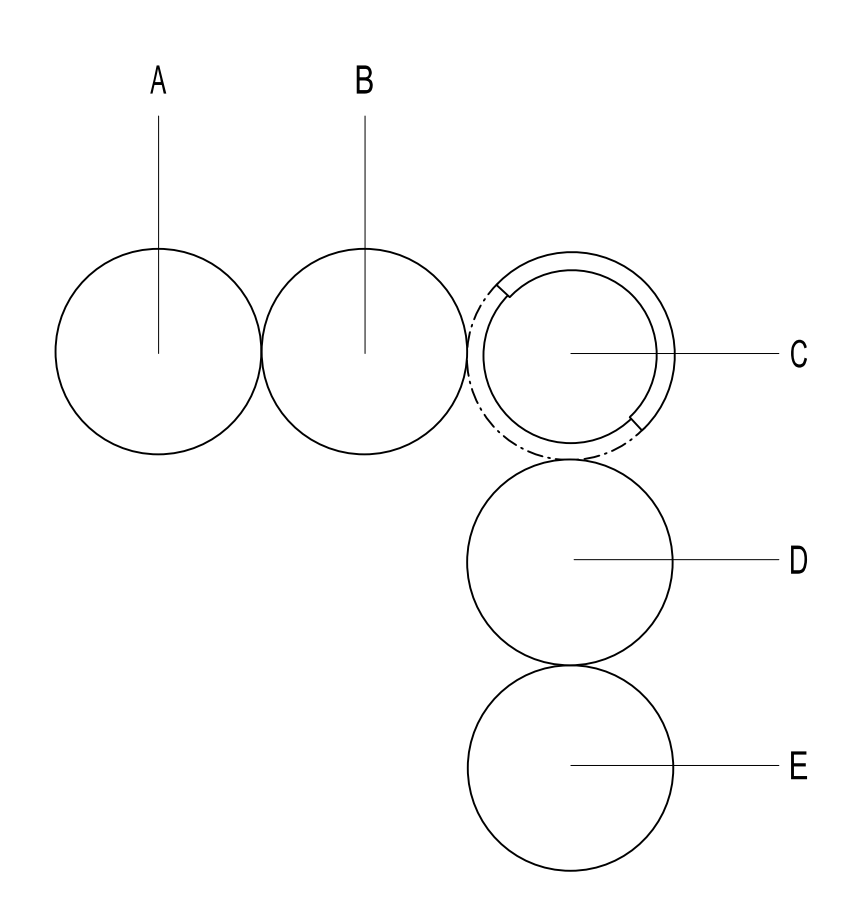

| Pos. | Designation               |
|------|---------------------------|
| А    | screen roller             |
| В    | form inking roller        |
| С    | cliche cylinder           |
| D    | print cylinder            |
| E    | counter pressure cylinder |

## 11.1.1 Screen Roller (Pos. A, XANT025300)

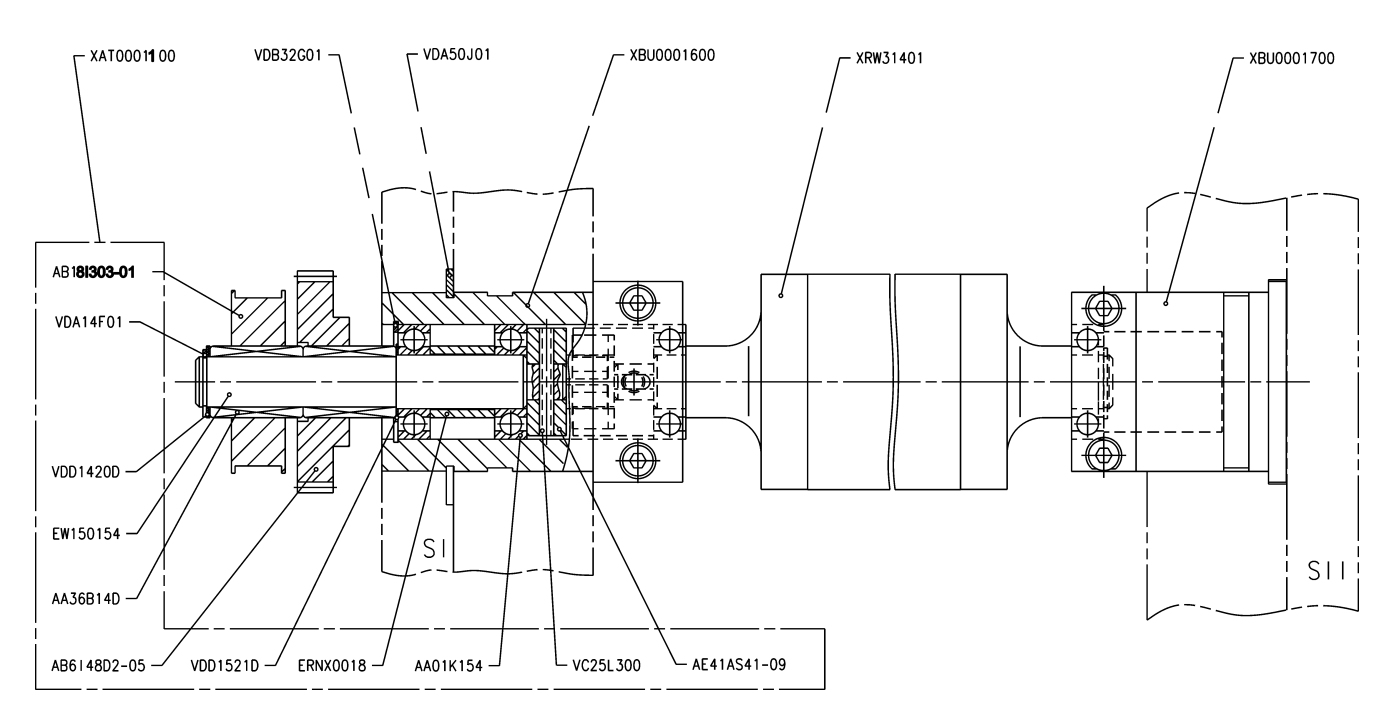

#### XANT025300

| Order-No.  | <b>Designation</b> |
|------------|--------------------|
| VDA50J01   | seeger ring        |
| VDB32G01   | seeger ring        |
| XBU0001600 | bush complete      |
| XBU0001700 | bush complete      |
| XRW31201   | screen roller co   |

#### Screen Roller Compl.

| <u>l</u> |  |  |
|----------|--|--|
|          |  |  |
|          |  |  |
| te       |  |  |
| te       |  |  |
| complete |  |  |

#### XAT0001100

Order-No. AB18I303-01 AB6I48D2-05 AE41AS41-09 ERNX0018 EW150154 VC25L300 VDA14F01 AA01K154 VDD1521D AA36B14D VDD1420D

#### drive screen roller

#### Designation

toothed belt wheel screen roller cog wheel couple segment sleeve drive shaft clamping sleeve seeger ring dp. gr. ball bearing adjusting washer free running adjusting washer

## 11.1.2 Form Inking Roller (Pos. B, XANT004200)

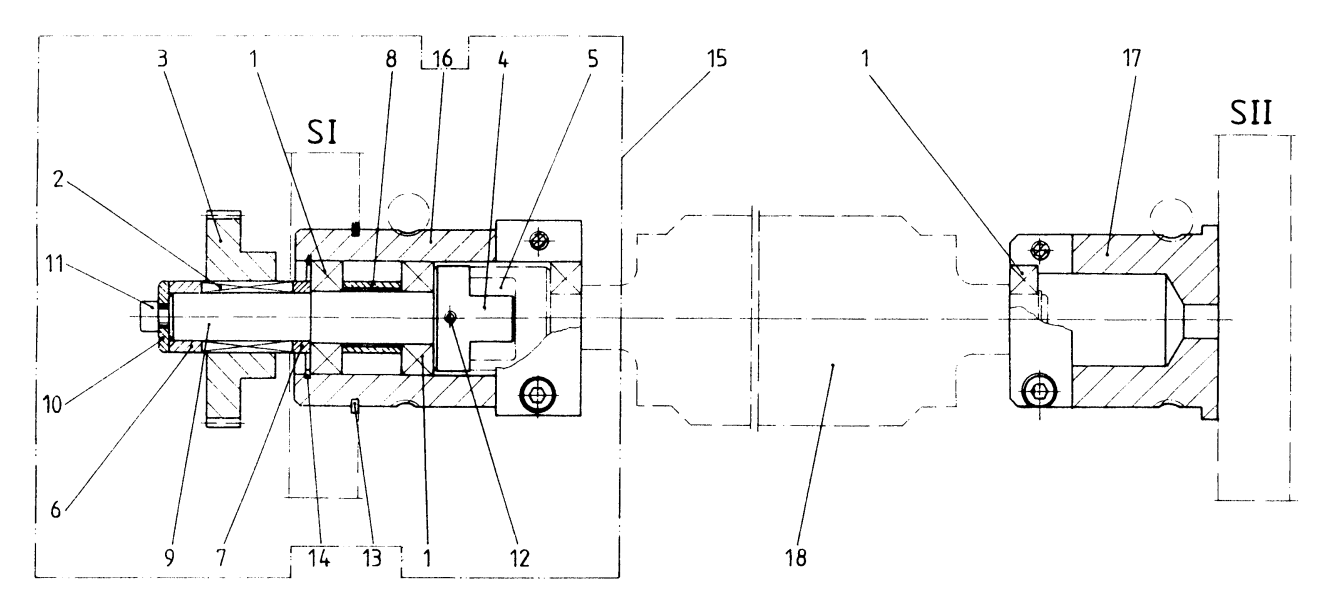

Order-No.

AA01K154

AA36B14D AB6I48C2-02 AE41AS41-09 AE41AZ34

ERGD0004

ERGD0005

ERNX0018

EW150152

EW200254

VA11G123

VC25L300

VDA50J01

VDB32G01

XAT0000600

| Pos. | <b>Designation</b>  |
|------|---------------------|
| 1    | groove ball bearing |
| 2    | free wheel          |
| 3    | spur wheel          |
| 4    | couple segment      |
| 5    | toothed ring        |
| -    | •                   |

- 6 distance bush 7 distance ring 8 sleeve 9 drive shaft
- 10 washer
- socket head cap screw 11
- clamping sleeve 12
- 13 seeger ring 14 seeger ring
- drive form inking roller 15 bush complete 16
- XBU0001800 17 bush complete XBU0001900 18 form inking roller complete XWA00076

## 11.1.3 Cliche Cylinder (Pos. C, XANT02210)

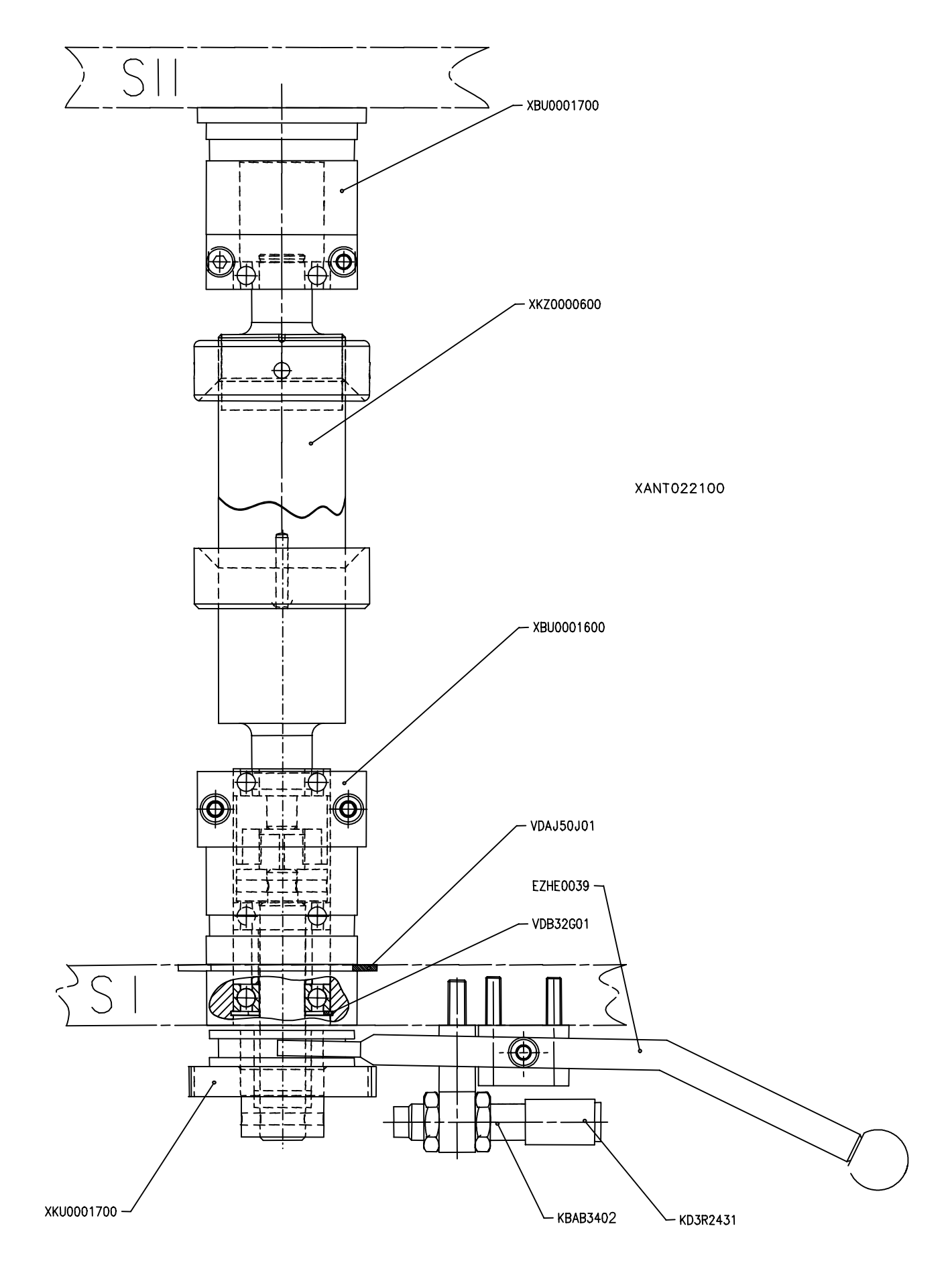

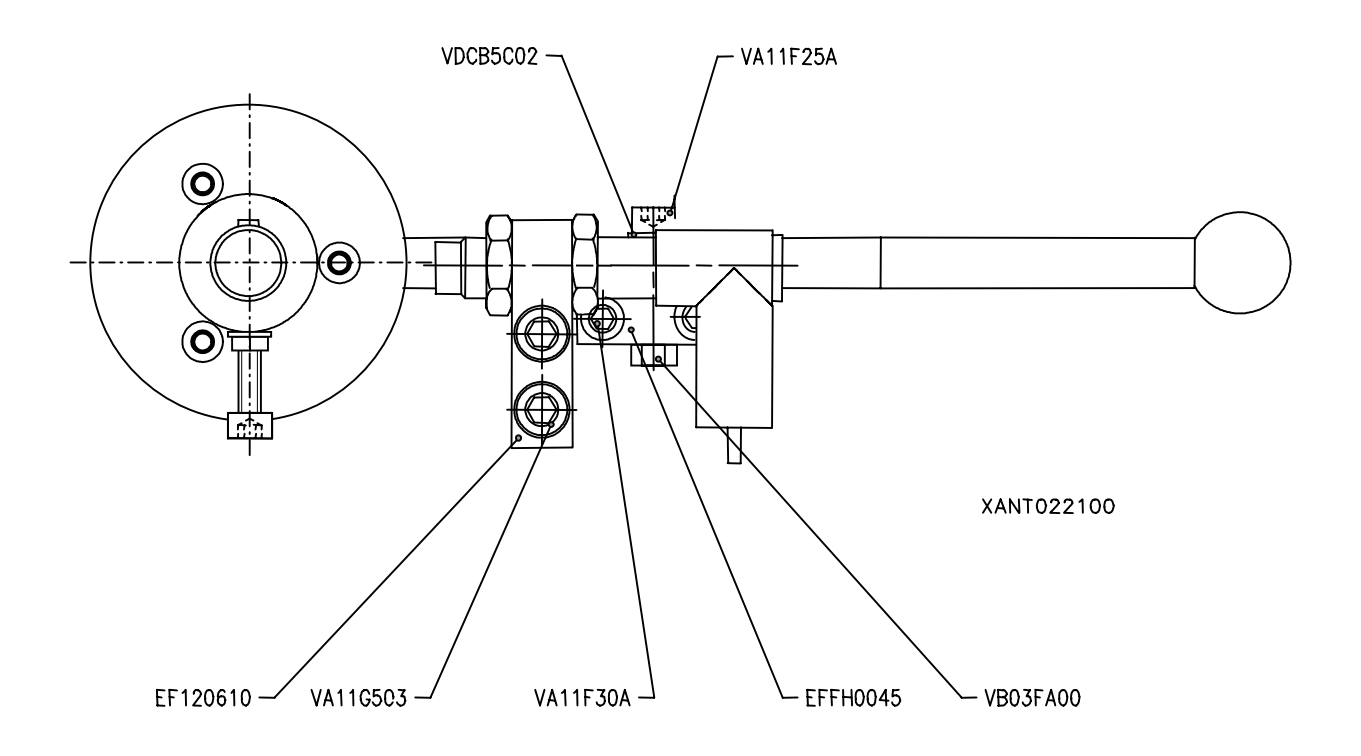

| Order-No.  | Designation              |
|------------|--------------------------|
| EF120610   | holding plate            |
| EFFH0045   | bock                     |
| EZHE0039   | lever                    |
| KBAB3402   | initiator inductiv       |
| KD3R2431   | cable case               |
| VA11F25A   | socket head cap srew     |
| VA11F30A   | socket head cap srew     |
| VA11G503   | socket head cap srew     |
| VB03FA00   | SK-nut                   |
| VDA50J01   | seeger ring              |
| VDB32G01   | seeger ring              |
| VDCB5C02   | washer                   |
| XBU0001600 | bush complete            |
| XBU0001700 | bush complete            |
| XKU0001700 | coupling complete        |
| XKZ0000600 | cliche cylinder complete |

## 11.1.4 Print Cylinder (Pos. D, XANT022300)

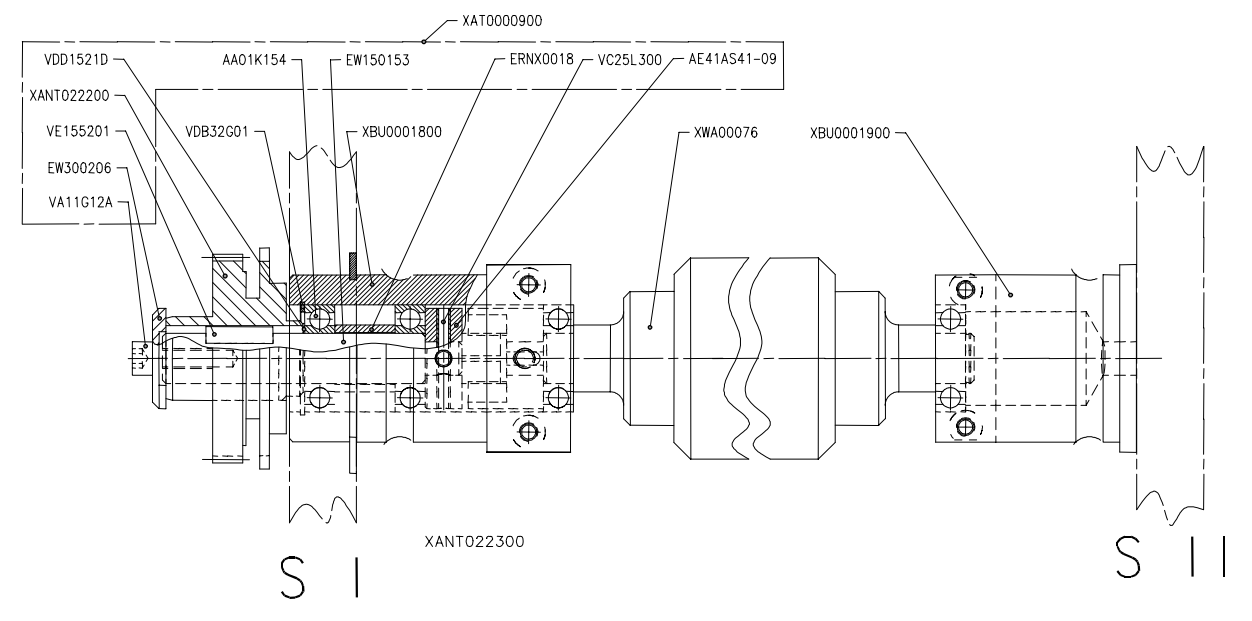

| Modul | XANT022300       | Drive Print Cylinder Compl.                  |
|-------|------------------|----------------------------------------------|
|       | <u>Order-No.</u> | Designation                                  |
|       | XBU0001800       | bush complete                                |
|       | XBU0001900       | bush complete                                |
|       | XAT0000900       | drive print unit                             |
|       | XWA00076         | print cylinder and form inking roller compl. |
|       | VDA50J01         | seeger ring                                  |
|       | VDB32G01         | seeger ring                                  |
|       |                  |                                              |
| Modul | XAT0000900       | Drive Print Unit                             |
|       | <u>Order-No.</u> | Designation                                  |
|       | AA01K154         | groove ball bearing                          |
|       | AE41AS41-09      | coupling segment                             |
|       | ERNX0018         | sleeve                                       |
|       | EW150153         | drive shaft                                  |
|       | EW300206         | washer                                       |
|       | VA11G12A         | cylinder screw ISK                           |
|       | VC25L300         | clamping sleeve                              |
|       | VDD1521D         | adjusting washer                             |
|       | VE155201         | feather key                                  |
|       | XANT022200       | drive print unit complete                    |
|       |                  |                                              |

#### 11.1.5 Counter pressure cylinder, (Pos. E, XGA00002)

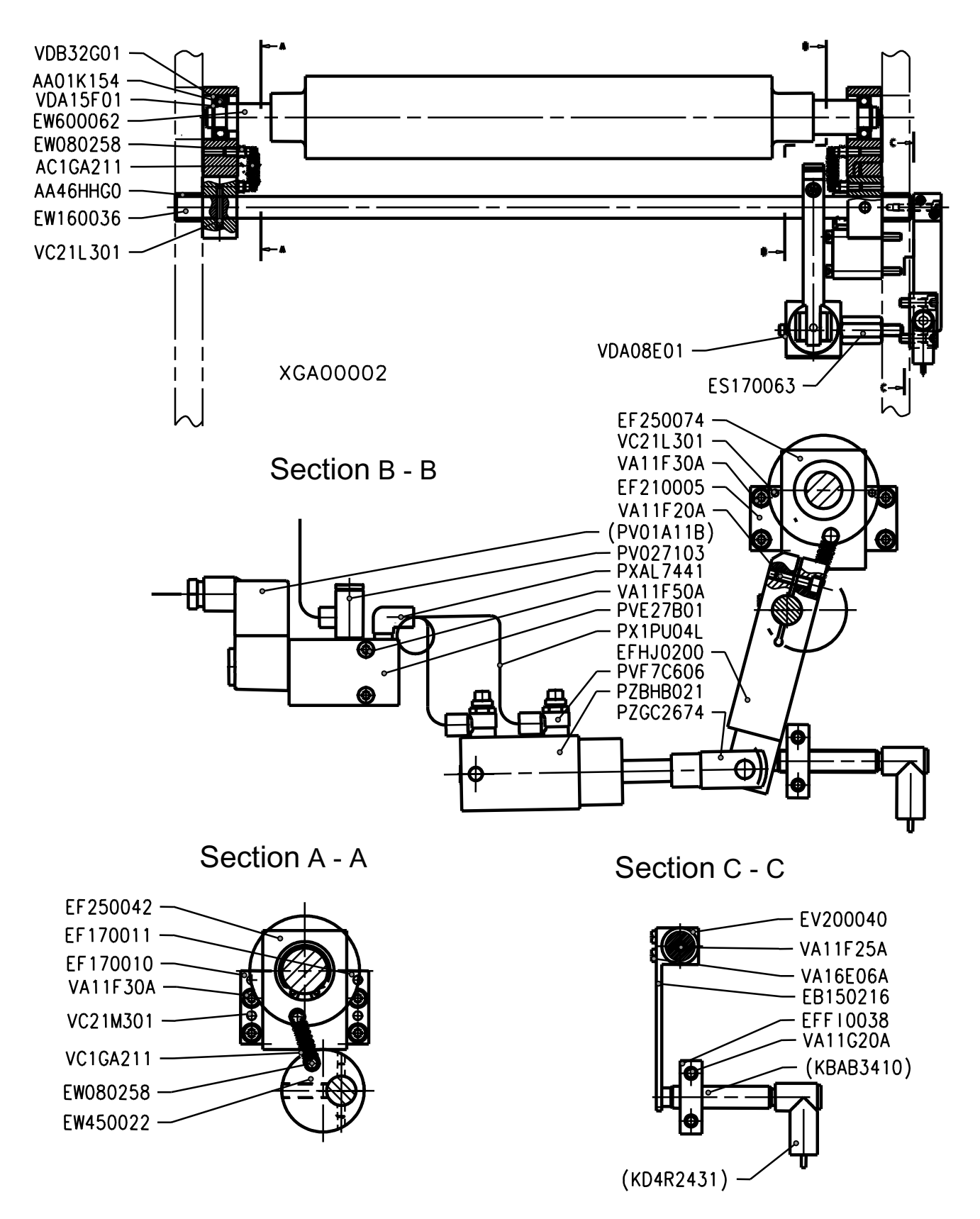

# Counter Pressure Cylinder, (Pos. E, XGA00002)

| Order–No. | Designation                 |
|-----------|-----------------------------|
| AA01K154  | deep groove ball bearing    |
| AA46HHG0  | porous bearing              |
| AC1GA211  | tension spring              |
| EB150216  | wing                        |
| EF170010  | rail                        |
| EF170011  | rail                        |
| EF210005  | rail                        |
| EF250042  | bearing                     |
| EF250074  | bearing                     |
| EFFI0038  | holding plate               |
| EFHJ0200  | lever                       |
| ES170063  | holding bolt                |
| EV200040  | wing holder                 |
| EW080258  | bolt                        |
| EW160036  | spindle                     |
| EW450022  | eccenter                    |
| EW600062  | counter pressure cylinder   |
| PV027103  | sound absorber              |
| PVE27B01  | solenoid valve              |
| PVF7C606  | choker valve                |
| PX1PU04S  | tube                        |
| PXAL7441  | L-connector                 |
| PZBHB021  | tensionning cylinder        |
| PZGC2674  | fork head                   |
| VA11F20A  | cylinder head screw         |
| VA11F25A  | cylinder head screw         |
| VA11F30A  | cylinder head screw         |
| VA11F50A  | cylinder head screw         |
| VA11G20A  | cylinder head screw         |
| VA16E06A  | cylinder head screw w. slot |
| VC21L301  | straight pin                |
| VC21M301  | straight pin                |
| VDA08E01  | seeger ring                 |
| VDA15F01  | seeger ring                 |
| VDB32G01  | seeger ring                 |

# 11.2 Doctor Blade Chamber

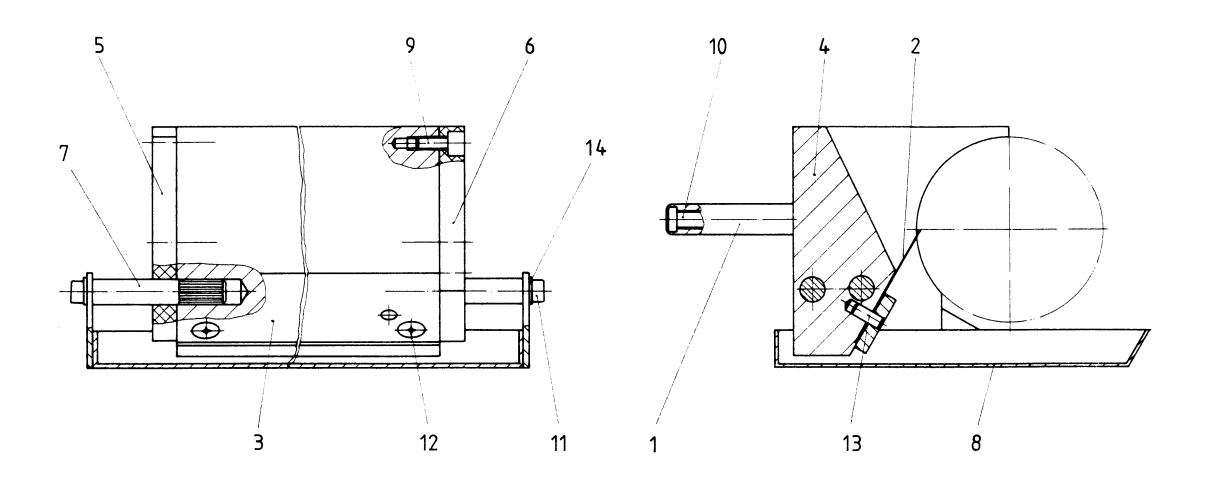

| Pos. | Designation            | Order–No.   |
|------|------------------------|-------------|
| 1    | supporting strap       | BA2C1101    |
| 2    | doctor blade           | EB0D0075-02 |
| 3    | clamping ledge         | EF060127    |
| 4    | holder doctor blade    | EF400263    |
| 5    | separation plate SI    | EN080102    |
| 6    | separation plate SII   | EN080103    |
| 7    | bolt                   | EW080115    |
| 8    | drip pan               | EZFW0007    |
| 9    | cylinder head screw    | VA12E10A    |
| 10   | cylinder head screw    | VA12F454    |
| 11   | countersunk head screw | VA21E10A    |
| 12   | countersunk head screw | VA42E10A    |
| 13   | straight pin           | VC20K121    |
| 14   | washer                 | VDCBC01     |

## 11.3 Magazine

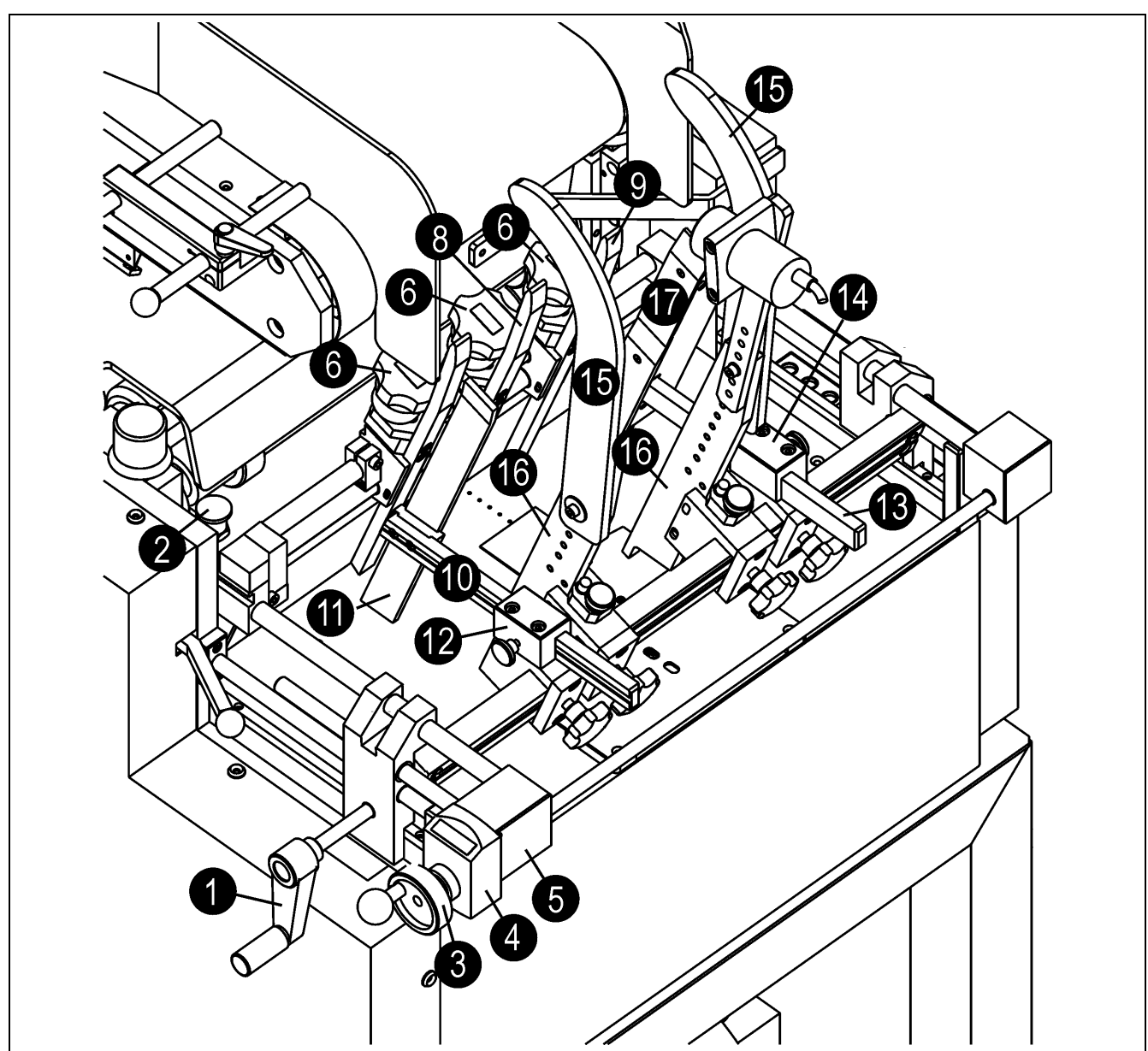

## 11.3.1 Insertion Magazine Complete (XEM0001700)

Figure 7: Insertion Magazine Complete (XEM0001700)

| item | description                                              | order no.  |
|------|----------------------------------------------------------|------------|
| 1    | crank handle                                             | BB110640   |
| 2    | stop bolt                                                | BHR16200   |
| 3    | handle disc                                              | XSB0000400 |
| 4    | position indicator                                       | KJ310005   |
| 5    | adjuster unit complete (incl. items 3 and 4)             | XVG0010000 |
| 6    | Positiometer (adjusting element with integrated reading) | BGS41001   |
| 7    | insertion ledge complete (incl. item 6)                  | XEFL003600 |
| 8    | insertion ledge complete (incl. item 6)                  | XEFL003700 |

| 9  | insertion ledge complete (incl. item 6)          | XEFL003800 |
|----|--------------------------------------------------|------------|
| 10 | holding ledge                                    | EFFH0321   |
| 11 | side insertion ledge                             | EFGD0021   |
| 12 | insertion ledge complete (incl. items 10 and 11) | XEFL002400 |
| 13 | holding ledge                                    | EFFH0320   |
| 14 | insertion ledge complete (incl. item 13)         | XEFL002300 |
| 15 | guide arm                                        | EN080030   |
| 16 | insertion ledge                                  | EFIH0300   |
| 17 | vibrating insertion ledge complete               | XEFL002200 |

# 11.4 Vibrating Insertion Ledge Complete (XEFL002200)

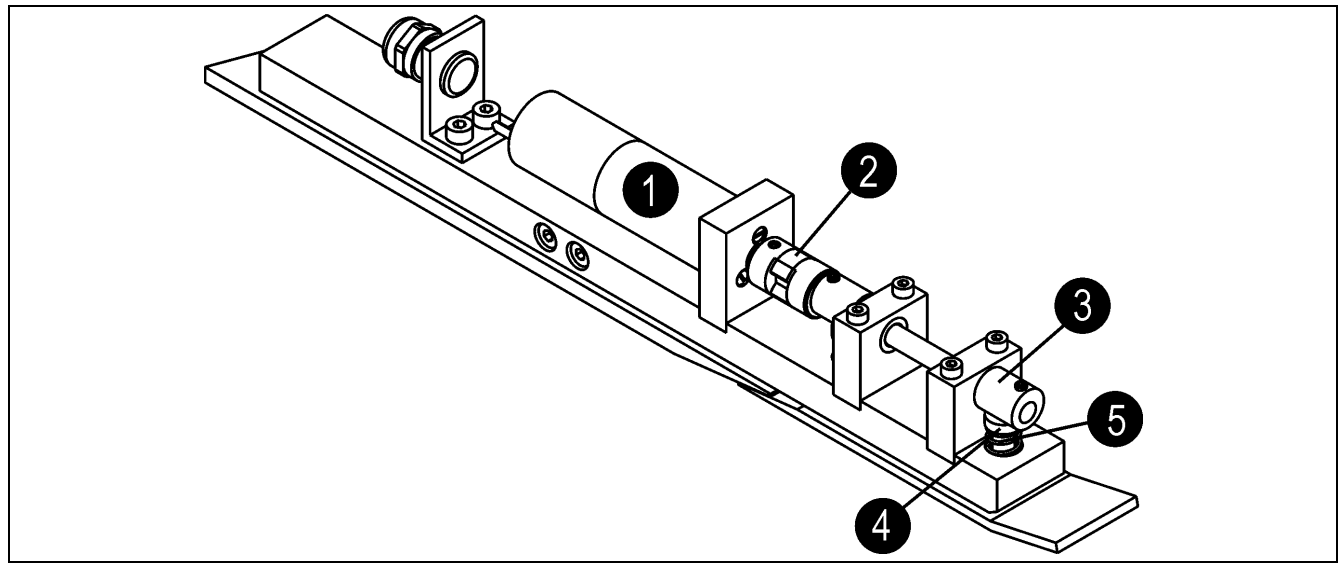

Figure 8: Vibrating Insertion Ledge Complete (XEFL002200)

| item | description           | order no.  |
|------|-----------------------|------------|
| 1    | motor / gear complete | YMG0003700 |
| 2    | coupl                 | AE41A23301 |
| 3    | eccenter              | EW120859   |
| 4    | die                   | EW101269   |
| 5    | pressure spring       | AC3ED162   |

## 11.5 Chains, Chain Wheels, Chain Adjuster; Belt, Belt Adjuster

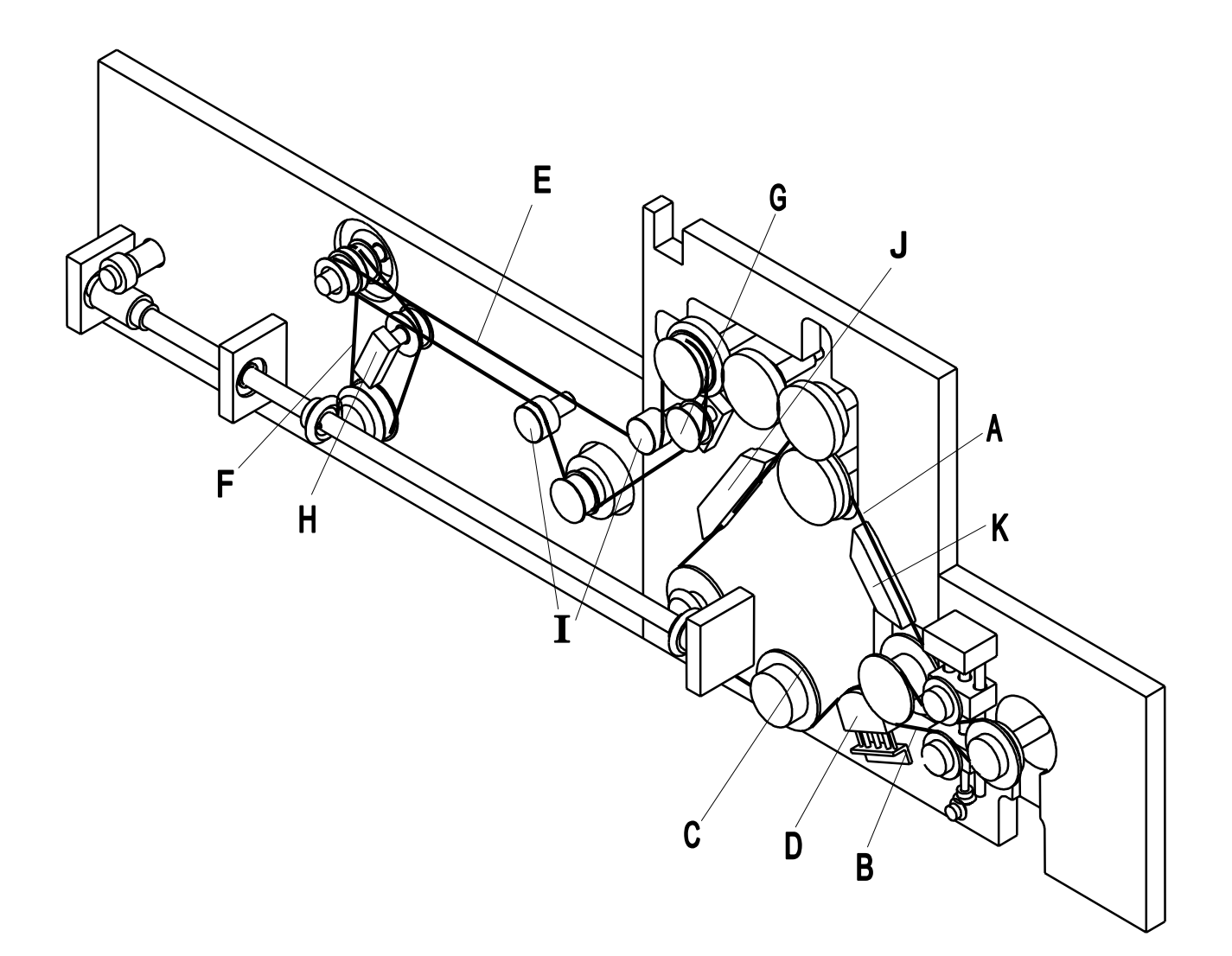

#### Pos. Designation

- A chain
- B chain
- C chain wheel compl.
- D mini-chain adjuster
- E belt long
- F belt short
- G belt adjuster with Synchroflex-toothed wheel (AB18I203-02)
- H belt adjuster with Synchroflex-toothed wheel (AB12E202-03)
- I belt adjuster compl.
- J chain adjuster
- K chain adjuster

Order-No.

XKETD06300 XKETB05101 XZR0001200 AD270004 ADBB6232 ADB23073 XRS0005300 XRS0004600 XRS0004500

EN150051 EN150050

# 11.6 Conveyor Belts

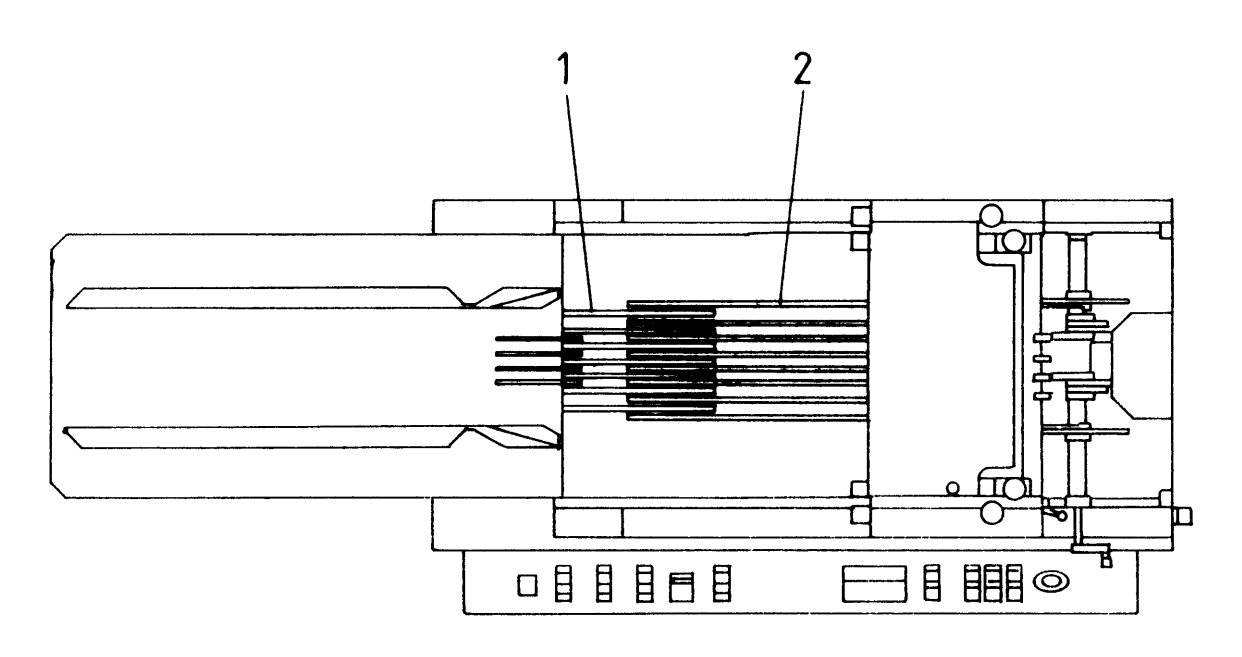

#### Pos. Designation

1 conveyor belt

2 conveyor belt

#### Order–No.

ADG10118 ADG1074H

# 11.7 Drives

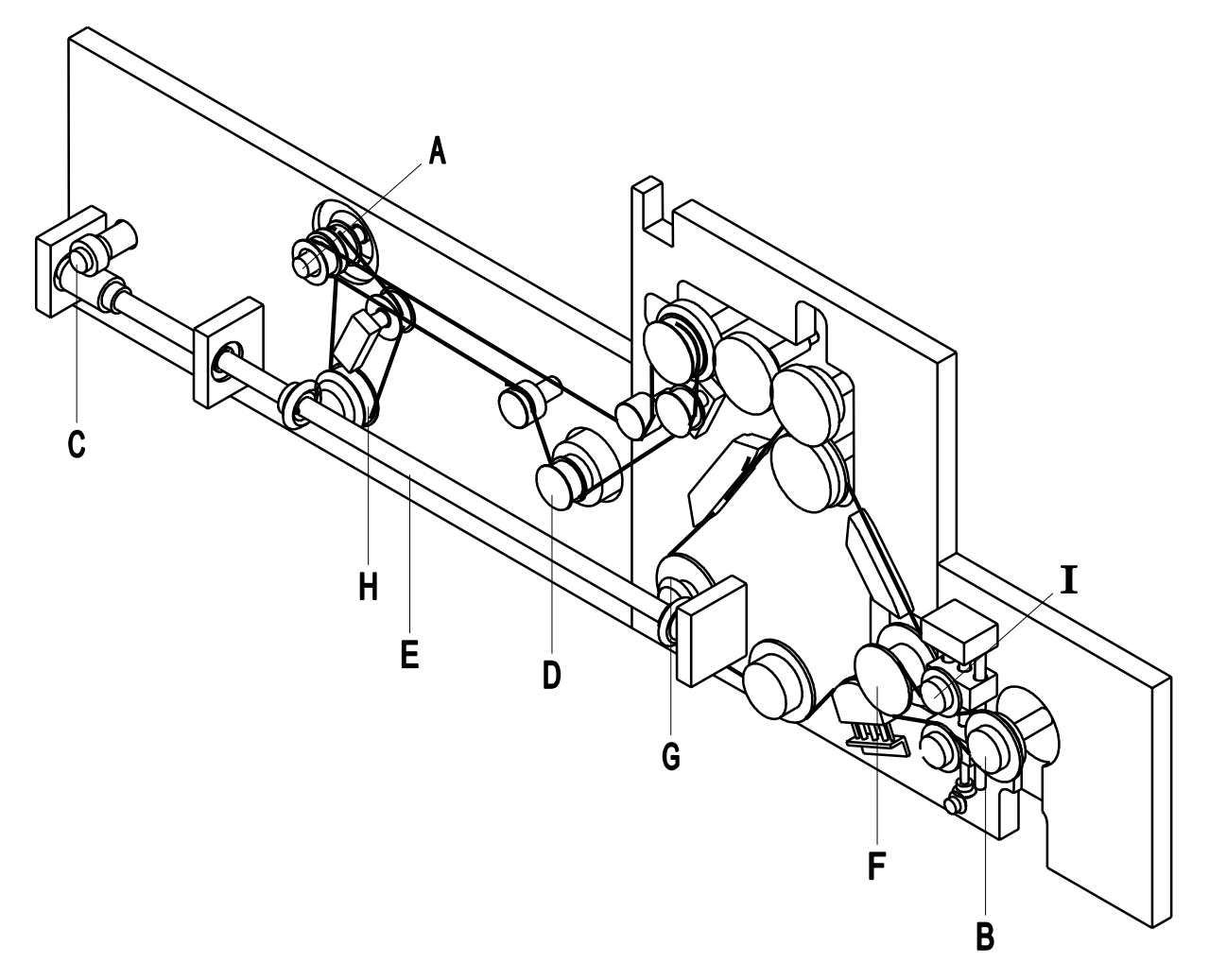

| Pos. | Designation           | Order-No.  |
|------|-----------------------|------------|
| А    | drive conveyor belts  | XANT025100 |
| В    | drive sliding unit    | XKU0001400 |
| С    | drive paddle wheel    | XANT021900 |
| D    | drive screen roller   | XANT025200 |
| Е    | cardan drive          | XANT02500  |
| F    | main drive            | XANT021600 |
| G    | bearing axis          | XLA0000600 |
| Н    | bearing axis          | XLA0000500 |
| I    | longitudinal register | XURG001800 |

## 11.7.1 Conveyor Belts (Pos. A, XANT025100)

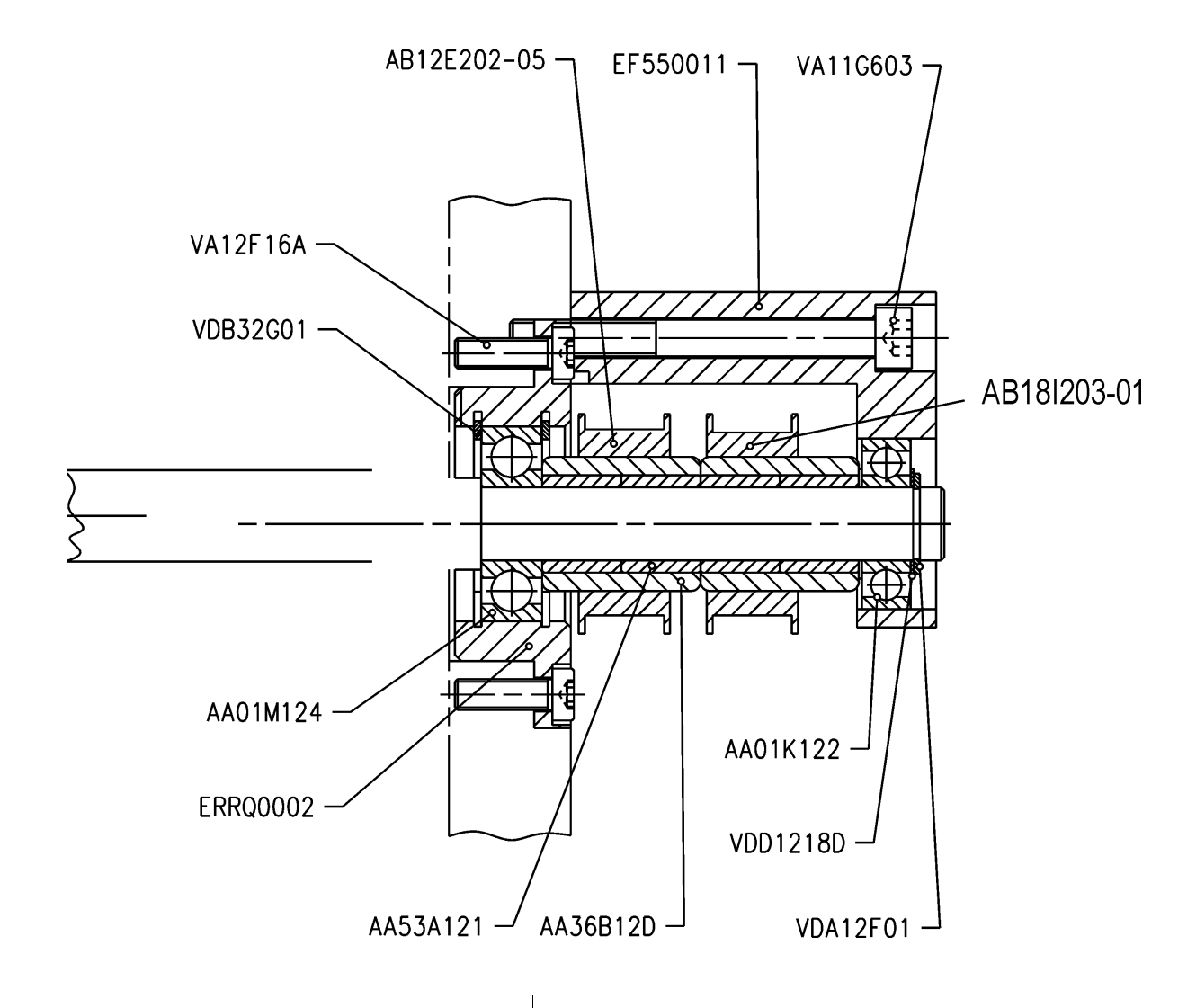

| Order No.   | Designation               |
|-------------|---------------------------|
| AA01K122    | deep groove ball bearing  |
| AA01M124    | deep groove ball bearing  |
| AA36B12D    | free wheel                |
| AA53A121    | ring inside               |
| AB12E202-05 | synchroflex-toothed wheel |
| EF550011    | pillow block              |
| ERRQ0002    | cover                     |
| VA11G603    | cylinder head screw       |
| VA12F16A    | cylinder head screw       |
| VDA12F01    | seeger ring               |
| VDB32G01    | seeger ring               |
| VDD1218D    | adjusting washer          |
| AB18I203-01 | synchroflex-toothed wheel |
|             |                           |

## 11.7.2 Drive Sliding Unit (Pos. B, XKU0001400)

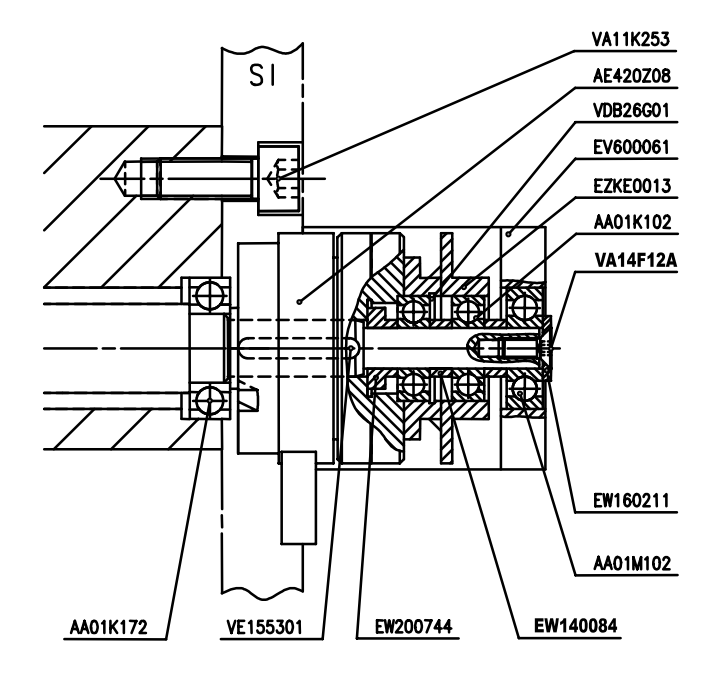

| Order–No. | Designation              |
|-----------|--------------------------|
| AA01K102  | deep groove ball bearing |
| AA01K172  | deep groove ball bearing |
| AA01M102  | deep groove ball bearing |
| AE420Z08  | toothed couple           |
| EV600061  | pillow block             |
| EW140084  | sleeve                   |
| EW160211  | washer                   |
| EW200744  | sleeve                   |
| EZKE0013  | chain wheel complete     |
| VA11K253  | cylinder head screw      |
| VA14F12A  | countersunk head screw   |
| VDB26G01  | seeger ring              |
| VE155301  | feather key              |

## 11.7.3 Drive Paddle Wheel (Pos. C, XANT021900)

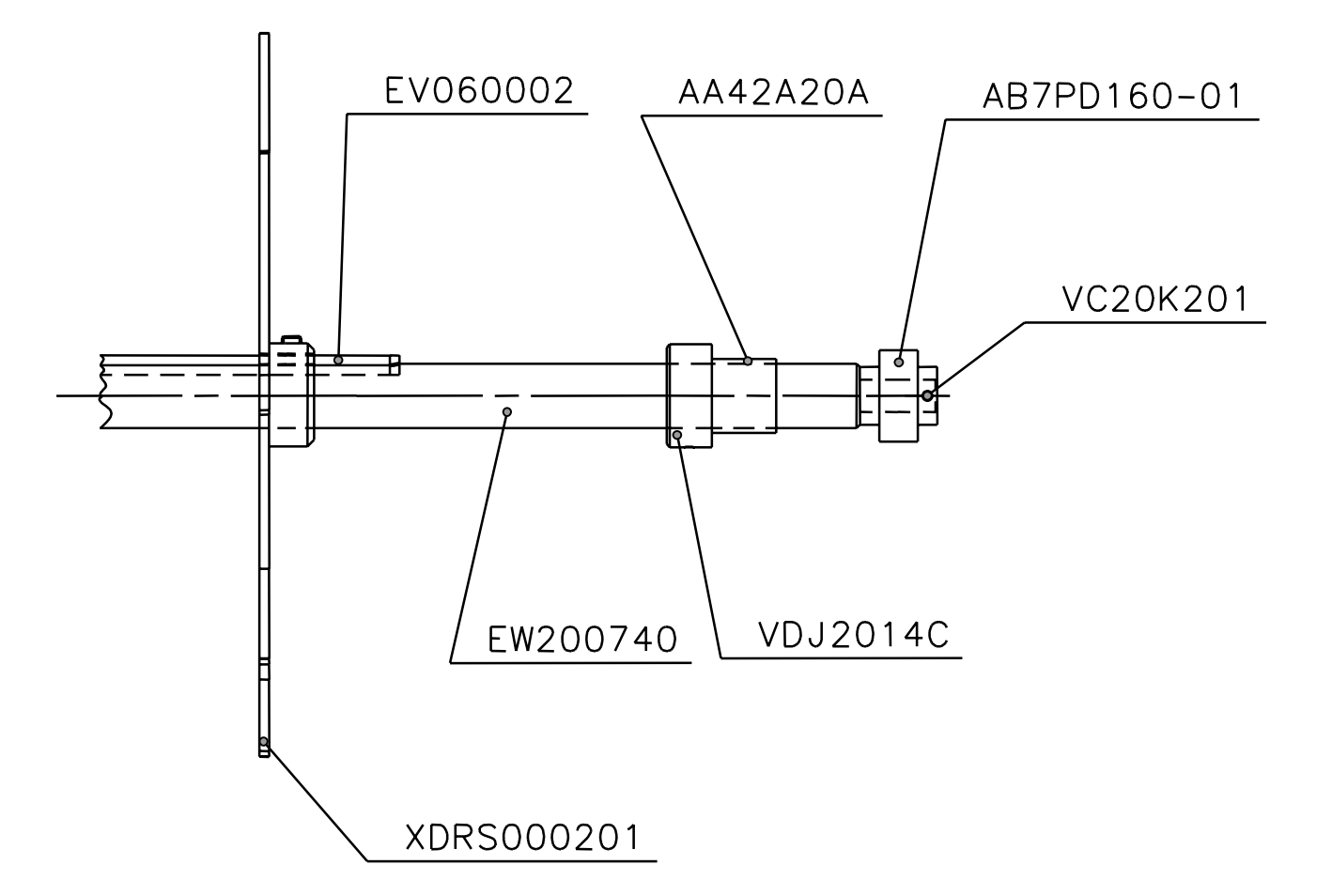

| Order No.   | Designation              |
|-------------|--------------------------|
| AA42A20A    | slide bearing            |
| AB7PD160-01 | worm wheel               |
| EV060002    | key steel                |
| EW200740    | drive shaft paddle wheel |
| VC20K201    | straight pin             |
| VDJ2014C    | set collar               |
| XDRS000201  | rotating star compl.     |

## 11.7.4 Drive Screen Roller (Pos. D, XANT025200)

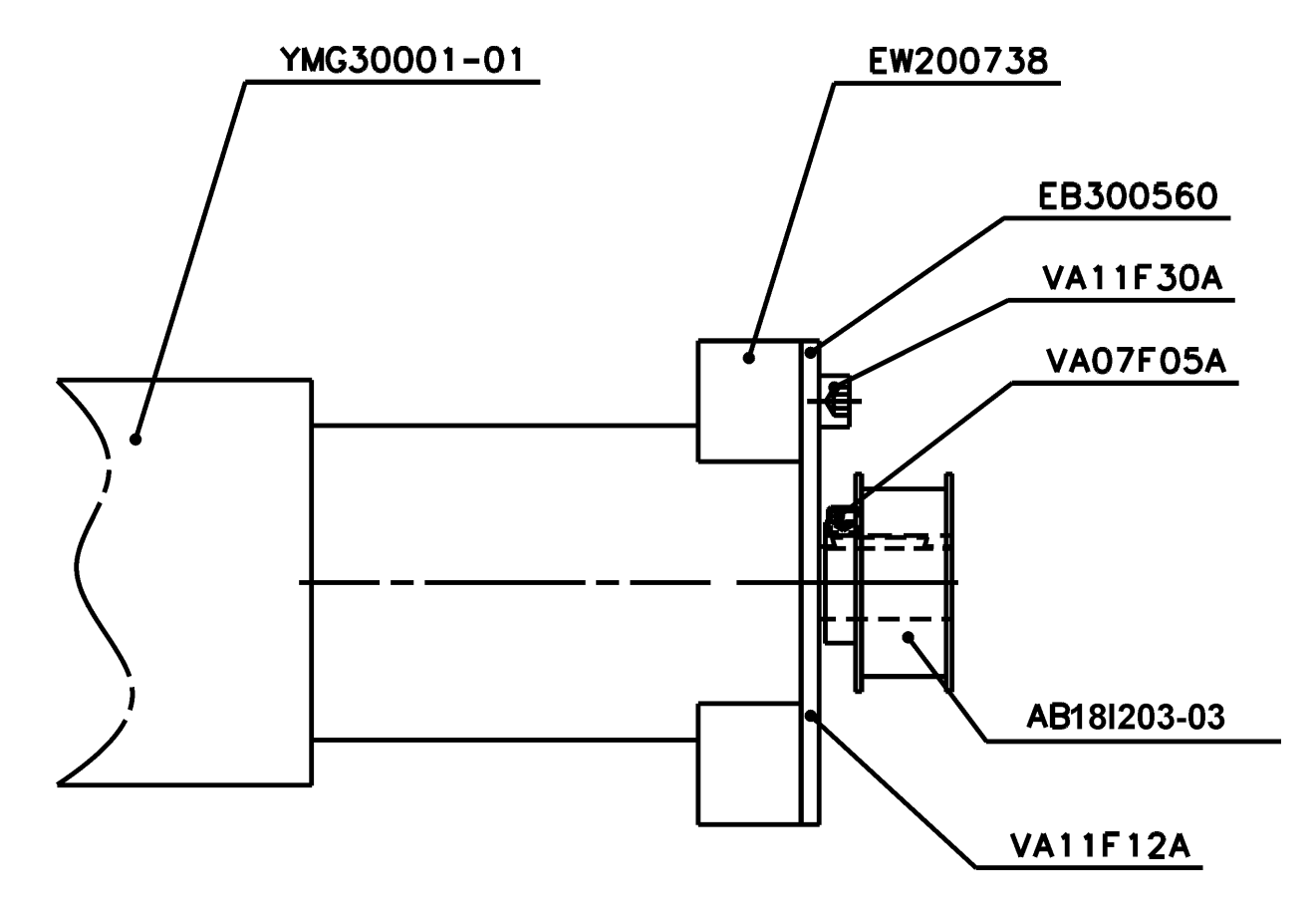

| Order-No.   | Designation            |
|-------------|------------------------|
| AB18I203-03 | toothed belt wheel     |
| EB300560    | motor plate            |
| EW200738    | bolt                   |
| VA07F05A    | threaded pin           |
| VA11F12A    | cylinder head screw    |
| VA11F30A    | cylinder head screw    |
| YMG30001    | three phase gear motor |

## 11.7.5 Cardan Drive (Pos. E; XANT022500)

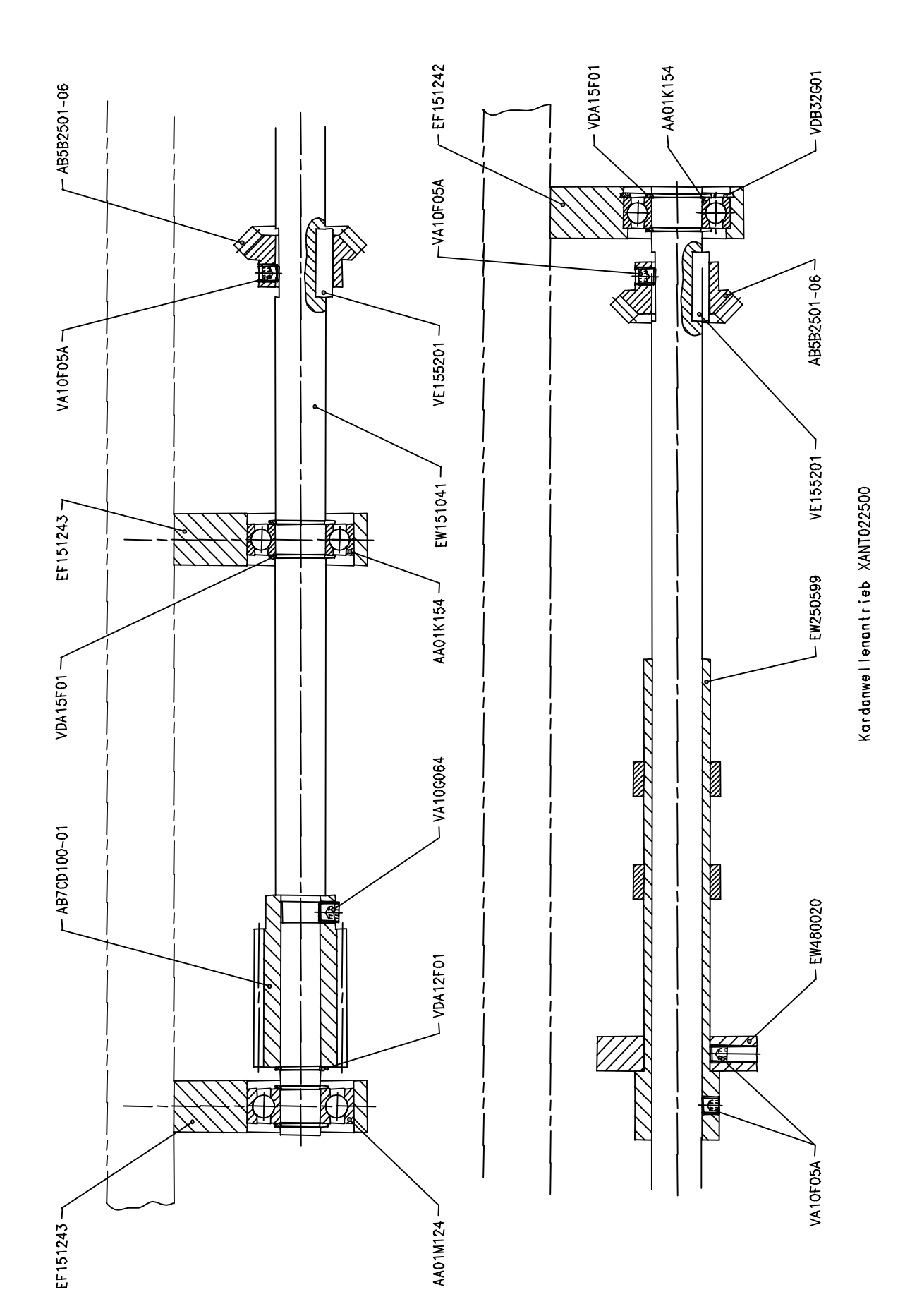

| Order–No.   | Designation              |
|-------------|--------------------------|
| AA01K154    | deep groove ball bearing |
| AA01M124    | deep groove ball bearing |
| AB5B2501-06 | bevel wheel              |
| AB7CD100-01 | worm wheel               |
| EF151242    | holding block            |
| EF151243    | holding block            |
| EW151041    | drive shaft              |
| EW250599    | initiator sleeve         |
| EW480020    | scale disk               |
| VA10F05A    | threaded pin             |
| VA10G064    | threaded pin             |
| VDA12F01    | seeger ring              |
| VDA15F01    | seeger ring              |
| VDB32G01    | seeger ring              |
| VE155201    | feather key              |

## 11.7.6 Main Drive (Pos. F, XANT021600)

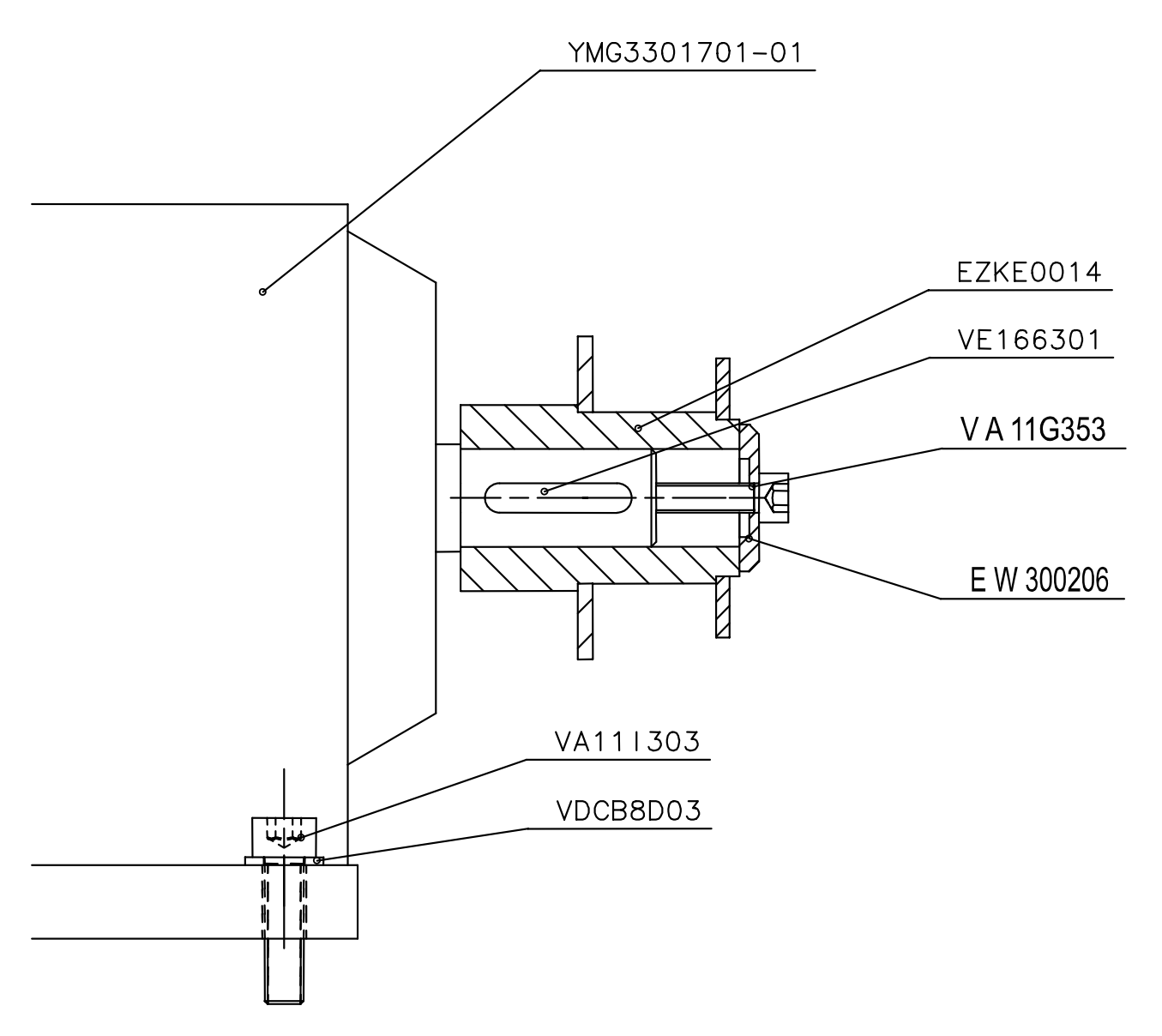

| Order–No.     | Designation            |  |
|---------------|------------------------|--|
| EW300206      | washer                 |  |
| EZKE0014      | chain wheel compl.     |  |
| VA11I303      | cylinder head screw    |  |
| VA11G353      | countersunk head screw |  |
| VDCB8D03      | washer                 |  |
| VE166301      | feather key            |  |
| YMG3301701-01 | motor/gear compl.      |  |

#### 11.7.7 Bearing Axis (Pos. G; XLA0000600)

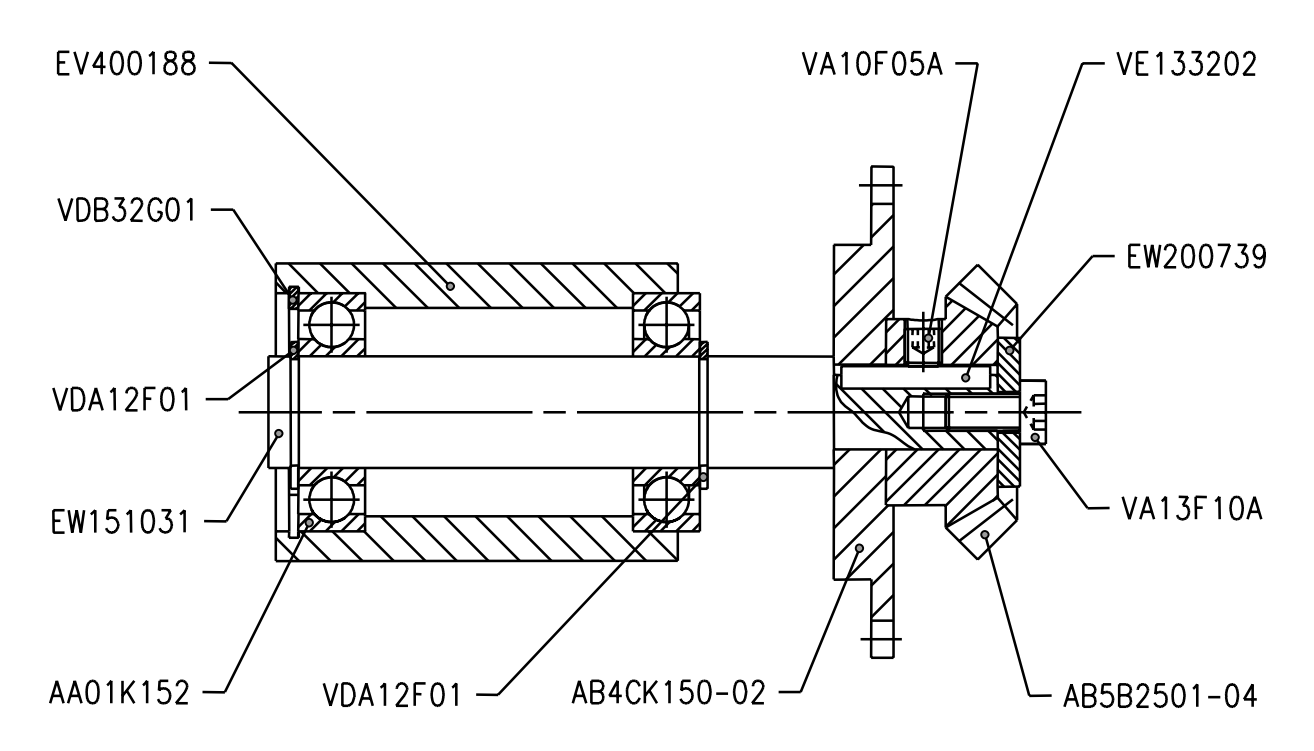

| Order–No.   | Designation              |  |
|-------------|--------------------------|--|
| AA01K152    | deep groove ball bearing |  |
| AB4CK150-02 | chain wheel              |  |
| AB5B2501-04 | chain wheel              |  |
| EV400188    | pillow block             |  |
| EW151031    | shaft                    |  |
| EW200739    | washer                   |  |
| VA10F05A    | threaded pin             |  |
| VA13F10A    | flat head screw          |  |
| VDA12F01    | seeger ring              |  |
| VDB32G01    | seeger ring              |  |
| VE133202    | feather key              |  |
|             |                          |  |

#### 11.7.8 Bearing Axis (Pos. H; XLA0000500)

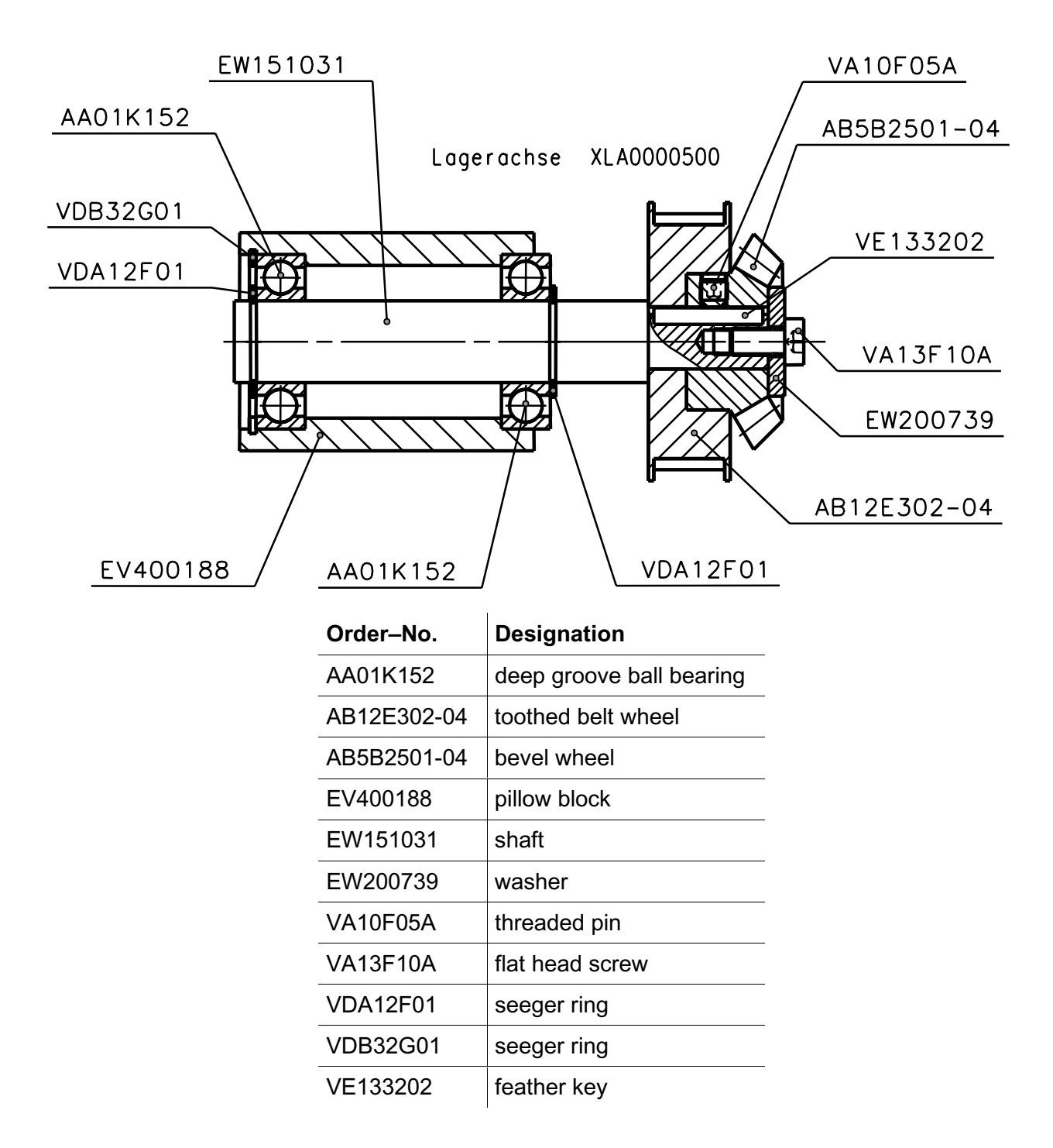

## 11.7.9 Longitudinal Register (Pos. I; XURG001800)

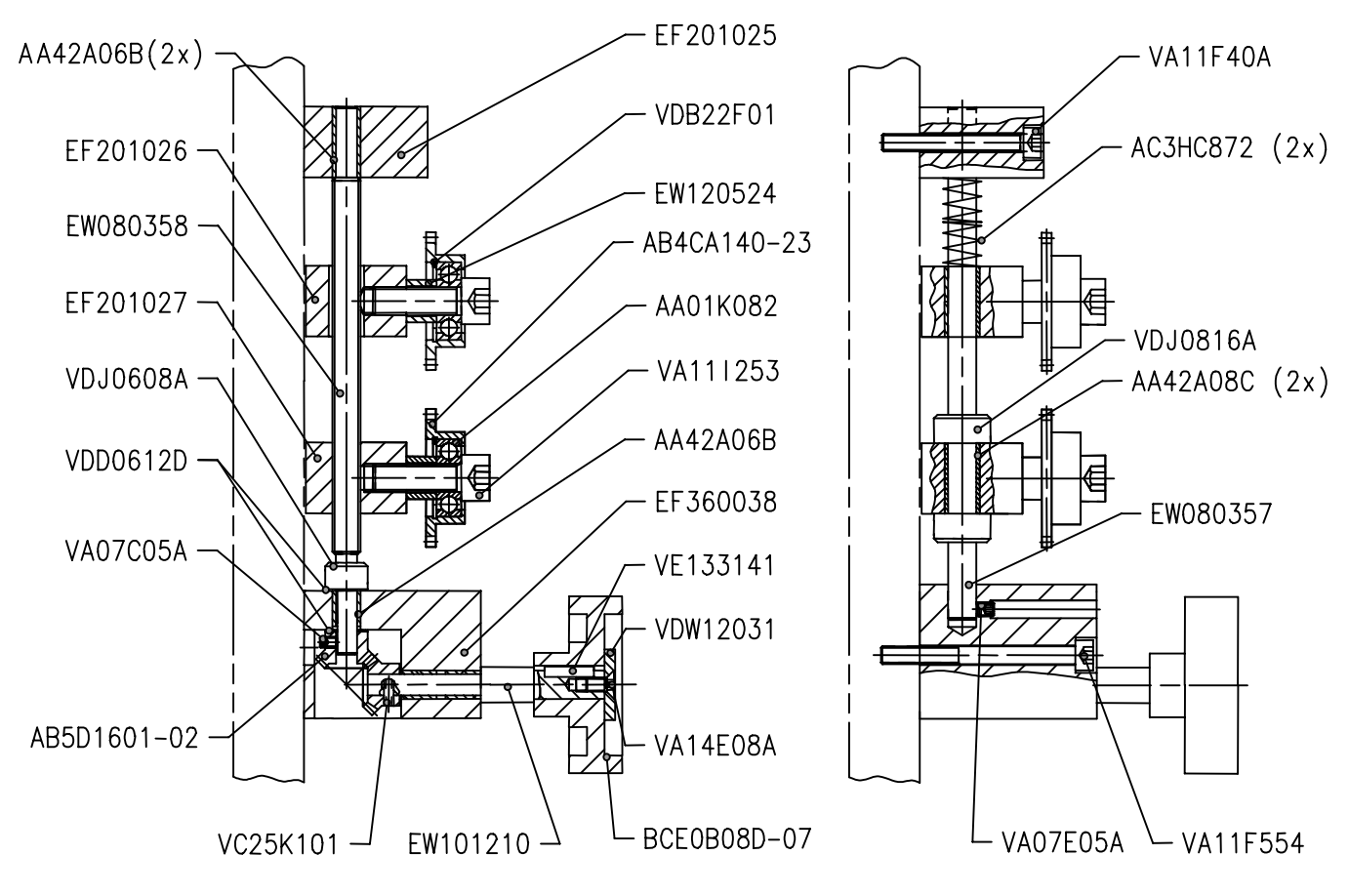

Umfangsregister XURG001800

| Order–No.   | Designation              | Order–No. | Designation            |
|-------------|--------------------------|-----------|------------------------|
| AA01K082    | deep groove ball bearing | VA07C05A  | threaded pin           |
| AA42A06B    | slide bearing            | VA07E05A  | threaded pin           |
| AA42A08C    | slide bearing            | VA11F40A  | cylinder head screw    |
| AB4CA140-23 | chain wheel              | VA11F554  | cylinder head screw    |
| AB5D1601-02 | bevel wheel              | VA11I253  | cylinder head screw    |
| AC3HC872    | compression spring       | VA14E08A  | countersunk head screw |
| BCE0B08D-07 | grip disk                | VC25K101  | sleeve                 |
| EF201025    | holding block - above    | VDB22F01  | seeger ring            |
| EF201026    | guide block - above      | VDD0612D  | adjusting washer       |
| EF201027    | guide block - below      | VDJ0608A  | set collar             |
| EF360038    | holding block - below    | VDJ0816A  | set collar             |
| EW080357    | guiding                  | VDW12031  | washer                 |
| EW080358    | threaded spindle         | VE133141  | feather key            |
| EW101210    | register adjusting shaft | EW120524  | bush                   |

# **12 Pneumatic Plans**

# 12.1 Pneumatic plan – vskPRINT 400 with dryer 2000 Watt

Counter pressure ON / OFF

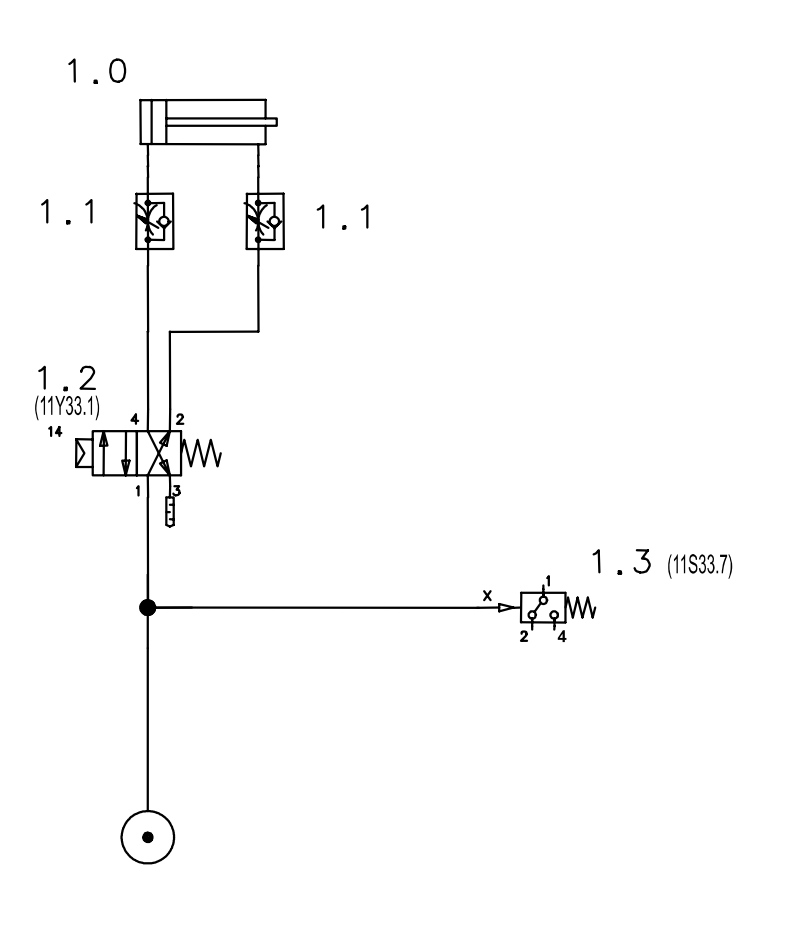

1.0 cylinder

1.1 return throttle valve

1.2 valve

1.3 PE - transformer

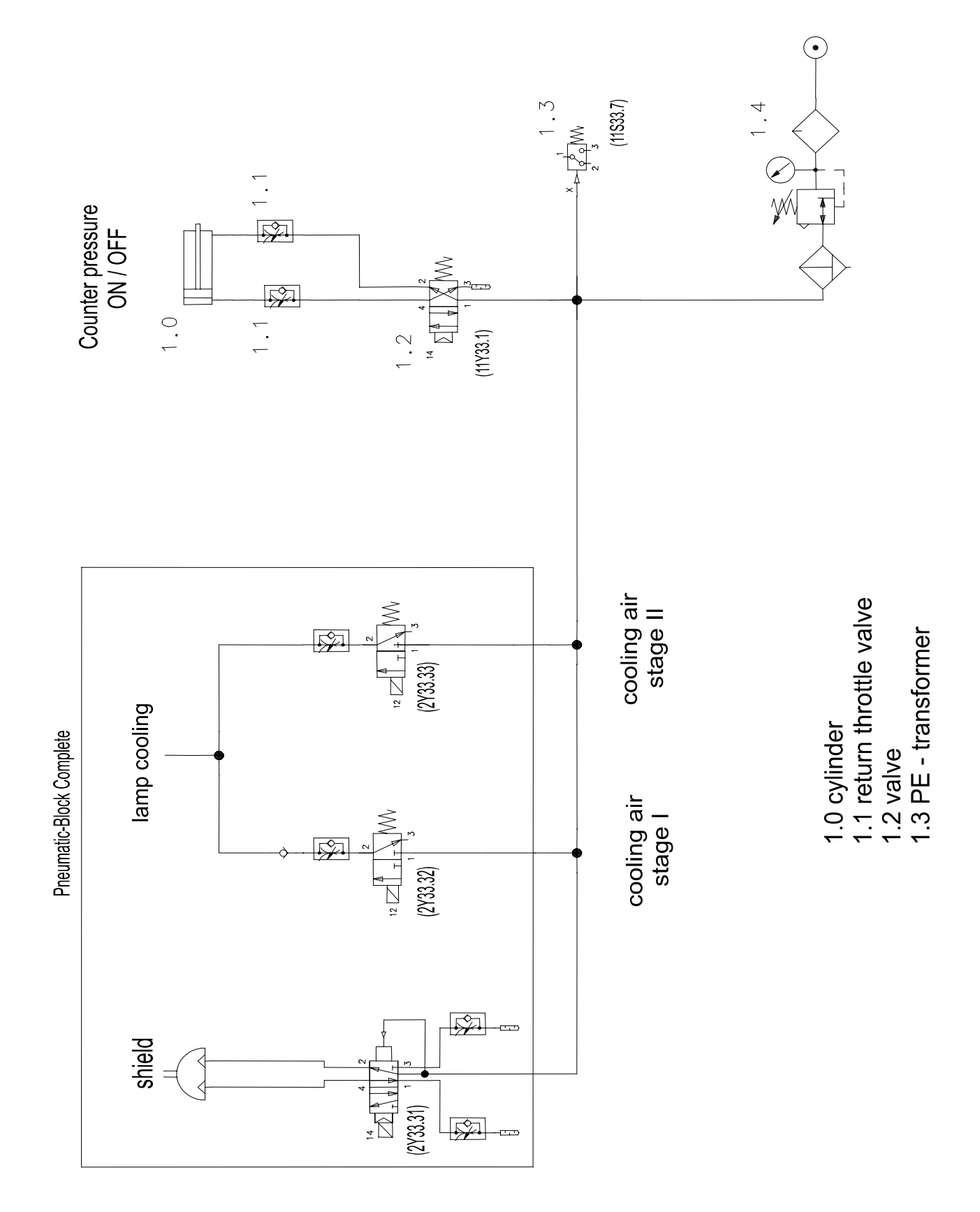

# 12.2 Pneumatic Plan – vskPRINT 400 with dryer 3000 Watt

#### Pneumatic Block complete

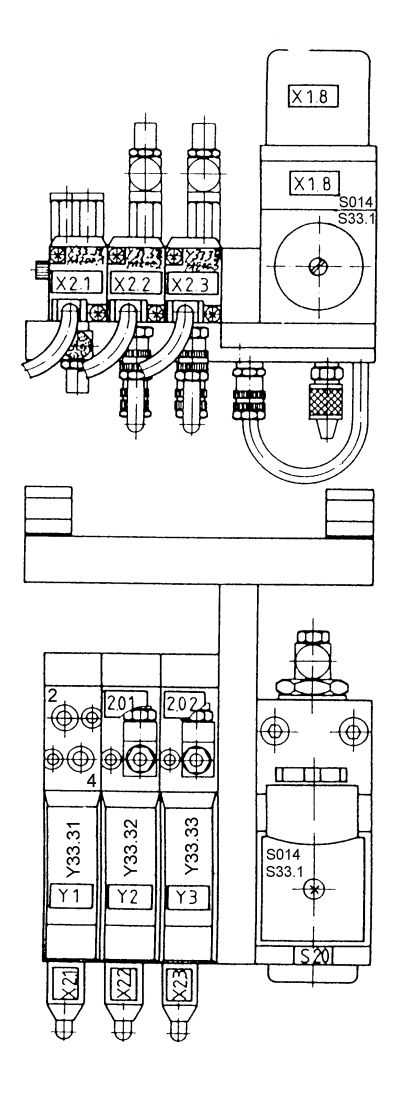

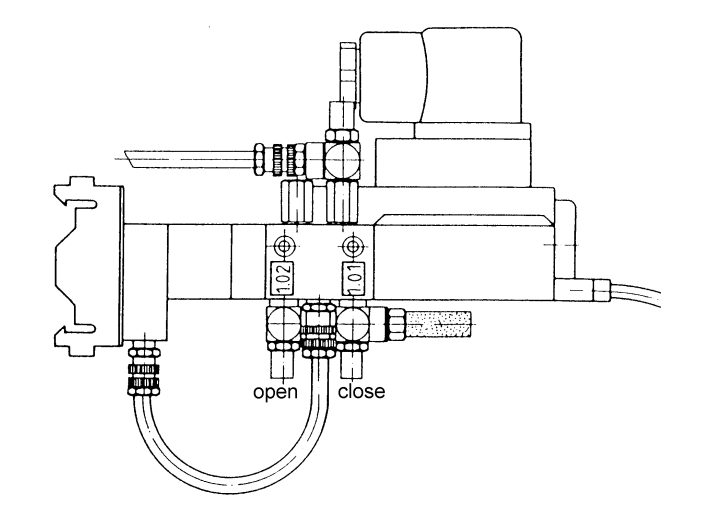